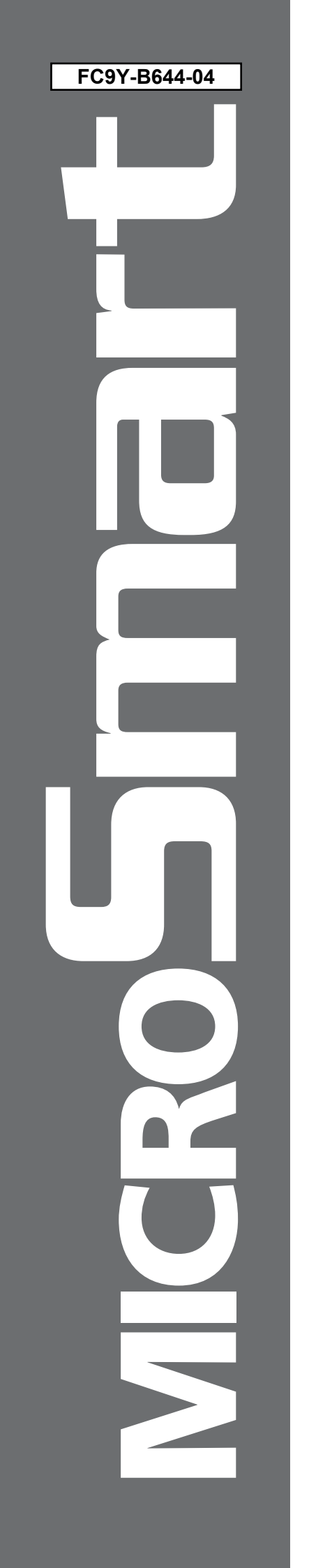

# Idec

## FC4A SERIES Micro Programmable Logic Controller

FC4A-AS62M AS-Interface Master Module

# **User's Manual**

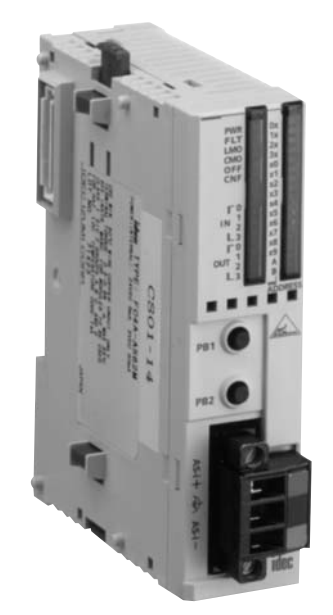

Spec Tech Industrial 203 Vest Ave. Valley Park, MO 63088 Phone: 888 SPECTECH Email: sales@spectechind.com www.spectechind.com

### SAFETY PRECAUTIONS

- Read this user's manual to make sure of correct operation before starting installation, wiring, operation, maintenance, and inspection of the MicroSmart AS-Interface master module.
- All MicroSmart AS-Interface master modules are manufactured under IDEC's rigorous quality control system, but users must add a backup or failsafe provision to the control system using the MicroSmart AS-Interface master module in applications where heavy damage or personal injury may be caused in case the MicroSmart AS-Interface master module should fail.
- In this user's manual, safety precautions are categorized in order of importance to Warning and Caution:

🕂 Warning

Warning notices are used to emphasize that improper operation may cause severe personal injury or death.

- Turn off the power to the MicroSmart before starting installation, removal, wiring, maintenance, and inspection of the MicroSmart AS-Interface master module. Failure to turn power off may cause electrical shocks or fire hazard.
- Special expertise is required to install, wire, program, and operate the MicroSmart AS-Interface master module. People without such expertise must not use the MicroSmart AS-Interface master module.
- Emergency stop and interlocking circuits must be configured outside the MicroSmart. If such a circuit is configured inside the MicroSmart, failure of the MicroSmart may cause disorder of the control system, damage, or accidents.
- Install the MicroSmart AS-Interface master module according to the instructions described in this user's manual. Improper installation will result in falling, failure, or malfunction of the MicroSmart AS-Interface master module.

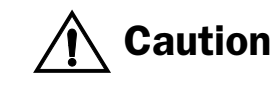

Caution notices are used where inattention might cause personal injury or damage to equipment.

- The MicroSmart AS-Interface master module is designed for installation in a cabinet. Do not install the MicroSmart AS-Interface master module outside a cabinet.
- Install the MicroSmart AS-Interface master module in environments described in this user's manual. If the MicroSmart AS-Interface master module is used in places where the MicroSmart AS-Interface master module is subjected to high-temperature, high-humidity, condensation, corrosive gases, excessive vibrations, and excessive shocks, then electrical shocks, fire hazard, or malfunction will result.
- The environment for using the MicroSmart AS-Interface master module is "Pollution degree 2." Use the MicroSmart AS-Interface master module in environments of pollution degree 2 (according to IEC 60664-1).
- Prevent the MicroSmart AS-Interface master module from falling while moving or transporting the MicroSmart AS-Interface master module, otherwise damage or malfunction of the MicroSmart AS-Interface master module will result.
- Prevent metal fragments and pieces of wire from dropping inside the MicroSmart AS-Interface master module housing. Put a cover on the MicroSmart AS-Interface master module during installation and wiring. Ingress of such fragments and chips may cause fire hazard, damage, or malfunction.
- Use a power supply of the rated value. Use of a wrong power supply may cause fire hazard.
- Use an IEC 60127-approved fuse on the power line outside the MicroSmart. This is required when equipment containing the MicroSmart is destined for Europe.
- Use an IEC 60127-approved fuse on the output circuit. This is required when equipment containing the MicroSmart is destined for Europe.
- Use an EU-approved circuit breaker. This is required when equipment containing the MicroSmart is destined for Europe.
- Make sure of safety before starting and stopping the MicroSmart or when operating the MicroSmart to force outputs on or off. Incorrect operation on the MicroSmart may cause machine damage or accidents.
- Do not connect the ground wire directly to the MicroSmart. Connect a protective ground to the cabinet containing the MicroSmart using an M4 or larger screw. This is required when equipment containing the MicroSmart is destined for Europe.
- Do not disassemble, repair, or modify the MicroSmart modules.
- When disposing of the MicroSmart modules, do so as an industrial waste.

#### **About This Manual**

This user's manual describes brief information about the AS-Interface and the entire functions, installation, and programming of the MicroSmart AS-Interface interface module.

**Note:** WindLDR Ver. 4.21 and higher are compatible with the AS-Interface master module. This manual describes procedures for using WindLDR Ver. 4.30.

#### CHAPTER 1: AS-INTERFACE

General information about of the Actuator-Sensor-Interface, abbreviated AS-Interface.

#### CHAPTER 2: MODULE SPECIFICATIONS

Specifications of the AS-Interface master module and applicable cables.

#### **CHAPTER 3: INSTALLATION AND WIRING**

Methods and precautions for installing and wiring the AS-Interface master module.

#### **CHAPTER 4: OPERATION BASICS**

General information about simple operating procedures for the basic AS-Interface system from programming WindLDR on a computer to monitoring the slave operation.

#### CHAPTER 5: PUSHBUTTONS AND LED INDICATORS

Operation of pushbuttons PB1 and PB2 on the AS-Interface master module to change operation modes, and also the functions of address and I/O LED indicators.

#### CHAPTER 6: AS-INTERFACE OPERANDS

AS-Interface operands, or internal relays M1300 through M1997 and data registers D1700 through D1999, assigned in the CPU module to control and monitor the AS-Interface bus. Provides detailed description about internal relays allocated to SwitchNet<sup>TM</sup> control units for use as slaves in the AS-Interface network. Also describes ASI commands used to update AS-Interface operands in the CPU module or to control the AS-Interface master module.

#### CHAPTER 7: USING WINDLDR

Procedures to use WindLDR ver. 4.30 for the AS-Interface system.

#### INDEX

Alphabetical listing of key words.

**SwitchNet**<sup>™</sup> SwitchNet is an IDEC trademark for pushbuttons, pilot lights, and other control units capable of direct connection to the AS-Interface. SwitchNet devices are completely compatible with AS-Interface Ver. 2.1.

Note: In this manual, "ASI" is short for "AS-Interface" and is not intended to represent any particular product.

#### **IMPORTANT INFORMATION**

Under no circumstances shall IDEC IZUMI Corporation be held liable or responsible for indirect or consequential damages resulting from the use of or the application of IDEC PLC components, individually or in combination with other equipment.

All persons using these components must be willing to accept responsibility for choosing the correct component to suit their application and for choosing an application appropriate for the component, individually or in combination with other equipment.

All diagrams and examples in this manual are for illustrative purposes only. In no way does including these diagrams and examples in this manual constitute a guarantee as to their suitability for any specific application. To test and approve all programs, prior to installation, is the responsibility of the end user.

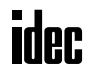

### TABLE OF CONTENTS

#### **C**HAPTER 1: AS-INTERFACE

| Applicable Sensors and Actuators for AS-Interface         Actuators for AS-Interface           AS-Interface         System Requirements         System Requirements | 1-1<br>1-2 |
|----------------------------------------------------------------------------------------------------|------------|
| Main Features of AS-Interface V2 with Slave Expansion Capability                                                                                                    | 1-3        |
| Slave Addresses                                                                                                    | 1-3        |
| Slave Identification                                                                                                    | 1-3        |
| Quantities of Slaves and I/O Points                                                                                                    | 1-4        |
| AS-Interface Bus Topology and Maximum Length                                                                                                    | 1-4        |
| AS-Interface Bus Cycle Time                                                                                                    | 1-4        |
| High Reliability and Security                                                                                                    | 1-4        |

#### CHAPTER 2:

#### **MODULE SPECIFICATIONS**

| Parts Description | 2-2 |
|-------------------|-----|
| Specifications    | 2-3 |
| Applicable Cables | 2-4 |
| Dimensions        | 2-4 |

#### **C**<u>HAPTER 3:</u> INSTALLATION AND WIRING

| Installation Location            | 3-1 |
|----------------------------------|-----|
| Assembling Modules               | 3-2 |
| Disassembling Modules            | 3-2 |
| Mounting on DIN Rail             | 3-3 |
| Removing from DIN Rail           | 3-3 |
| Direct Mounting on Panel Surface | 3-3 |
| Terminal Connection              | 3-5 |
| AS-Interface Cable Wiring        | 3-6 |
| Power Supply                     | 3-6 |

#### Chapter 4: **OPERATION BASICS**

| AS-Interface System Setup                                         | 4-1 |
|-------------------------------------------------------------------|-----|
| Selecting the PLC Type                                            | 4-2 |
| Function Area Settings                                            | 4-2 |
| Assigning a Slave Address                                         | 4-3 |
| Configuring a Slave                                               | 4-4 |
| Monitoring Digital I/O, and Changing Output Status and Parameters | 4-6 |
| Troubles at System Start-up                                       | 4-7 |

#### **C**HAPTER 5: **P**USHBUTTONS AND LED INDICATORS

| Pushbutton Operation                                             | 5-1 |
|------------------------------------------------------------------|-----|
| Transition of AS-Interface Master Module Modes Using Pushbuttons | 5-1 |
| AS-Interface Master Module Operation Modes                       | 5-2 |
| LED Indicators                                                   | 5-3 |
| Status LEDs                                                      | 5-4 |
| Address LEDs and I/O LEDs                                        | 5-4 |

| <u> Снартег 6:</u> | AS-INTERFACE OPERANDS                            |  |  |  |  |
|--------------------|--------------------------------------------------|--|--|--|--|
|                    | AS-Interface Operand Allocation Numbers          |  |  |  |  |
|                    | I/O Data                                         |  |  |  |  |
|                    | Status Information                               |  |  |  |  |
|                    | Slave List Information                           |  |  |  |  |
|                    | Slave Identification Information (Slave Profile) |  |  |  |  |
|                    | SwitchNet Data I/O Port 6-11                     |  |  |  |  |
|                    | Internal Relays for SwitchNet Slaves 6-13        |  |  |  |  |
|                    | ASI Commands 6-17                                |  |  |  |  |
| <u> Снартег 7:</u> | Using WindLDR                                    |  |  |  |  |
|                    | Configure AS-Interface Master                    |  |  |  |  |
|                    | Change Slave Address                             |  |  |  |  |
|                    | Configuration                                    |  |  |  |  |
|                    | Monitor AS-Interface Slave                       |  |  |  |  |
|                    | Error Messages                                   |  |  |  |  |
|                    |                                                  |  |  |  |  |

<u>NDEX</u>

### 1: AS-INTERFACE

#### Introduction

This chapter describes general information about the Actuator-Sensor-Interface, abbreviated AS-Interface.

AS-Interface is a type of field bus that is primarily intended to be used to control sensors and actuators. AS-Interface is a network system that is compatible with the IEC62026 standard and is not proprietary to any one manufacturer. A master device can communicate with slave devices such as sensors, actuators, and remote I/Os, using digital and analog signals transmitted over the AS-Interface bus.

The AS-Interface system is comprised of the following three major components:

- One master, such as the MicroSmart AS-Interface master module (FC4A-AS62M)
- One or more slave devices, such as sensors, actuators, switches, and indicators
- Dedicated 30V DC AS-Interface power supply (26.5 to 31.6V DC)

These components are connected using a two-core cable for both data transmission and AS-Interface power supply. AS-Interface employs a simple yet efficient wiring system and features automatic slave address assignment function, while installation and maintenance are also very easy.

#### **Applicable Sensors and Actuators for AS-Interface**

#### **AS-Interface Compatible Sensors and Actuators**

AS-Interface compatible sensors and actuators communicate using the built-in AS-Interface function, and serve as AS-Interface slaves when connected directly to the AS-Interface bus via a branch unit or a T-junction unit.

#### Sensors/Actuators Not Compatible with AS-Interface

Conventional sensors and actuators that are not compatible with the AS-Interface can also be connected to the AS-Interface bus using a remote I/O slave and be handled in the same way as devices that are compatible with the AS-Interface.

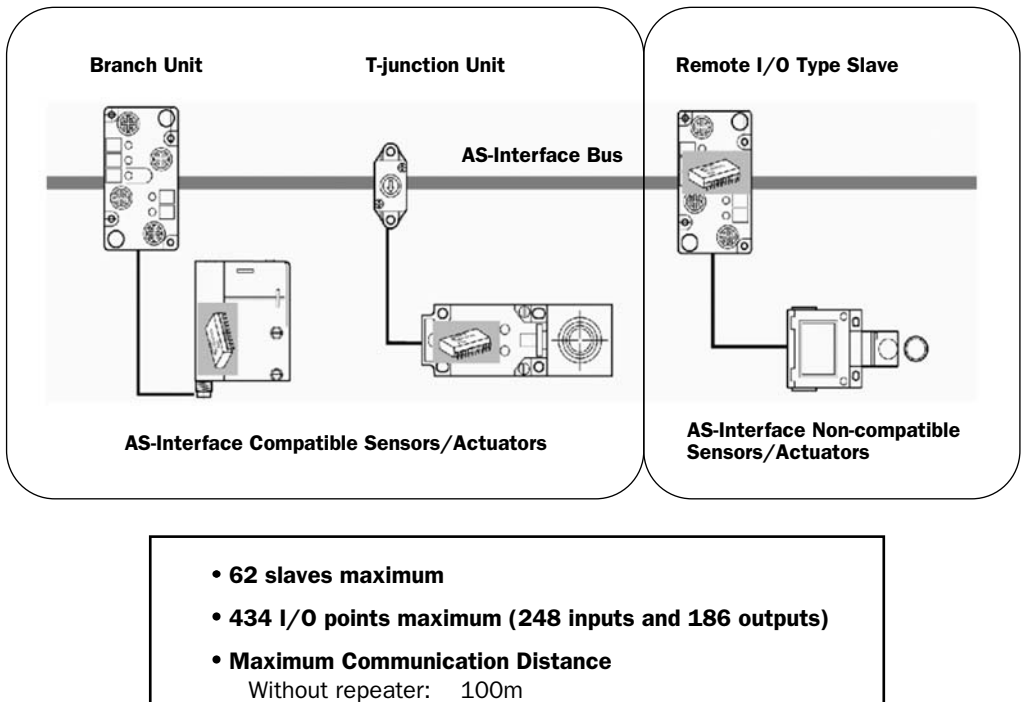

With 2 repeaters: 300m

#### **AS-Interface System Requirements**

#### Master

The AS-Interface master controls and monitors the status of slave devices connected to the AS-Interface bus.

Normally, the AS-Interface master is connected to a PLC (sometimes called 'host') or a gateway. For example, the Micro-Smart AS-Interface master module is connected to the MicroSmart CPU module.

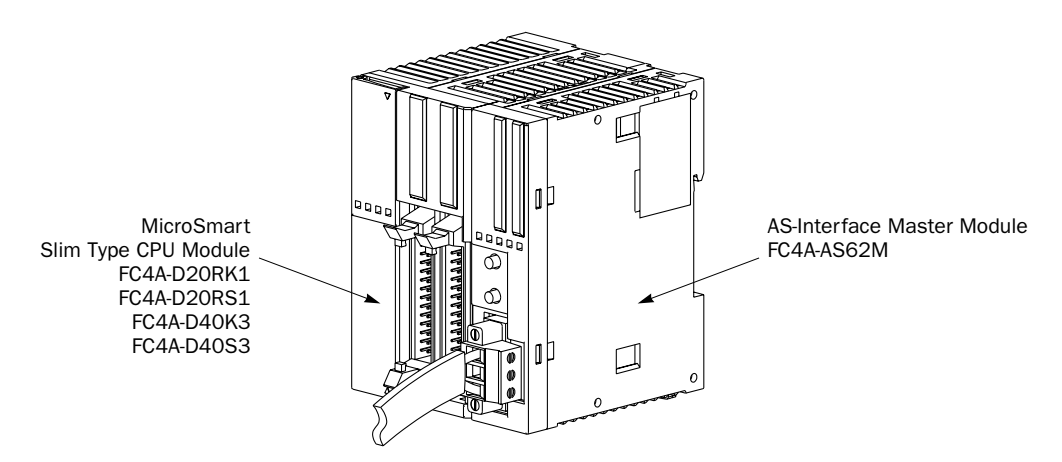

#### Slaves

Various types of slave devices can be connected to the AS-Interface bus, including sensors, actuators, and remote I/O devices. Analog slaves can also be connected to process analog data.

Slaves are available in standard slaves and A/B slaves. Standard slaves have an address of 1 trough 31 in the standard address range. A/B slaves have an address of 1A through 31A in the standard address range or 1B through 31B in the expanded address range. Among the A/B slaves, slaves with an address of 1A through 31A are called A slaves, and slaves with an address of 1B through 31B are called B slaves.

#### **AS-Interface Power Supply**

The AS-Interface bus uses a dedicated 30V DC power supply (AS-Interface power supply), which is indicated with the AS-Interface mark. General-purpose power supply units cannot be used for the AS-Interface bus.

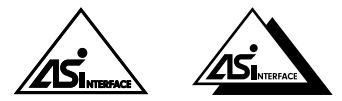

AS-Interface Marks

Caution • Use a VLSV (very low safety voltage) to power the AS-Interface bus. The normal output voltage of the AS-Interface power supply is 30V DC.

#### Cables

The AS-Interface bus uses only one cable to transmit signals and power. Use one of the following cable types (the wire does not have to be stranded).

- Standard yellow unshielded AS-Interface cable (with polarity)
- Ordinary two-wire flat cable

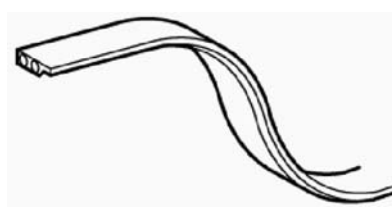

**AS-Interface Cable** 

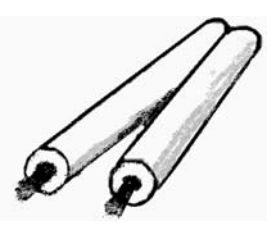

Two-wire Flat Cable

#### Main Features of AS-Interface V2 with Slave Expansion Capability

The AS-Interface is a reliable bus management system in which one master periodically monitors each slave device connected on the AS-Interface bus in sequence. The master manages the I/O data, parameters, and identification codes of each slave in addition to slave addresses. The management data depends on the type of the slave as follows:

#### **Standard Slaves**

- A maximum of four inputs and four outputs for each slave
- Four parameters for setting a slave's operation mode (P3, P2, P1, P0)
- Four identification codes (ID code, I/O code, ID2 code, and ID1 code)

#### A/B Slaves

- A maximum of four inputs and three outputs for each slave
- Three parameters for setting a slave's operation mode (P2, P1, P0)
- Four identification codes (ID code, I/O code, ID2 code, and ID1 code)

**Note 1:** Parameters P3 through P0 are used to set an operation mode of the slave. For details, see the user's manual for the slave.

**Note 2:** The slaves connected to the AS-Interface bus are distinguished from each other by the ID code and I/O code contained in each slave. Some slaves have ID2 code and ID1 code to indicate the internal functions of the slave. For example, analog slaves use the ID2 code to represent the channel number of the slave.

Note 3: The MicroSmart AS-Interface master module is also compatible with AS-Interface ver. 2.1 and earlier slaves.

#### **Slave Addresses**

Each standard slave connected to the AS-Interface bus can be allocated an address of 1 through 31. Each A/B slave can be allocated an address of 1A through 31A or 1B through 31B. All slaves are set to address 0 at factory before shipment. The address of a slave can be changed using the "addressing tool." Using WindLDR, the addresses of slaves connected to the AS-Interface master module can be changed (see page 7-1).

When a slave fails during operation and needs to be replaced, if the auto addressing function is enabled on the master module, just replace the slave with a new one (with address 0 and the same identification codes). The new slave will automatically be allocated the same address as the slave that was removed, and you do not have to set the address again. For details of the ASI command to enable auto addressing, see page 6-17.

#### **Slave Identification**

Slaves have the following four identification codes. The master checks the identification codes to determine the type and feature of the slave connected on the AS-Interface bus.

#### ID Code

The ID code consists of 4 bits to indicate the type of the slave, such as sensor, actuator, standard slave, or A/B slave. For example, the ID code for a standard remote I/O is 0, and that for an A/B slave is A (hex).

#### I/O Code

The I/O code consists of 4 bits to indicate the quantity and allocation of I/O points on a slave.

| I/O Code | Allocation | I/O Code | Allocation | I/O Code | Allocation | I/O Code | Allocation |
|----------|------------|----------|------------|----------|------------|----------|------------|
| Oh       | I, I, I, I | 4h       | I, I, B, B | 8h       | 0, 0, 0, 0 | Ch       | 0, 0, B, B |
| 1h       | I, I, I, O | 5h       | I, O, O, O | 9h       | 0, 0, 0, 1 | Dh       | 0, I, I, I |
| 2h       | I, I, I, B | 6h       | I, B, B, B | Ah       | 0, 0, 0, B | Eh       | O, B, B, B |
| Зh       | I, I, O, O | 7h       | B, B, B, B | Bh       | 0, 0, I, I | Fh       | (reserved) |

I: input, O: output, B: input and output

#### ID2 Code

The ID2 code consists of 4 bits to indicate the internal function of the slave.

#### ID1 Code

The ID1 code consists of 4 bits to indicate additional identification of the slave. Standard slaves can have an ID1 code of 0000 through 1111 (bin). A/B slaves use the MSB to indicate A or B slave, and can have a unique value only for the lower three bits. The MSB of A slaves is set to 0, and that of B slaves is set to 1.

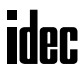

#### Quantities of Slaves and I/O Points

The quantity of slaves that can be connected to one AS-Interface bus is as follows.

- Standard slaves: 31 maximum
- A/B slaves: 62 maximum

The limits for slave quantities given above apply when the slaves are either all standard slaves or are all A/B slaves.

When 62 A/B slaves (with four inputs and three outputs) are connected, a maximum of 434 I/O points (248 inputs and 186 outputs) can be controlled over the bus.

When using a mix of standard slaves and A/B slaves together, the standard slaves can only use addresses 1(A) through 31(A). Also, when a standard slave takes a certain address, the B address of the same number cannot be used for A/B slaves.

#### **AS-Interface Bus Topology and Maximum Length**

The AS-Interface bus topology is flexible, and you can wire the bus freely according to your requirements.

When repeaters or extenders are not used, the bus length can be 100m (328 feet) at the maximum.

#### **AS-Interface Bus Cycle Time**

The AS-Interface bus cycle time is the amount of time required for a master to cycle through every slave on the bus.

The information for each slave is continuously transmitted over the bus in sequence, so the AS-Interface bus cycle time depends on the quantity of active slaves.

- When up to 19 slaves are active, the bus cycle time is 3 msec.
- When 20 to 31 slaves are active, the bus cycle time is  $0.156 \times (1+N)$  msec where N is the number of slaves.

When A slave and B slave have the same address number (e.g. 12A and 12B), the two slaves are alternately updated each cycle. Therefore, when the system consists of 31 A slaves and 31 B slaves, then the AS-Interface bus cycle time will be 10 msec.

#### Maximum AS-Interface Bus Cycle Time

- When 31 slaves are connected, the maximum bus cycle time is 5 msec.
- When 62 slaves are connected, the maximum bus cycle time is 10 msec.

#### **High Reliability and Security**

The AS-Interface employs a transfer process of high reliability and high security. The master monitors the AS-Interface power supply voltage and data transmitted on the bus, and detects slave failures and data errors.

Even when a slave is replaced or a new slave is added during operation, the AS-Interface master module need not be shut down and can continue uninterrupted communication with other active slaves on the bus.

#### Introduction

This chapter describes specifications of the MicroSmart AS-Interface master module and applicable cables.

#### AS-Interface Master Module Type Number

| Module Name                | Type No.   |  |  |
|----------------------------|------------|--|--|
| AS-Interface Master Module | FC4A-AS62M |  |  |

The AS-Interface master module can connect a maximum of 62 digital I/O slaves. A maximum of seven analog I/O slaves can also be connected to the AS-Interface master module (compliant with AS-Interface ver. 2.1 and analog slave profile 7.3).

The AS-Interface master module can be used with the 20-I/O relay output slim type CPU modules (FC4A-D20RK1 and FC4A-D20RS1) and the 40-I/O slim type CPU modules (FC4A-D40K3 and FC4A-D40S3). Use a CPU module version of 201 or higher. When using WindLDR, use ver. 4.21 or higher.

| <b>A</b> Caution | • The AS-Interface master module cannot be used with the all-in-one type CPU modules and the 20-I/O transistor output slim type CPU modules.                                                                                                    |
|------------------|----------------------------------------------------------------------------------------------------|
|                  | • Only one AS-Interface master module can be connected to the slim type CPU module. If more than one AS-Interface master module is connected, an error occurs and special data register D8037 (quantity of expansion I/O modules) stores error code 40 (hex).                                                                                                    |
|                  | • Normally, a maximum of seven expansion I/O modules can be connected to the slim type CPU module. But when the AS-Interface master module is connected, only a total of six expansion modules can be connected, including the AS-Interface master module. Do not connect more than six expansion modules due to the amount of heat generated. If more than six expansion modules, including the AS-Interface master module, are connected, an error occurs and special data register D8037 (quantity of expansion I/O modules) stores error code 20 (hex). |
|                  | • The AS-Interface master module can connect a maximum of seven analog I/O slaves. When more than seven analog I/O slaves are connected, the AS-Interface system will not operate correctly.                                                                                                    |

#### **Parts Description**

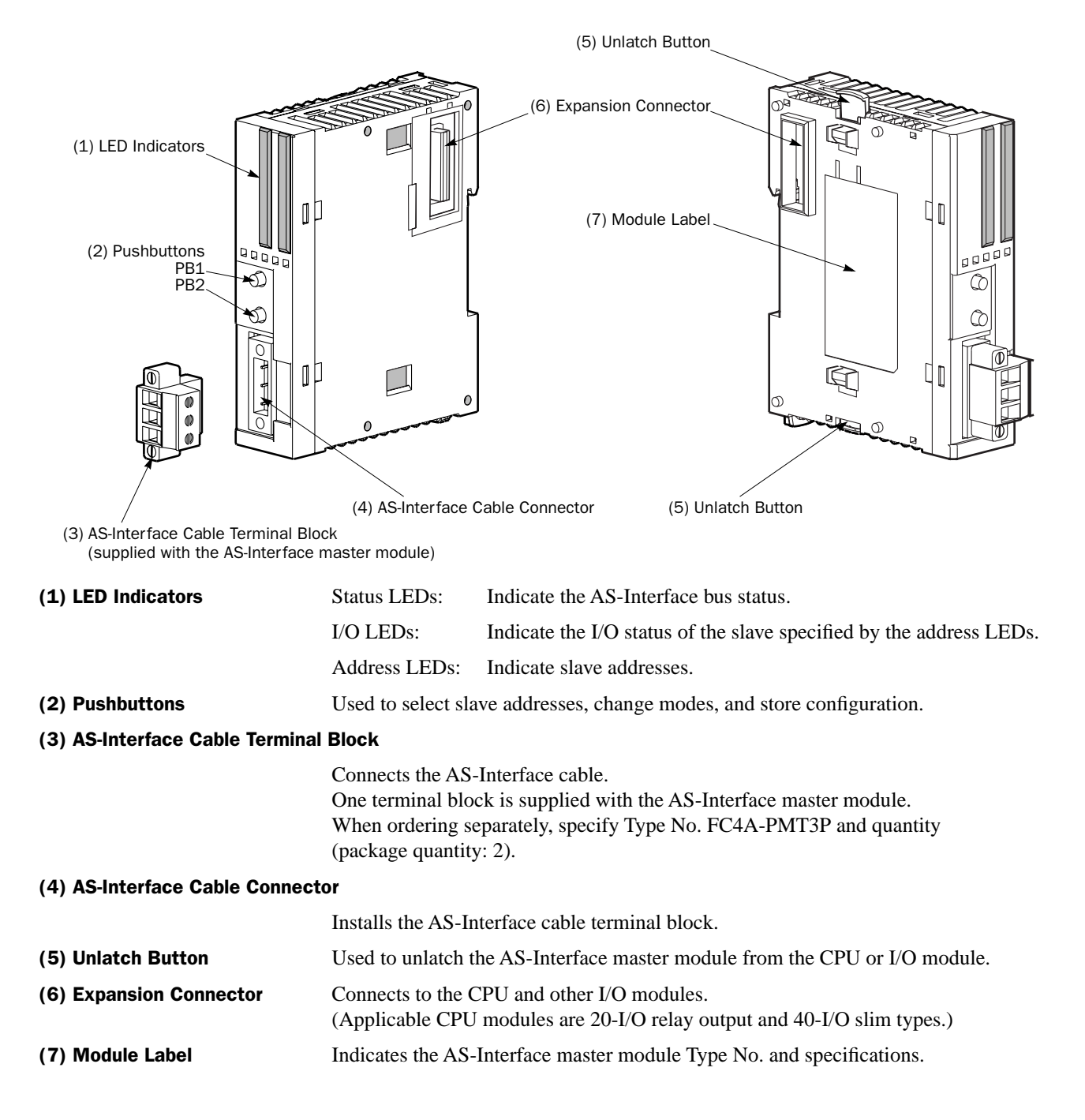

#### **Specifications**

| General Specifications                          |                                                                                                    |  |  |
|-------------------------------------------------|----------------------------------------------------------------------------------------------------|--|--|
| Operating Temperature                           | 0 to 55°C (operating ambient temperature, no freezing)                                                                                                    |  |  |
| Storage Temperature                             | -25 to +70°C (no freezing)                                                                                                    |  |  |
| Relative Humidity                               | Level RH1, 30 to 95% (non-condensing)                                                                                                    |  |  |
| Pollution Degree                                | 2 (IEC 60664)                                                                                                    |  |  |
| Degree of Protection                            | IP20                                                                                                    |  |  |
| Corrosion Immunity                              | Free from corrosive gases                                                                                                    |  |  |
| Altitude                                        | Operation:         0 to 2,000m (0 to 6,565 feet)           Transport:         0 to 3,000m (0 to 9,840 feet)                                                                                                    |  |  |
| Vibration Resistance                            | When mounted on a DIN rail:<br>10 to 57 Hz amplitude 0.075 mm, 57 to 150 Hz acceleration 9.8 m/s <sup>2</sup><br>2 hours per axis on each of three mutually perpendicular axes<br>When mounted on a panel surface:<br>2 to 25 Hz amplitude 1.6 mm, 25 to 100 Hz acceleration 39.2 m/s <sup>2</sup><br>20 minutes model and the surface surface surfa |  |  |
| Shock Resistance                                | 147 m/s <sup>2</sup> , 11 msec duration, 3 shocks per axis, on three mutually perpen-<br>dicular axes (IEC 61131)                                                                                                    |  |  |
| External Power Supply                           | AS-Interface power supply, 29.5 to 31.6V DC                                                                                                    |  |  |
| AS-Interface Current Draw                       | 65 mA (normal operation)<br>110 mA maximum                                                                                                    |  |  |
| Effect of Improper Input Connection             | No damage                                                                                                    |  |  |
| Connector on Mother Board                       | MSTB2.5/3-GF-5.08BK (Phoenix Contact)                                                                                                    |  |  |
| Connector Insertion/Removal Durability          | 100 times minimum                                                                                                    |  |  |
| Internal Current Draw                           | 80 mA (5V DC)<br>0 mA (24V DC)                                                                                                    |  |  |
| AS-Interface Master Module<br>Power Consumption | 540 mW (24V DC)                                                                                                    |  |  |
| Weight                                          | 85g                                                                                                    |  |  |

#### **Communication Specifications**

| Maximum Bus Cycle    | <ul> <li>When 1 through 19 slaves are connected: 3 msec</li> <li>When 20 through 62 slaves are connected: 0.156 × (1 + N) msec</li> <li>where N is the number of active slaves</li> <li>5 msec maximum when 31 standard or A/B slaves are connected</li> <li>10 msec maximum when 62 A/B slaves are connected</li> </ul> |                                                                                                    |                                                  |              |  |  |
|----------------------|----------------------------------------------------------------------------------------------------|----------------------------------------------------------------------------------------------------|--------------------------------------------------|--------------|--|--|
| Maximum Slaves       | Standard slaves: 3<br>A/B slaves: 6<br>When using a mix of st<br>only use addresses 1( <i>i</i><br>address, the B address                                                                                                    | Standard slaves:31A/B slaves:62When using a mix of standard slaves and A/B slaves together, the standard slaves can<br>only use addresses 1(A) through 31(A). Also, when a standard slave takes a certain<br>address, the B address of the same number cannot be used for A/B slaves. |                                                  |              |  |  |
| Maximum I/O Points   | Standard slaves:248 total (124 inputs + 124 outputs)A/B slaves:434 total (248 inputs + 186 outputs)                                                                                                    |                                                                                                    |                                                  |              |  |  |
| Maximum Cable Length | AS-Interface Cable<br>2-wire Flat Cable<br>Single Wires                                                                                                    | When using no repea<br>When using a total of<br>200 mm                                                                                                    | ater or extender:<br>f 2 repeaters or extenders: | 100m<br>300m |  |  |
| Rated Bus Voltage    | 30V DC                                                                                                    |                                                                                                    |                                                  |              |  |  |

#### **Applicable Cables**

The AS-Interface cable transfers data and supplies power to the sensors and actuators connected to the bus. The following cables can be used with the AS-Interface master module.

| Cable Type                                            | Cable Size/Manufacturer                                                                                                    | Cross-sectional View                               |
|-------------------------------------------------------|----------------------------------------------------------------------------------------------------|----------------------------------------------------|
| AS-Interface<br>Standard Cable                        | Cable sheath color:YellowConductor cross section:1.5 mm²LAPP's CablesType No:2170228 (sheath material EPDM)Type No:2170230 (sheath material TPE) | AS-Interface -<br>(blue) AS-Interface +<br>(brown) |
| 2-wire Flat Cable<br>or<br>Single Wires<br>(See Note) | Conductor cross sectionStranded wire: $0.5$ to $1.0 \text{ mm}^2$ Solid wire: $0.75$ to $1.5 \text{ mm}^2$ AWG:20 to 16                          | AS-Interface -<br>(blue) AS-Interface +<br>(brown) |

Note: When using single wires, the maximum cable length is 200 mm. See "Maximum Cable Length" on page 2-3.

#### **Dimensions**

The AS-Interface master module has the same profile as all other MicroSmart modules for consistent mounting on a DIN rail.

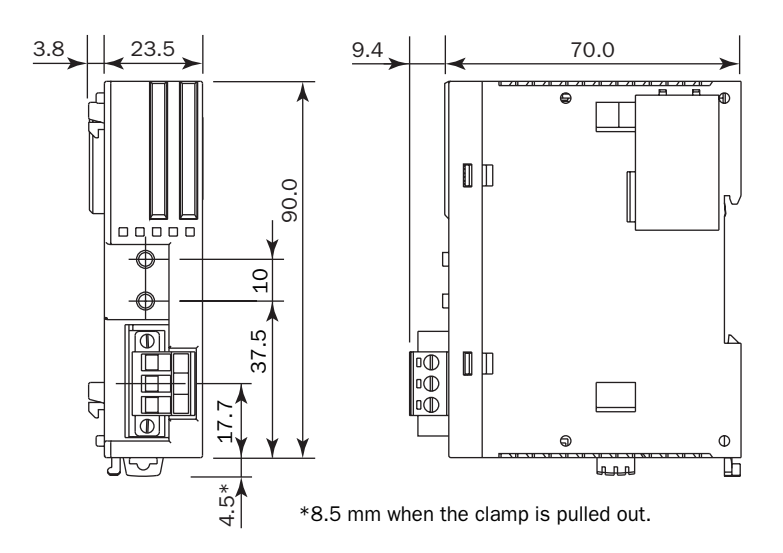

All dimensions in mm.

### **3: INSTALLATION AND WIRING**

#### Introduction

This chapter describes the methods and precautions for installing and wiring the AS-Interface master module.

Before starting installation and wiring, be sure to read "Safety Precautions" in the beginning of this manual and understand precautions described under Warning and Caution.

| Marning | • Turn off the power to the AS-Interface master module before starting installation, removal, wir-<br>ing, maintenance, and inspection of the AS-Interface master module. Failure to turn power off<br>may cause electrical shocks or fire hazard. |
|---------|----------------------------------------------------------------------------------------------------|
|         | • Emergency stop and interlocking circuits must be configured outside the MicroSmart. If such a circuit is configured inside the MicroSmart, failure of the MicroSmart may cause disorder of the control system, damage, or accidents.             |
|         | • Special expertise is required to install, wire, program, and operate the MicroSmart. People with-<br>out such expertise must not use the MicroSmart.                                                                                             |

• Prevent metal fragments and pieces of wire from dropping inside the MicroSmart housing. Put a cover on the MicroSmart modules during installation and wiring. Ingress of such fragments and chips may cause fire hazard, damage, or malfunction.

• Do not touch the connector pins with hand, otherwise electrostatic discharge may damage the internal elements.

#### **Installation Location**

The MicroSmart modules must be installed correctly for optimum performance.

The MicroSmart is designed for installation in a cabinet. Do not install the MicroSmart outside a cabinet.

The environment for using the MicroSmart is "Pollution degree 2." Use the MicroSmart in environments of pollution degree 2 (according to IEC 60664-1).

Make sure that the operating temperature does not drop below  $0^{\circ}$ C or exceed 55°C. If the temperature does exceed 55°C, use a fan or cooler.

Mount the MicroSmart on a vertical plane as shown at right.

To eliminate excessive temperature build-up, provide ample ventilation. Do not install the MicroSmart near, and especially above, any device which generates considerable heat, such as a heater, transformer, or large-capacity resistor. The relative humidity should be above 30% and below 95%.

The MicroSmart should not be exposed to excessive dust, dirt, salt, direct sunlight, vibrations, or shocks. Do not use the MicroSmart in an area where corrosive chemicals or flammable gases are present. The modules should not be exposed to chemical, oil, or water splashes.

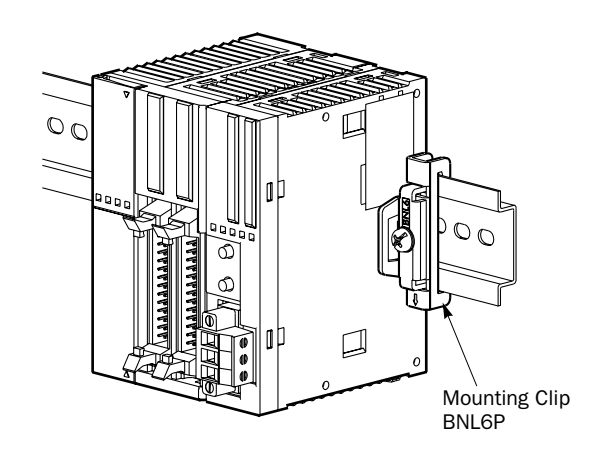

#### **Assembling Modules**

• Assemble MicroSmart modules together before mounting the modules onto a DIN rail. Attempt to assemble modules on a DIN rail may cause damage to the modules.

• Turn off the power to the MicroSmart before assembling the modules. Failure to turn power off may cause electrical shocks.

The following example demonstrates the procedure for assembling the 40-I/O type CPU module and the AS-Interface master module together. When assembling the 20-I/O relay output type CPU module, take the same procedure.

**1.** When assembling an AS-Interface master module, remove the expansion connector seal from the 40-I/O type CPU module.

- **2.** Place the CPU module and AS-Interface master module side by side. Put the expansion connectors together for easy alignment.
- **3.** With the expansion connectors aligned correctly and the blue unlatch button in the down position, press the CPU module and AS-Interface master module together until the latches click to attach the modules together firmly. If the unlatch button is in the up position, push down the button to engage the latches.

**Note:** When assembling other I/O modules with the AS-Interface master module, take the same procedure.

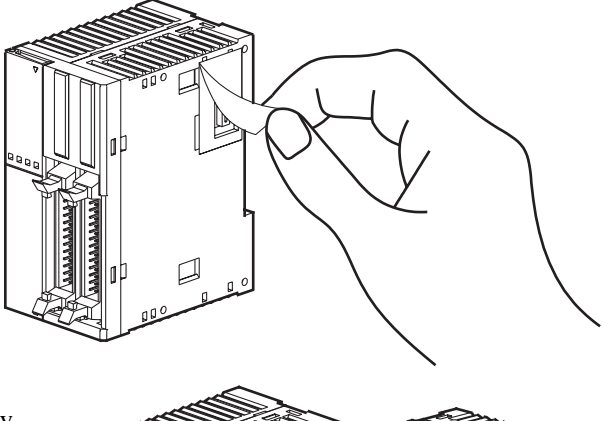

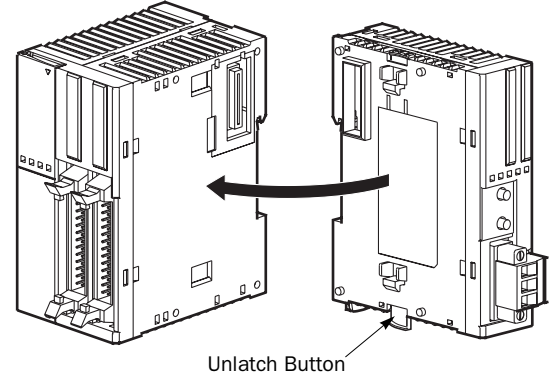

#### **Disassembling Modules**

Caution
 Remove the MicroSmart modules from the DIN rail before disassembling the modules. Attempt to disassemble modules on a DIN rail may cause damage to the modules.
 Turn off the power to the MicroSmart before disassembling the modules. Failure to turn power

- Turn off the power to the MicroSmart before disassembling the modules. Failure to turn power off may cause electrical shocks.
- **1.** If the modules are mounted on a DIN rail, first remove the modules from the DIN rail as described on page 3-3.
- **2.** Push up the blue unlatch button to disengage the latches, and pull the modules apart as shown.

**Note:** When disassembling other I/O modules from the AS-Interface master module, take the same procedure.

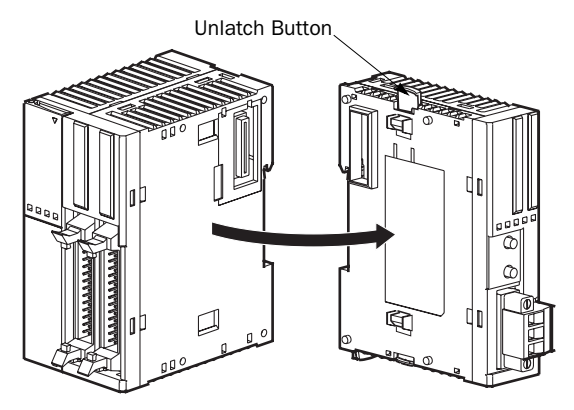

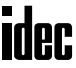

MICROSMART AS-INTERFACE MASTER MODULE USER'S MANUAL

#### Mounting on DIN Rail

 Caution
 Install the MicroSmart modules according to instructions described in this user's manual. Improper installation will result in falling, failure, or malfunction of the MicroSmart.
 Mount the MicroSmart modules on a 35-mm-wide DIN rail or a panel surface. Applicable DIN rail: IDEC's BAA1000NP or BAP1000NP (1000mm/39.4" long)

- 1. Fasten the DIN rail to a panel using screws firmly.
- **2.** Pull out the clamp from each MicroSmart module, and put the groove of the module on the DIN rail. Press the modules towards the DIN rail and push in the clamps as shown on the right.
- **3.** Use BNL6P mounting clips on both sides of the MicroSmart modules to prevent moving sideways.

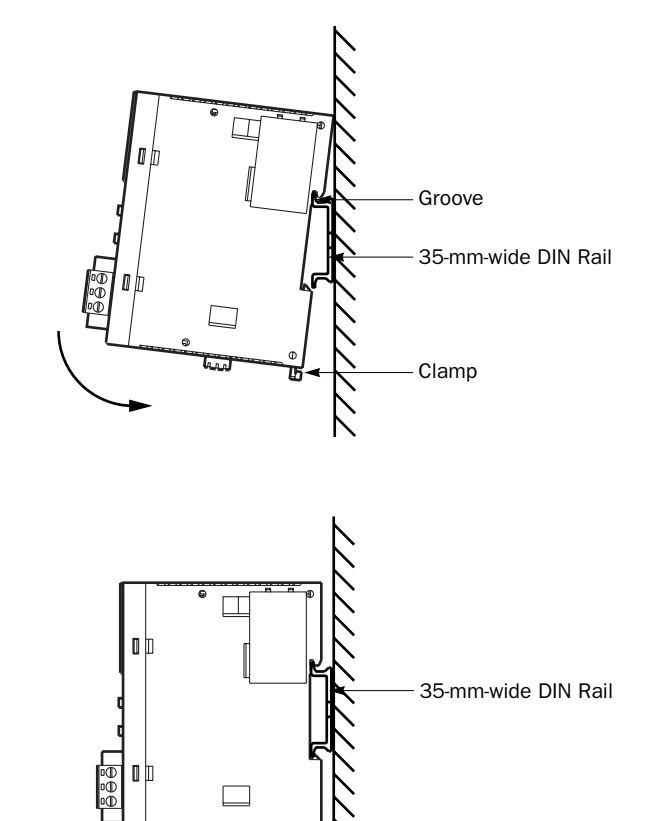

Clamp

#### **Removing from DIN Rail**

- **1.** Insert a flat screwdriver into the slot in the clamp.
- **2.** Pull out the clamps from the modules.
- **3.** Turn the MicroSmart modules bottom out.

#### **Direct Mounting on Panel Surface**

MicroSmart modules can also be mounted on a panel surface inside a console. When mounting a slim type CPU module, AS-Interface master module, and other expansion modules, use optional direct mounting strip FC4A-PSP1P as described below.

#### Installing the Direct Mounting Strip

- **1.** Remove the clamp from the module by pushing the clamp inward.
- **2.** Insert the direct mounting strip into the slot where the clamp has been removed (A). Further insert the direct mounting strip until the hook enters into the recess in the module (B).

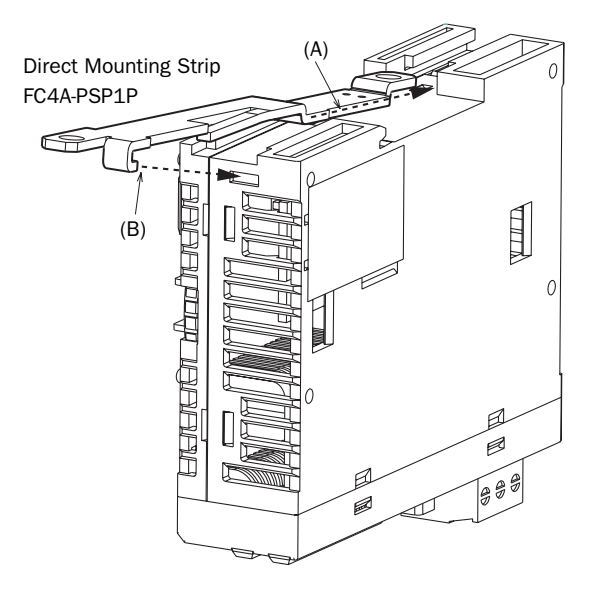

#### **3: INSTALLATION AND WIRING**

#### **Removing the Direct Mounting Strip**

- **1.** Insert a flat screwdriver under the latch of the direct mounting strip to release the latch (A).
- **2.** Pull out the direct mounting strip (B).

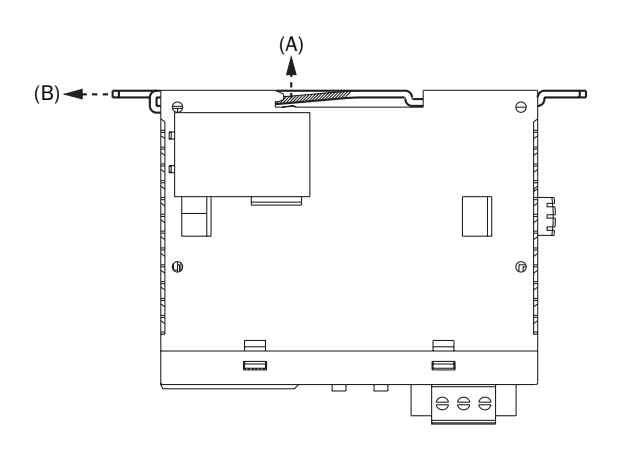

• Reusing the Direct Mounting Strip When you attempt to reuse a direct mounting strip, the hook may not catch on the recess sufficiently and may come out easily. When using a direct mounting strip again, be certain to push the hook deeply into the recess.

#### Mounting Hole Layout for Direct Mounting on Panel Surface

Make mounting holes of Ø4.3 mm as shown below and use M4 screws (6 or 8 mm long) to mount the AS-Interface master module on the panel surface.

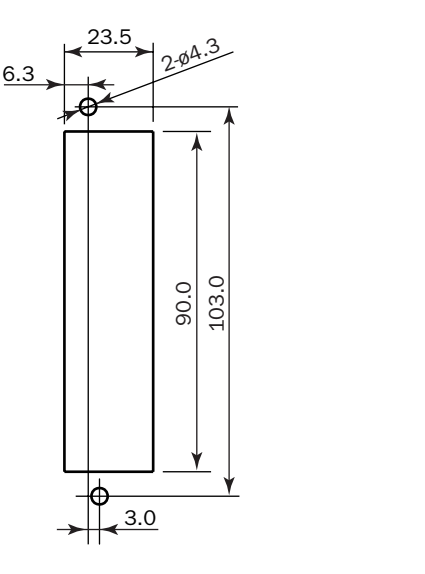

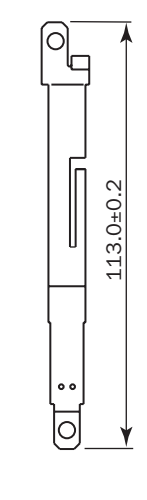

Direct Mounting Strip FC4A-PSP1P

#### **Terminal Connection**

| ▲ Caution | • Make sure that the operating conditions and environments are within the specification values.                                                         |
|-----------|----------------------------------------------------------------------------------------------------|
|           | • Be sure to connect the ground terminal on the CPU module to a proper ground, otherwise electrical shocks may be caused.                               |
|           | • Do not touch live terminals, otherwise electrical shocks may be caused.                                                                               |
|           | • Do not touch terminals immediately after power is turned off, otherwise electrical shocks may be caused.                                              |
|           | • When using ferrules, insert a wire to the bottom of the ferrule and crimp the ferrule.                                                                |
|           | • When connecting a stranded wire or multiple solid wires to a screw terminal block, use a ferrule. Otherwise the wire may slip off the terminal block. |

#### Ferrules, Crimping Tool, and Screwdriver for Phoenix Terminal Blocks

The screw terminal block for the AS-Interface cable can be wired with or without using ferrules on the end of the cable. Applicable ferrules for the Phoenix terminal blocks and crimping tool for the ferrules are listed below. The screwdriver is used for tightening the terminal screws and mounting screws on the terminal block. These ferrules, crimping tool, and screwdriver are made by Phoenix Contact and are available from Phoenix Contact.

Type numbers of the ferrules, crimping tool, and screwdriver listed below are the type numbers of Phoenix Contact. When ordering these products from Phoenix Contact, specify the Order No. and quantity listed below.

| Quantity of Cables     | Cable Size                 | Phoenix Type          | Order No.  | Pcs./Pkt. |
|------------------------|----------------------------|-----------------------|------------|-----------|
|                        | 0.5 mm <sup>2</sup> AWG20  | AI 0,5-8 WH           | 32 00 01 4 | 100       |
| For 1-cable connection | 0.75 mm <sup>2</sup> AWG18 | AI 0,75-8 GY          | 32 00 51 9 | 100       |
|                        | 1.5 mm <sup>2</sup> AWG16  | AI 1,5-8 BK           | 32 00 04 3 | 100       |
| For 2 apple connection | 0.5 mm <sup>2</sup> AWG20  | AI-TWIN 2 x 0,5-8 WH  | 32 00 93 3 | 100       |
| For 2-caple connection | 0.75 mm <sup>2</sup> AWG18 | AI-TWIN 2 x 0,75-8 GY | 32 00 80 7 | 100       |

#### Ferrule Order No.

#### Crimping Tool and Screwdriver Order No.

| Tool Name            | Phoenix Type  | Order No.  | Pcs./Pkt. | Tightening Torque | Description                    |
|----------------------|---------------|------------|-----------|-------------------|--------------------------------|
| <b>Crimping Tool</b> | CRIMPFOX ZA 3 | 12 01 88 2 | 1         |                   | For crimping ferrules          |
| Screwdriver          | SZS 0,6 x 3,5 | 12 05 05 3 | 10        | 0.5 to 0.6 N⋅m    | For tightening terminal screws |
|                      |               |            | 10        | 0.3 to 0.5 N·m    | For tightening mounting screws |

#### **AS-Interface Cable Wiring**

Before wiring the AS-Interface cable, remove the AS-Interface cable terminal block from the AS-Interface cable connector on the AS-Interface master module.

AS-Interface specifies use of brown cables for the AS-Interface + line, and blue cables for the AS-Interface – line. Connect the cables to match the color labels on the terminal block. Tighten the terminal screws to a torque of 0.5 to 0.6 N·m.

Insert the terminal block to the connector on the AS-Interface master module, and tighten the mounting screws to a torque of 0.3 to 0.5 N·m.

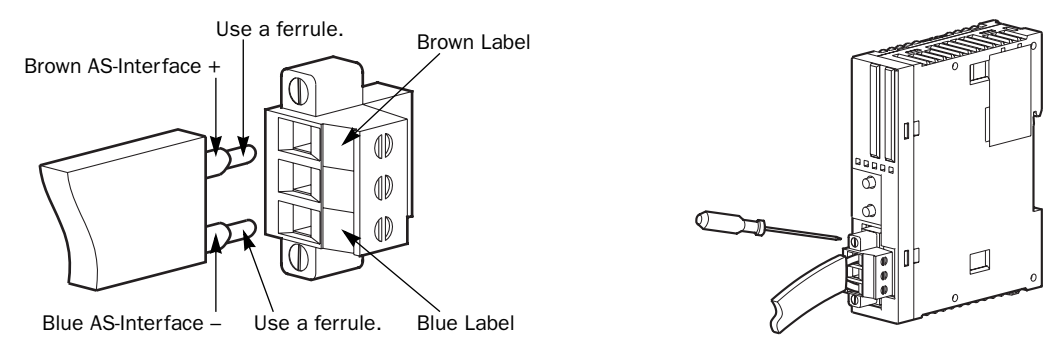

#### **Power Supply**

| <b>A</b> Caution | • When turning off the power to the CPU module, also turn off the AS-Interface power supply. If the CPU module is powered down and up while the AS-Interface power remains on, AS-Interface communication may stop due to a configuration error, resulting in a communication error. |
|------------------|----------------------------------------------------------------------------------------------------|
|                  | • Turn on the AS-Interface power supply no later than the CPU module power supply, except when slave address 0 exists on the network. The two power supplies may be turned off in any order.                                                                                         |

#### **Power Supply Wiring Diagram**

A recommended power supply wiring diagram is shown below. Use a common power switch for both the CPU module power supply and AS-Interface power supply to make sure that both power supplies are turned on and off at the same time.

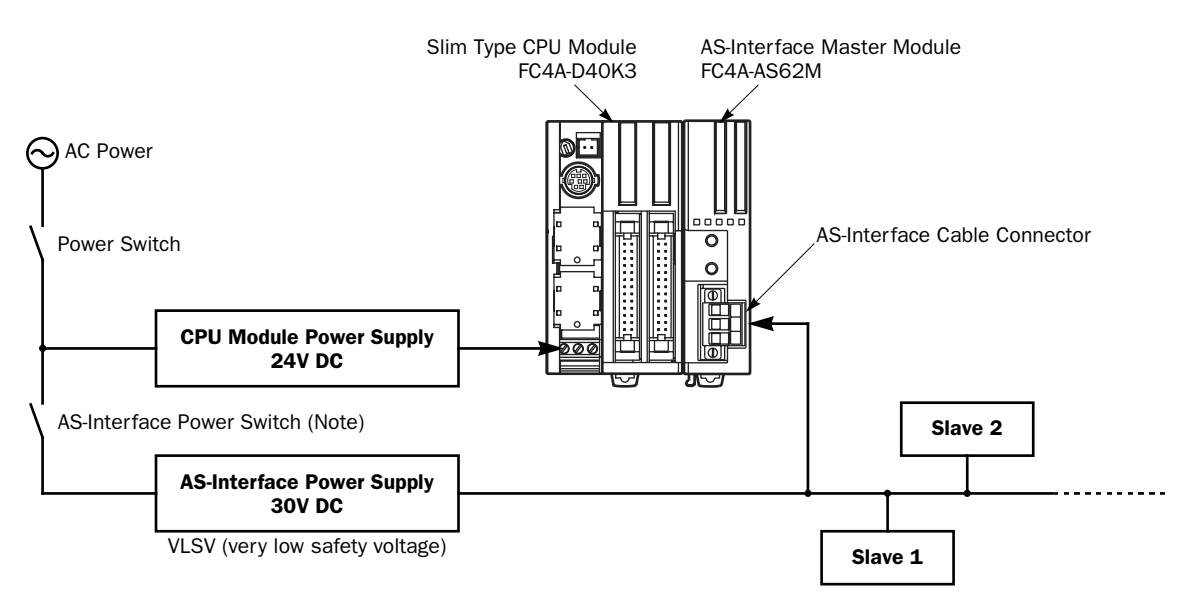

**Note:** A failed slave can be replaced with a new slave with address 0 without turning off the power to the CPU module and the AS-Interface line. But, if power has been turned off before replacing the slaves, install a new slave with address 0 and take one of the following steps, because the AS-Interface master module has to be initialized to enable communication.

- Disconnect the AS-Interface cable connector and turn on both power supplies. Five seconds later, connect the AS-Interface cable connector.
- Turn on the CPU module power supply first. Five seconds later, turn on the AS-Interface power supply.

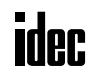

### 4: OPERATION BASICS

#### Introduction

This chapter describes general information about simple operating procedures for the basic AS-Interface system from programming WindLDR on a computer to monitoring the slave operation.

#### **AS-Interface System Setup**

The sample AS-Interface system consists of the following devices:

| Name                                  | Type No.    | Description                                          |
|---------------------------------------|-------------|------------------------------------------------------|
| MicroSmart Slim Type CPU Module       | FC4A-D20RK1 | System program version 201 or later                  |
| MicroSmart AS-Interface Master Module | FC4A-AS62M  | —                                                    |
| WindLDR                               | FC9Y-LP2CDW | Version 4.21 or higher                               |
| AS-Interface Standard Slave           | _           | 1 unit<br>Address 0<br>ID: 0, I/0: 7, ID2: F, ID1: 7 |
| AS-Interface Power Supply             | PS2R-Q30ABL | Output 30.5V DC, 2.4A (73W)                          |

Connect the devices as shown below.

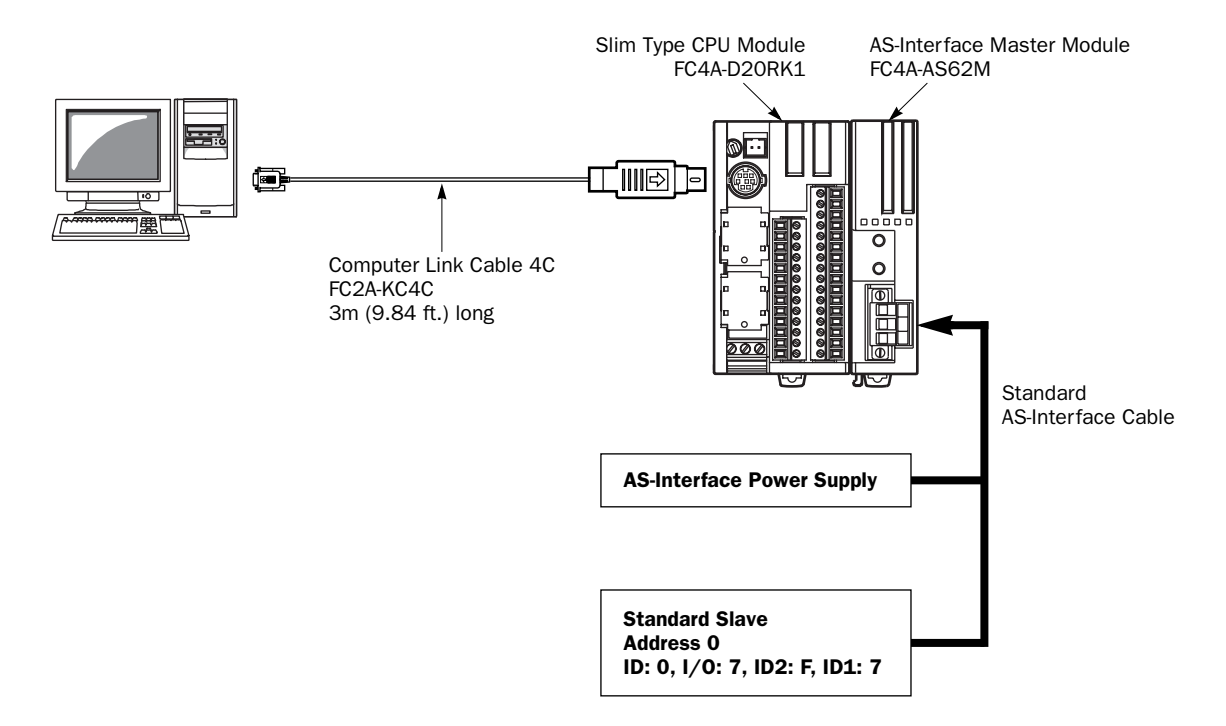

#### Selecting the PLC Type

Start WindLDR on a computer.

- 1. From the WindLDR menu bar, select <u>Configure > PLC Selection</u>. The PLC Selection dialog box appears.
- 2. Select MicroSmart-20Ry.
- 3. Click OK to save changes and return to the ladder editing screen.

| FA-2J<br>FA-3S (CP11)              | 🗸 ОК      |
|------------------------------------|-----------|
| FA-3S (CP11T)<br>FA-3S (CP12)      | 🗶 Cancel  |
| FA-3S (CP13)<br>Micro-1            | 2 Help    |
| Micro-3<br>Micro-3C                | 3 2-4     |
| OpenNet<br>MicroSmart-10           | Configure |
| MicroSmart-16<br>MicroSmart-24     |           |
| MicroSmart-20Tr<br>MicroSmart-20Ry |           |
| MicroSmart-40                      |           |

#### **Function Area Settings**

Use of the AS-Interface master module must be selected in the Function Area Settings dialog box.

- 1. From the WindLDR menu bar, select <u>Configure > Function Area Settings</u>. The Function Area Settings dialog box appears.
- **2.** Select the **Others** tab.

| Group 1 (10)<br>Group 2 (11) | 3 ms            |
|------------------------------|-----------------|
| Group 3 (12, 13)             | 3 ms            |
| Group 4 (14-17)              | 3 ms            |
| Enable Clock Cartridge Ac    | justment        |
| Adjustment Value (0-127)     |                 |
| Protect User Program         |                 |
| Unprotected                  | Change Rassword |
| AS-Interface Master          |                 |
| 🔽 Use AS-Interface Mast      | er Module       |
|                              |                 |

3. Make sure of a check mark in the check box on the left of Use AS-Interface Master Module.

This check box is checked as default. Since this setting relates to the user program, download the user program to the CPU module after changing any of these settings.

If the ERR LED on the CPU module goes on when the AS-Interface master module is connected, download the user program to the CPU module after making the above setting.

#### **Assigning a Slave Address**

AS-Interface compatible slave devices are set to address 0 at factory. Connect the slave to the AS-Interface master module as shown on page 4-1. Do not connect two or more slaves with slave address 0, otherwise the AS-Interface master module cannot recognize slave addresses correctly.

1. Power up the MicroSmart CPU module first. Approximately 5 seconds later, turn on the AS-Interface power supply.

**Note:** When slave address 0 is not mounted on the AS-Interface bus, the CPU module power supply and the AS-Interface power supply can be turned on at the same time. See page 3-6.

From the WindLDR menu bar, select <u>Configure > A</u>S-Interface Master to open the Configure AS-Interface Master dialog box. Press <u>Refresh</u> to collect slave information and update the screen display. (When configuration in the master module is complete, you do not have to press <u>Refresh</u> since the screen display is updated automatically.)

On the Configure AS-Interface Master dialog box, slave address 0 is shaded with yellow. This means that the master module has found slave address 0 on the AS-Interface bus. The CDI for address 0 shows 07F7 (ID: 0, I/O: 7, ID2: F, ID1: 7).

**3.** Click the slave address "00" to open the Change Slave Address dialog box for slave 0. To assign slave address 1 to the slave, enter **1** in the New Address field and click **OK**.

|                                   | Config | jure AS-l | Interface I | Haster |      |      | ×                          |
|-----------------------------------|--------|-----------|-------------|--------|------|------|----------------------------|
| Yellow Shade                      | Slave  | А         |             |        |      |      |                            |
|                                   | •      | CDI       | PCD         |        | CDI  | PCD  | <u>C</u> lose              |
|                                   | 00     | 07F7      | FFFF        | 16     | FFFF | FFFF | Auto Configuration         |
|                                   | 01     | FFFF      | FFFF        | 17     | FFFF | FFFF |                            |
| Click slave address 0 to open the | 02     | FFFF      | FFFF        | 18     | FFFF | FFFF | Manual Configuration       |
| Change Slave Address dialog box.  | 03     | FFFF      | FFFF        | 19     | FFFF | FFFF | Refresh                    |
|                                   | 04     | FFFF      | FFFF        | 20     | FFFF | FFFF | fift Switch Slove          |
| Change Claus Address              | 05     | FFFF      | FFFF        | 21     | FFFF | FFFF |                            |
|                                   | 06     | FFFF      | FFFF        | 22     | FFFF | FFFF | File Open                  |
|                                   | 07     | FFFF      | FFFF        | 23     | FFFF | FFFF | 🖬 File Save                |
| New Address: O Slave A 1          | 08     | FFFF      | FFFF        | 24     | FFFF | FFFF | 2 Hala                     |
|                                   | 09     | FFFF      | FFFF        | 25     | FFFF | FFFF |                            |
| OK Cancel                         | 10     | FFFF      | FFFF        | 26     | FFFF | FFFF | Data Structure of CDI, PCD |
|                                   | 11     | FFFF      | FFFF        | 27     | FFFF | FFFF | ID/IO/ID2/ID1              |
|                                   | 12     | FFFF      | FFFF        | 28     | FFFF | FFFF |                            |
| CDI: Configuration Data Image     | 13     | FFFF      | FFFF        | 29     | FFFF | FFFF |                            |
| PCD: Permanent Configuration Data | 14     | FFFF      | FFFF        | 30     | FFFF | FFFF |                            |
|                                   | 15     | FFFF      | FFFF        | 31     | FFFF | FFFF |                            |

The new address "01" is shaded with yellow to indicate that the address assignment is complete.

**4.** When changing slave addresses on other slaves, continue from step 3 if it is possible to wire the slave without turning off power, or from step 1 if the CPU module is shut down.

| Config | jure AS-l | nterface | Master |      |      | ×                          |
|--------|-----------|----------|--------|------|------|----------------------------|
| Slave  | А         |          |        |      |      | <u> </u>                   |
|        | CDI       | PCD      |        | CDI  | PCD  | <u> </u>                   |
| 00     | FFFF      | FFFF     | 16     | FFFF | FFFF | Auto Configuration         |
| 01     | 07F7      | FFFF     | 17     | FFFF | FFFF |                            |
| 02     | FFFF      | FFFF     | 18     | FFFF | FFFF | Manual Configuration       |
| 03     | FFFF      | FFFF     | 19     | FFFF | FFFF | Refresh                    |
| 04     | FFFF      | FFFF     | 20     | FFFF | FFFF | 10 Switch Slove            |
| 05     | FFFF      | FFFF     | 21     | FFFF | FFFF |                            |
| 06     | FFFF      | FFFF     | 22     | FFFF | FFFF | 🗃 File Open                |
| 07     | FFFF      | FFFF     | 23     | FFFF | FFFF | 📕 File <u>S</u> ave        |
| 08     | FFFF      | FFFF     | 24     | FFFF | FFFF | 2 Holp                     |
| 09     | FFFF      | FFFF     | 25     | FFFF | FFFF | î ⊡eib                     |
| 10     | FFFF      | FFFF     | 26     | FFFF | FFFF | Data Structure of CDI, PCD |
| 11     | FFFF      | FFFF     | 27     | FFFF | FFFF | ID/IO/ID2/ID1              |
| 12     | FFFF      | FFFF     | 28     | FFFF | FFFF |                            |
| 13     | FFFF      | FFFF     | 29     | FFFF | FFFF |                            |
| 14     | FFFF      | FFFF     | 30     | FFFF | FFFF |                            |
| 15     | FFFF      | FFFF     | 31     | FFFF | FFFF |                            |

Yellow Shade

#### **Configuring a Slave**

Next, you have to set the slave configuration in the AS-Interface master module, either by using pushbuttons PB1 and PB2 on the AS-Interface master module or WindLDR.

#### **Configuration Using Pushbuttons PB1 and PB2**

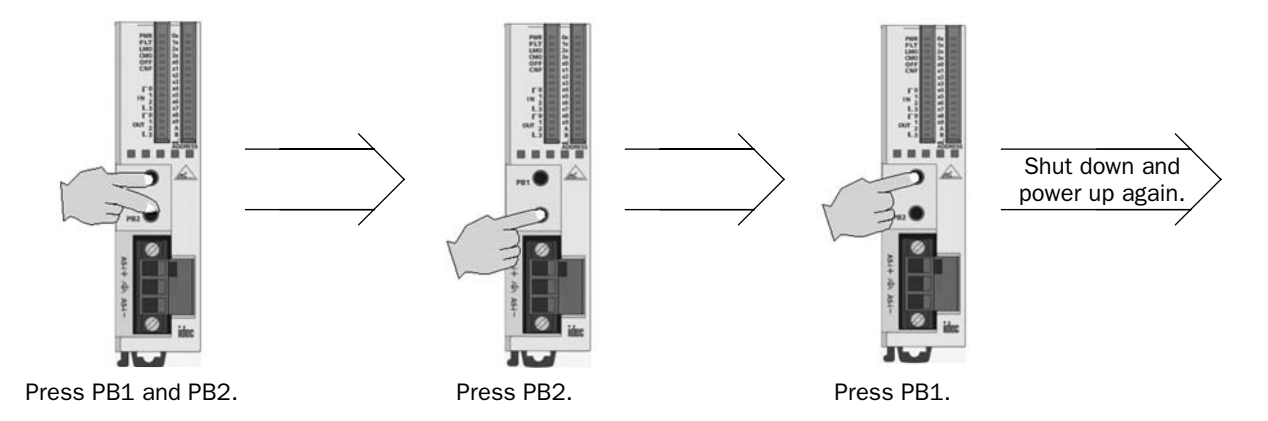

- 1. Check that PWR LED and CMO LED on the AS-Interface master module are on (normal protection mode).
- 2. Press pushbuttons PB1 and PB2 together for 3 seconds. CMO LED turns off and LMO LED turns on (protected mode).
- 3. Press pushbutton PB2 for 3 seconds. CNF LED flashes (configuration mode).
- 4. About 5 seconds later, press pushbutton PB1 for 3 seconds. All I/O LEDs blink once to complete configuration.
- **5.** Shut down the CPU module and AS-Interface master module, and power up again. Check that FLT LED is off, which indicates that configuration is complete.
- **6.** Use WindLDR to view slave information on the Configure AS-Interface Master dialog box and check that all slaves are recognized correctly.

#### **Configuration Using WindLDR**

Slave configuration can be set using WindLDR in two ways; using the <u>Auto Configuration</u> or <u>Manual Configuration</u> button on the Configure AS-Interface Master dialog box.

1. Click the <u>Auto Configuration</u> button to store the configuration information (LDS, CDI, PI) of the connected slaves to the EEPROM (LPS, PCD, PP) in the AS-Interface master module. For details, see page 7-3.

The auto configuration automatically stores the information of slaves found on the AS-Interface bus to the EEPROM in the master module, and this completes configuration. Another method of configuration is manual configuration as follows.

- 2. Click the PCD value "FFFF" of slave address 01 to open the Configure Slave 01A dialog box.
- 3. Enter the same value as CDI "07F7" to the PCD field. (Set FFFF to PCD values of all unused slaves.)
- 4. Select initial settings of parameters 0 through 3, if required.

|                              | Config | ure AS-I         | nterface I  | Haster |             |             | ×                                                    |
|------------------------------|--------|------------------|-------------|--------|-------------|-------------|------------------------------------------------------|
| Yellow Shade                 | Slave  | A<br>CDI<br>FFFF | PCD<br>FFFF | 16     | CDI<br>FFFF | PCD<br>FFFF | <u>L</u> <u>C</u> lose<br><u>A</u> uto Configuration |
|                              | -02    | FFFF             | FFFF        | 18     | FFFF        | FFFF        | Manual Configuration                                 |
| Configure Slave 01A          | 03     | FFFF             | FFFF        | 19     | FFFF        | FFFF        | 🚯 <u>R</u> efresh                                    |
| Slave Configuration          | 04     | FFFF             | FFFF        | 20     | FFFF        | FFFF        | 10 Switch Slave                                      |
| Data Structure ID/IO/ID2/ID1 | 05     | FFFF             | FFFF        | 21     | FFFF        | FFFF        |                                                      |
| CDI 07F7                     | 06     | FFFF             | FFFF        | 22     | FFFF        | FFFF        | File Open                                            |
| PCD 07E7                     | 07     | FFFF             | FFFF        | 23     | FFFF        | FFFF        | 📕 File <u>S</u> ave                                  |
|                              | 08     | FFFF             | FFFF        | 24     | FFFF        | FFFF        | 2 Help                                               |
| Parameters (PP)              | 09     | FFFF             | FFFF        | 25     | FFFF        | FFFF        | 3 Tiph                                               |
| P0                           | 10     | FFFF             | FFFF        | 26     | FFFF        | FFFF        | Data Structure of CDI, PCD                           |
| C On C On C On               | 11     | FFFF             | FFFF        | 27     | FFFF        | FFFF        | ID/IO/ID2/ID1                                        |
| C Off C Off C Off            | 12     | FFFF             | FFFF        | 28     | FFFF        | FFFF        |                                                      |
|                              | 13     | FFFF             | FFFF        | 29     | FFFF        | FFFF        |                                                      |
| V OK X Cancel                | 14     | FFFF             | FFFF        | 30     | FFFF        | FFFF        |                                                      |
|                              | 15     | FFFF             | FFFF        | 31     | FFFF        | FFFF        |                                                      |

- 5. Click the Manual Configuration button to store the selected PCD and parameter values to the master module.
- 6. Check that the blue shade appears at slave address 01. Now, configuration is complete.

|            | Config  | ure AS-Ir | nterface Mas | ter |      |      | ×                          |
|------------|---------|-----------|--------------|-----|------|------|----------------------------|
|            | Slave / | 4         |              |     |      |      |                            |
| Blue Shade |         | CDI       | PCD          |     | CDI  | PCD  | <u>C</u> lose              |
|            | 00      | FFFF      | FFFF         | 16  | FFFF | FFFF | Auto Configuration         |
|            | 01      | 07F7      | 07F7         | 17  | FFFF | FFFF |                            |
|            | 02      | FFFF      | FFFF         | 18  | FFFF | FFFF | Manual Configuration       |
|            | 03      | FFFF      | FFFF         | 19  | FFFF | FFFF | Refresh                    |
|            | 04      | FFFF      | FFFF         | 20  | FFFF | FFFF | The Switch Slave           |
|            | 05      | FFFF      | FFFF         | 21  | FFFF | FFFF |                            |
|            | 06      | FFFF      | FFFF         | 22  | FFFF | FFFF | 🗃 File Open                |
|            | 07      | FFFF      | FFFF         | 23  | FFFF | FFFF | 🔚 File <u>S</u> ave        |
|            | 08      | FFFF      | FFFF         | 24  | FFFF | FFFF | 2 Help                     |
|            | 09      | FFFF      | FFFF         | 25  | FFFF | FFFF |                            |
|            | 10      | FFFF      | FFFF         | 26  | FFFF | FFFF | Data Structure of CDI, PCD |
|            | 11      | FFFF      | FFFF         | 27  | FFFF | FFFF | ID/IO/ID2/ID1              |
|            | 12      | FFFF      | FFFF         | 28  | FFFF | FFFF |                            |
|            | 13      | FFFF      | FFFF         | 29  | FFFF | FFFF |                            |
|            | 14      | FFFF      | FFFF         | 30  | FFFF | FFFF |                            |
|            | 15      | FFFF      | FFFF         | 31  | FFFF | FFFF |                            |

#### 4: OPERATION BASICS

#### Monitoring Digital I/O, and Changing Output Status and Parameters

While the MicroSmart is communicating with AS-Interface slaves through the AS-Interface bus, operating status of AS-Interface slaves can be monitored using WindLDR on a PC. Output statuses and parameter image (PI) of slaves connected to the AS-Interface master module can also be changed using WindLDR.

From the WindLDR menu bar, select <u>Online</u> > <u>Monitor</u>. From the WindLDR menu bar, select <u>Online</u>, and select <u>Monitor AS-Interface Slaves</u> in the pull-down menu. The Monitor AS-Interface Slaves dialog box appears.

Active slaves are indicated with blue shade.

Next step is to change output status of the active slave.

- **2.** Click the output of slave address 01 to open the Slave Status 01A dialog box.
- **3.** Click the On or Off button to change the statuses of outputs O0 through O3 and parameters (PI) P0 through P3 as required.

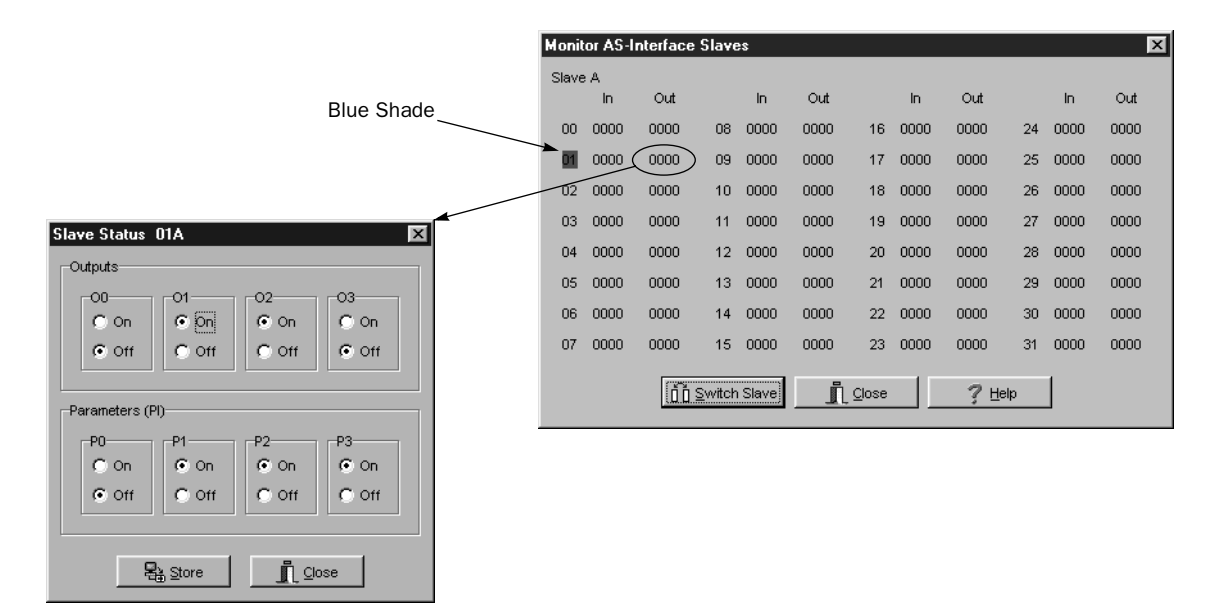

The selected parameters (PI) are in effect until the CPU module is shut down. When the CPU module is powered up again, the parameter values (PP) selected in the slave configuration procedure (page 4-4) will take effect. To store the changed parameter values to the AS-Interface master module EEPROM, execute the Copy PI to PP command by storing 0306, 0100, 0000, 0000, 0001 to data registers D1941 through D1945. See page 6-17.

#### **Troubles at System Start-up**

The following table summarizes possible troubles at system start-up, probable causes and actions to be taken.

| Trouble                      | Cause and Action                                                                                                    |  |  |  |  |  |
|------------------------------|----------------------------------------------------------------------------------------------------|--|--|--|--|--|
| PWR LED is off.              | • AS-Interface power is not supplied to the AS-Interface master module. Check that wiring is correct and AS-Interface power is supplied.                                                                                                    |  |  |  |  |  |
| (power)                      | • Power is not supplied from the CPU module to the AS-Interface master module.<br>Check the connection between the CPU module and the AS-Interface master module.                                                                                                    |  |  |  |  |  |
| FLT LED is on.<br>(fault)    | • Slave configuration on the bus is incorrect. Use the WindLDR slave monitor function to check that slaves are connected correctly. Perform configuration, if necessary. For the configuration method, see page 7-1.                                                                                                    |  |  |  |  |  |
|                              | If FLT LED remains on even though slaves are connected correctly and configuration is completed, either disconnect and reconnect the AS-Interface connector, or turn off and on the AS-Interface power supply.                                                                                                    |  |  |  |  |  |
|                              | The CPU module fails to communicate with the AS-Interface master module. Check the following points.                                                                                                    |  |  |  |  |  |
| IMO LED is on                | <ul> <li>Is the CPU module compatible with AS-Interface? Check the Type No. of the CPU module.</li> </ul>                                                                                                    |  |  |  |  |  |
| (local mode)                 | • Is the system program of the CPU module 201 or higher? Check the system program version in the Online > PLC Status dialog box in WindLDR.                                                                                                    |  |  |  |  |  |
|                              | • Is a check mark put in the check box "Use AS-Interface Master Module" in WindLDR Function Area Settings? The box is checked as default. If not, put a check mark and download the user program to the CPU module.                                                                                                    |  |  |  |  |  |
| OFF LED is on.<br>(offline)  | • While a slave of address 0 was connected, power was turned on. After changing the slave address, power up again. For the address changing method, see page 7-2.                                                                                                    |  |  |  |  |  |
| Slave operation is unstable. | • Check if there are two or more slaves with the same address. Each slave must have a unique address. If two slaves have the same address and same identification codes (ID, I/O, ID2, ID1), the AS-Interface master module may fail to detect an error. When changing the duplicate slave address using WindLDR, remove one of the slaves from the bus. |  |  |  |  |  |

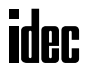

### **5: PUSHBUTTONS AND LED INDICATORS**

#### Introduction

This chapter describes the operation of pushbuttons PB1 and PB2 on the AS-Interface master module to change operation modes, and also explains the functions of address and I/O LED indicators.

#### **Pushbutton Operation**

The operations performed by pushbuttons PB1 and PB2 on the front of the AS-Interface master module depend on the duration of being pressed. A "long press" switches the operation mode, and a "short press" switches the slave being monitored on the I/O LEDs. If the duration of pressing PB1 or PB2 does not correspond to either of these, the status of the AS-Interface master module does not change.

#### Long Press

A "long press" takes effect when you press either pushbutton PB1 or PB2 or both for 3 seconds or more. Use the long press to change the operation mode of the AS-Interface master module or to save the configuration data to the AS-Interface master module EEPROM.

#### Short Press

A "short press" takes effect when you press either pushbutton PB1 or PB2 for 0.5 second or less. Use the short press to change the slave address when monitoring slave I/O status on the AS-Interface master module LED indicators.

#### **Transition of AS-Interface Master Module Modes Using Pushbuttons**

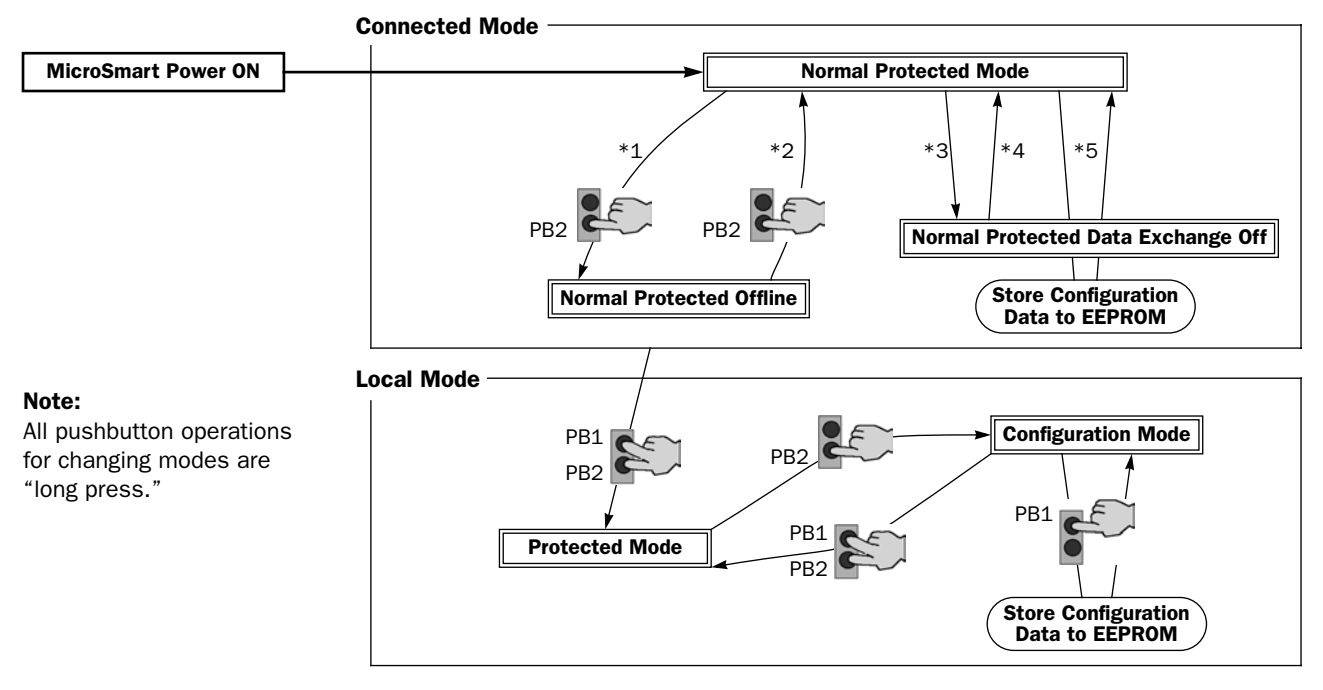

\*1 Pushbutton operation or execution of the ASI command Go to Normal Protected Offline.

- \*2 Pushbutton operation or execution of the ASI command Go to Normal Protected Mode.
- \*3 Execution of the ASI command Prohibit Data Exchange.
- \*4 Execution of the ASI command Enable Data Exchange.
- \*5 Configuration is done by clicking the Auto Configuration or Manual Configuration button in WindLDR. The configuration data is saved to the AS-Interface master module EEPROM.

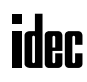

PR1

PB2

#### **AS-Interface Master Module Operation Modes**

The AS-Interface master module has two modes of operation: connected mode is used for actual operation, and local mode is used for maintenance purposes.

#### **Connected Mode**

In connected mode, the CPU module communicates with the AS-Interface master module to monitor and control each slave. Connected mode is comprised of the following three modes.

#### **Normal Protected Mode**

When the CPU module is powered up, the AS-Interface master module initially enters normal protected mode of connected mode if no error occurs. This is the normal operation mode for the AS-Interface master module to perform data communication with the connected slaves.

If the configuration data stored in the AS-Interface master module do not match the currently connected slave configuration, the FLT LED on the front of the AS-Interface master module goes on. Execute configuration using the pushbuttons on the AS-Interface master module. Configuration can also be done using WindLDR. See page 7-3.

#### **Normal Protected Offline**

The AS-Interface master module stops communication with all slaves and enables offline operation (initialization of the master module). In this mode, the CPU module cannot monitor the slave status.

To enter normal protected offline from normal protected mode, either long-press the PB2 button or execute the ASI command Go to Normal Protected Offline. To return to normal protected mode and resume data communication, either longpress the PB2 button again or execute the ASI command Go to Normal Protected Mode. For details about the ASI commands, see page 6-17.

#### Normal Protected Data Exchange Off

Data communication with all slaves is prohibited. To enter this mode, execute the ASI command Prohibit Data Exchange. To return to normal protected mode and resume data communication, execute the ASI command Enable Data Exchange. For details about the ASI commands, see page 6-17.

When auto configuration or manual configuration is executed on WindLDR, the AS-Interface master module enters this mode during configuration.

#### Local Mode

In local mode, the CPU module does not communicate with the AS-Interface master module. Local mode is used to carry out maintenance operations such as checking the configuration and slave inputs. Use the input LEDs to check the slave input data during operation.

When the CPU module is powered up, the AS-Interface master module initially enters normal protected mode of connected mode if no error occurs. To switch from any of connected mode to local mode (protected mode), long-press the PB1 and PB2 buttons simultaneously. It is not possible to switch from local mode back to connected mode using the pushbuttons. To return to connected mode, shut down the CPU module and power up again.

Local mode is comprised of two modes: protected mode and configuration mode.

#### **Protected Mode**

This mode operates the slaves in accordance with the slave configuration data stored in the AS-Interface master module. If the configuration data stored in the AS-Interface master module does not match the currently connected slave configuration, the FLT LED on the front of the AS-Interface master module goes on, and slaves are not operated correctly.

To enter protected mode from any of connected mode, long-press the PB1 and PB2 buttons simultaneously.

#### **Configuration Mode**

This mode switches all currently connected slaves to active, regardless of the slave configuration data stored in the AS-Interface master module. To store the current slave configuration data to the AS-Interface master module EEPROM, long press the PB1 button. This way, configuration is executed.

To enter configuration mode from protected mode, long-press the PB2 button. To return to protected mode, long-press the PB1 and PB2 buttons simultaneously.

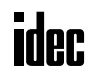

#### **LED Indicators**

The LED indicators on the AS-Interface master module consist of status LEDs, I/O LEDs, and address LEDs.

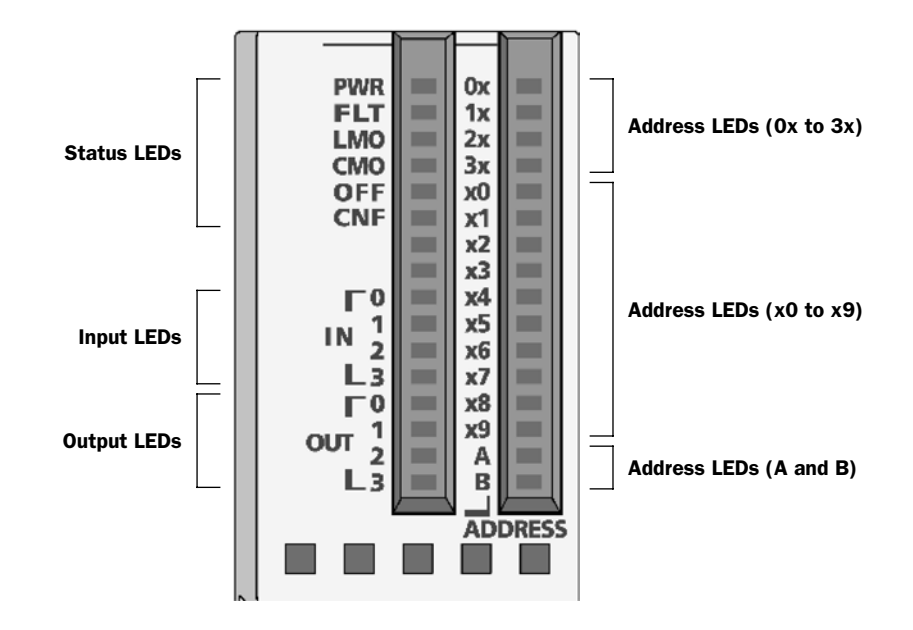

| L            | ED Indicators                                                                                          | Description                                                                                                    |  |  |  |  |
|--------------|----------------------------------------------------------------------------------------------------|----------------------------------------------------------------------------------------------------|--|--|--|--|
|              | <b>PWR</b><br>(AS-Interface power supply)                                                              | Indicates the status of the AS-Interface power supply for the AS-Interface master module.<br>Goes on when the AS-Interface power is supplied sufficiently.                                                                                                    |  |  |  |  |
| Status LEDs  | FLT (Fault)                                                                                            | Indicates the AS-Interface configuration status.<br>Goes on when the permanent configuration data (PCD) stored in the AS-<br>Interface master module EEPROM does not match the current slave con-<br>figuration, or configuration data image (CDI). Then, configuration is not<br>complete or an error was found on the AS-Interface bus. |  |  |  |  |
|              | LMO (Local mode)                                                                                       | Indicates the mode of the AS-Interface master module.<br>Goes on when the AS-Interface master module is in local mode.<br>Goes off when the AS-Interface master module is in connected mode.                                                                                                    |  |  |  |  |
|              | CMO (Connected mode)                                                                                   | Indicates the mode of the AS-Interface master module.<br>Goes on when the AS-Interface master module is in connected mode.<br>Goes off when the AS-Interface master module is in local mode.                                                                                                    |  |  |  |  |
|              | <b>OFF</b> (Offline)                                                                                   | Indicates the operating status of the AS-Interface master module.<br>Goes on when the AS-Interface master module is in normal protected<br>offline.                                                                                                    |  |  |  |  |
|              | <b>CNF</b> (Configuration)                                                                             | Indicates the configuration status of the AS-Interface master module.<br>Flashes when the AS-Interface master module is in configuration mode.                                                                                                    |  |  |  |  |
| Input LEDs   | INO-IN3                                                                                                | Indicates the operating status of four inputs at the address indicated by the address LEDs.<br>Goes on when the corresponding input at the indicated address is on.                                                                                                    |  |  |  |  |
| Output LEDs  | OUT0-OUT3                                                                                              | Indicates the operating status of four outputs at the address indicated by the address LEDs.<br>Goes on when the corresponding output at the indicated address is on.                                                                                                    |  |  |  |  |
| Address LEDs | 0x-3x         (place of 10)           x0-x9         (place of 1)           A, B         (A or B slave) | Indicates the slave address of OA through 32B.<br>Goes on when the selected address exists.<br>Flashes when the selected address does not exist.                                                                                                    |  |  |  |  |

#### **Status LEDs**

The operation modes of the AS-Interface master module can be changed by pressing the pushbuttons on the front of the AS-Interface master module or by executing ASI commands. The operation modes can be confirmed on the six status LEDs on the AS-Interface master module. For details about the ASI commands, see page 6-17.

#### **Status LED Indication**

| Status LED     |                                       | PWR   | FLT    | LMO | СМО | OFF | CNF   |
|----------------|---------------------------------------|-------|--------|-----|-----|-----|-------|
| Connected Mode | Normal Protected Mode                 | ON *1 | OFF *2 | OFF | ON  | OFF | OFF   |
|                | Normal Protected Offline              | ON *1 | ON     | OFF | ON  | ON  | OFF   |
|                | Normal Protected<br>Data Exchange Off | ON *1 | ON     | OFF | ON  | OFF | OFF   |
| Local Mode     | Protected Mode                        | ON *1 | 0FF *2 | ON  | OFF | OFF | OFF   |
|                | Configuration Mode                    | ON *1 | 0FF *2 | ON  | OFF | OFF | Flash |

\*1: Goes off when AS-Interface power is not supplied.

\*2: Goes on when an error is found on the AS-Interface bus.

#### Address LEDs and I/O LEDs

The operating status and I/O status of each slave can be monitored on the address LEDs and I/O LEDs on the front of the AS-Interface master module.

#### **Slave Operating Status**

The operating status of each slave can be determined by viewing the address LEDs and I/O LEDs.

| Address LED | I/O LED   | Description                                                                                                    |
|-------------|-----------|----------------------------------------------------------------------------------------------------|
| ON          | ON or OFF | The slave at this address is active.                                                                                                    |
| ON          | Flash     | The slave at this address is active, but has an error.                                                                                                    |
| Flash       | OFF       | This address is not assigned a slave.                                                                                                    |
| OFF         | OFF       | The AS-Interface bus communication is disabled because the AS-Interface power is not supplied or the AS-Interface master module is in normal protected offline. |

#### Slave I/O Status

The I/O status of each slave can be monitored on the address LEDs and I/O LEDs. Use the short press to change the slave address when monitoring slave I/O status on the AS-Interface master module. A short press on PB1 increments the address. At the last address (31B), another short press will return to the first address (0A). A short press on PB2 decrements the address. At the first address (0A), another short press will return to the last address (31B).

The figures below illustrate what happens when you press the PB1 button while the address LEDs indicate 25A. The address LEDs increment to 26A where a slave is assigned. Note that the address LEDs flash if no slave is assigned.

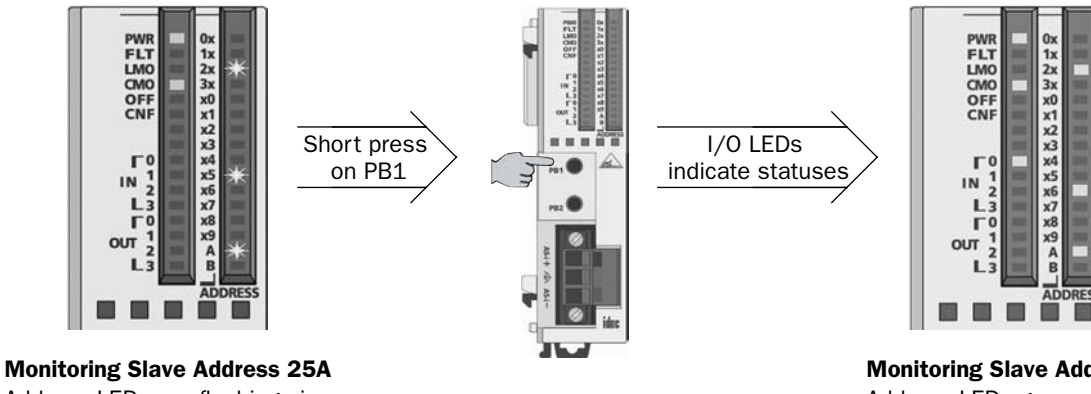

Address LEDs are flashing since no slave is assigned.

Monitoring Slave Address 26A Address LEDs go on and I/O LEDs indicate the statuses.

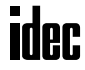

### 6: AS-INTERFACE OPERANDS

#### Introduction

This chapter describes AS-Interface operands, or internal relays M1300 through M1997 and data registers D1700 through D1999, assigned in the CPU module to control and monitor the AS-Interface bus, and provides detailed description about internal relays allocated to SwitchNet<sup>TM</sup> control units for use as slaves in the AS-Interface network. Also describes ASI commands used to update AS-Interface operands in the CPU module or to control the AS-Interface master module.

#### **AS-Interface Operand Allocation Numbers**

The I/O data and parameters of slaves on the AS-Interface bus, the status of the AS-Interface bus, and various list information of the slaves are allocated to the AS-Interface master module EEPROM. This information is called AS-Interface objects, which can be accessed through the AS-Interface operands. The allocation is shown in the table below.

| MicroSmart CPU Module |                | V Module Precessing |          | AS-Interface Master Module EEPROM     | Operand       |  |
|-----------------------|----------------|---------------------|----------|---------------------------------------|---------------|--|
| Operand               | Allocation No. | Time (msec) $^{*1}$ | Write    | AS-Interface Object                   | Updated       |  |
| AS-Interface          | M1300-M1617    | 3.0                 | R *2     | Digital input (IDI) <sup>*4</sup>     |               |  |
| Internal              | M1620-M1937    | 3.0                 | W *2     | Digital output (ODI) *4               |               |  |
| Relays                | M1940-M1997    | 1.0                 | R        | Status information                    |               |  |
|                       | D1700-D1731    | 5.2                 | R        | Analog input <sup>*5</sup>            | Every eeen    |  |
|                       | D1732-D1763    | 5.2                 | W        | Analog output <sup>*5</sup>           | Every scan    |  |
|                       | D1764-D1767    | 1.0                 | R *2     | List of active slaves (LAS)           |               |  |
|                       | D1768-D1771    | 1.0                 | R *2     | List of detected slaves (LDS)         |               |  |
|                       | D1772-D1775    | 1.0                 | R *2     | List of peripheral fault slaves (LPF) | ]             |  |
| AS-Interface          | D1776-D1779    | 1.0                 | R/W *2*3 | List of projected slaves (LPS)        |               |  |
| Data                  | D1780-D1843    | 10.4                | R *2     | Configuration data image (CDI)        | Each time ASI |  |
| Registers             | D1844-D1907    | 10.4                | R/W *2*3 | Permanent configuration data (PCD)    |               |  |
|                       | D1908-D1923    | 3.0                 | R *2     | Parameter image (PI)                  | executed      |  |
|                       | D1924-D1939    | 3.0                 | R/W *2*3 | Permanent parameter (PP)              |               |  |
|                       | D1940          | 0.7                 | R/W      | Slave 0 ID1 code                      |               |  |
|                       | D1941-D1945    | —                   | R/W      | For ASI command description           | —             |  |
|                       | D1946-D1999    | —                   | —        | (reserved)                            | —             |  |

\*1: The time required to update the operand data. When using the AS-Interface master module, the scan time increases by a minimum of 10 msec.

- \*2: These AS-Interface operand data can be read or written using WindLDR. For details, see page 7-1.
- \*3: The LPS, PCD, and PP are set and downloaded to a PLC using WindLDR. For details, see page 7-3.
- \*4: IDI (input data image), ODI (output data image)
- \*5: The analog I/O data is updated only when an analog slave is connected to the AS-Interface bus.

#### **Processing Time**

AS-Interface internal relays for digital I/O and status information, and data registers for LAS, LDS, LPF are updated in every scan. Data registers for analog I/O operands are also updated in every scan only when analog I/O are connected to the AS-Interface bus. The processing times for these AS-Interface operands are shown in the table above.

Other AS-Interface data registers are updated when an ASI command is executed in the CPU module. For the processing times of the ASI commands, see page 6-17.

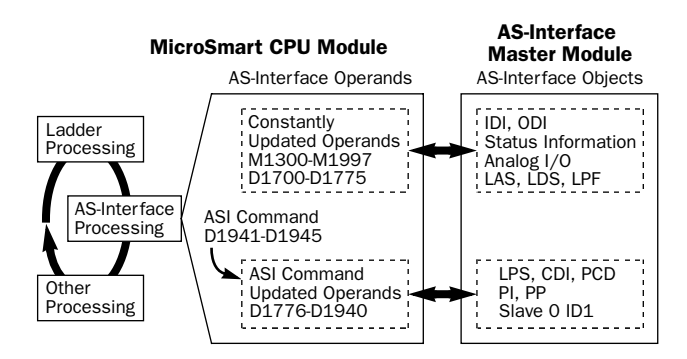

#### I/O Data

The AS-Interface master module can process digital I/O data and analog I/O data. Digital I/O data can be a maximum of 4 digital inputs and 4 digital outputs per slave. Analog I/O data consists of 4 channels of 16-bit analog input or output data per slave.

#### Digital I/O Data of Standard Slaves and Expansion Slaves

The digital I/O data for standard slaves and A/B slaves (sensors and actuators) on the AS-Interface bus are allocated to the AS-Interface internal relays in the ascending order starting with slave 0. The input data image (IDI) for each slave is allocated to M1300 through M1617, and the output data image (ODI) is allocated to M1620 through M1937. For example, in the case of slave 3A, the input data is allocated to M1314 (DI0) through M1317 (DI3), and the output data is allocated to M1634 (DO0) through M1637 (DO3).

#### • Digital Input Data Image

|            |                        | Data Format |            |            |             |             |            |            |            |  |  |
|------------|------------------------|-------------|------------|------------|-------------|-------------|------------|------------|------------|--|--|
| Input Data | Input Data Image (IDI) |             | 6<br>(DI2) | 5<br>(DI1) | 4<br>(DI0)  | 3<br>(DI3)  | 2<br>(DI2) | 1<br>(DI1) | 0<br>(DI0) |  |  |
| M1300      | Byte 0                 | Slave 1(A)  |            |            | (Slave 0)   |             |            | -          |            |  |  |
| M1310      | Byte 1                 |             | Slave      | e 3(A)     |             | Slave 2(A)  |            |            |            |  |  |
| M1320      | Byte 2                 |             | Slave      | e 5(A)     |             | Slave 4(A)  |            |            |            |  |  |
| M1330      | Byte 3                 |             | Slave      | e 7(A)     |             | Slave 6(A)  |            |            |            |  |  |
| M1340      | Byte 4                 |             | Slave      | e 9(A)     |             | Slave 8(A)  |            |            |            |  |  |
| M1350      | Byte 5                 |             | Slave      | 11(A)      |             |             | Slave      | 10(A)      |            |  |  |
| M1360      | Byte 6                 |             | Slave      | 13(A)      |             |             | Slave      | 12(A)      |            |  |  |
| M1370      | Byte 7                 |             | Slave      | 15(A)      |             | Slave 14(A) |            |            |            |  |  |
| M1380      | Byte 8                 |             | Slave      | 17(A)      |             |             | Slave      | 16(A)      |            |  |  |
| M1390      | Byte 9                 |             | Slave      | 19(A)      |             |             | Slave      | 18(A)      |            |  |  |
| M1400      | Byte 10                |             | Slave      | 21(A)      |             | Slave 20(A) |            |            |            |  |  |
| M1410      | Byte 11                |             | Slave      | 23(A)      |             | Slave 22(A) |            |            |            |  |  |
| M1420      | Byte 12                | Slave 25(A) |            |            | Slave 24(A) |             |            |            |            |  |  |
| M1430      | Byte 13                | Slave 27(A) |            |            | Slave 26(A) |             |            |            |            |  |  |
| M1440      | Byte 14                | Slave 29(A) |            |            |             | Slave       | 28(A)      |            |            |  |  |
| M1450      | Byte 15                | Slave 31(A) |            |            |             | Slave       | 30(A)      |            |            |  |  |
| M1460      | Byte 16                |             | Slav       | ve 1B      |             | —           |            |            |            |  |  |
| M1470      | Byte 17                |             | Slav       | ve 3B      |             | Slave 2B    |            |            |            |  |  |
| M1480      | Byte 18                |             | Slav       | ve 5B      |             | Slave 4B    |            |            |            |  |  |
| M1490      | Byte 19                |             | Slav       | ve 7B      |             | Slave 6B    |            |            |            |  |  |
| M1500      | Byte 20                |             | Slav       | ve 9B      |             | Slave 8B    |            |            |            |  |  |
| M1510      | Byte 21                |             | Slave      | e 11B      |             |             | Slave      | e 10B      |            |  |  |
| M1520      | Byte 22                |             | Slave      | e 13B      |             |             | Slave      | e 12B      |            |  |  |
| M1530      | Byte 23                |             | Slave      | e 15B      |             |             | Slave      | e 14B      |            |  |  |
| M1540      | Byte 24                |             | Slave      | e 17B      |             |             | Slave      | e 16B      |            |  |  |
| M1550      | Byte 25                |             | Slave      | e 19B      |             |             | Slave      | e 18B      |            |  |  |
| M1560      | Byte 26                |             | Slave      | e 21B      |             |             | Slave      | e 20B      |            |  |  |
| M1570      | Byte 27                |             | Slave      | e 23B      |             |             | Slave      | e 22B      |            |  |  |
| M1580      | Byte 28                |             | Slave      | e 25B      |             |             | Slave      | e 24B      |            |  |  |
| M1590      | Byte 29                |             | Slave      | e 27B      |             | Slave 26B   |            |            |            |  |  |
| M1600      | Byte 30                |             | Slave      | e 29B      |             |             | Slave      | e 28B      |            |  |  |
| M1610      | Byte 31                |             | Slave      | e 31B      |             | Slave 30B   |            |            |            |  |  |

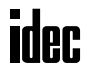

#### • Digital Output Data Image

|             | Data Format |                         |             |        |             |             |       |       |   |
|-------------|-------------|-------------------------|-------------|--------|-------------|-------------|-------|-------|---|
| Output Data | Image (ODI) | 7                       | 6           | 5      | 4           | 3           | 2     | 1     | 0 |
|             | 1           | (D03) (D02) (D01) (D00) |             |        | (D03)       | (D02)       | (D01) | (D00) |   |
| M1620       | Byte O      |                         | Slave       | e 1(A) |             | (Slave 0)   |       |       |   |
| M1630       | Byte 1      |                         | Slave       | e 3(A) |             | Slave 2(A)  |       |       |   |
| M1640       | Byte 2      |                         | Slave       | e 5(A) |             | Slave 4(A)  |       |       |   |
| M1650       | Byte 3      |                         | Slave       | e 7(A) |             | Slave 6(A)  |       |       |   |
| M1660       | Byte 4      |                         | Slave       | e 9(A) |             | Slave 8(A)  |       |       |   |
| M1670       | Byte 5      |                         | Slave       | 11(A)  |             |             | Slave | 10(A) |   |
| M1680       | Byte 6      |                         | Slave       | 13(A)  |             |             | Slave | 12(A) |   |
| M1690       | Byte 7      |                         | Slave       | 15(A)  |             |             | Slave | 14(A) |   |
| M1700       | Byte 8      |                         | Slave       | 17(A)  |             |             | Slave | 16(A) |   |
| M1710       | Byte 9      |                         | Slave       | 19(A)  |             |             | Slave | 18(A) |   |
| M1720       | Byte 10     |                         | Slave       | 21(A)  |             |             | Slave | 20(A) |   |
| M1730       | Byte 11     |                         | Slave 23(A) |        |             | Slave 22(A) |       |       |   |
| M1740       | Byte 12     |                         | Slave 25(A) |        |             | Slave 24(A) |       |       |   |
| M1750       | Byte 13     |                         | Slave 27(A) |        |             | Slave 26(A) |       |       |   |
| M1760       | Byte 14     | Slave 29(A)             |             |        | Slave 28(A) |             |       |       |   |
| M1770       | Byte 15     |                         | Slave       | 31(A)  |             | Slave 30(A) |       |       |   |
| M1780       | Byte 16     |                         | Slav        | e 1B   |             |             |       |       |   |
| M1790       | Byte 17     |                         | Slav        | e 3B   |             | Slave 2B    |       |       |   |
| M1800       | Byte 18     |                         | Slav        | e 5B   |             | Slave 4B    |       |       |   |
| M1810       | Byte 19     |                         | Slav        | e 7B   |             | Slave 6B    |       |       |   |
| M1820       | Byte 20     |                         | Slav        | e 9B   |             | Slave 8B    |       |       |   |
| M1830       | Byte 21     |                         | Slave       | e 11B  |             |             | Slave | e 10B |   |
| M1840       | Byte 22     |                         | Slave       | e 13B  |             |             | Slave | e 12B |   |
| M1850       | Byte 23     |                         | Slave       | e 15B  |             |             | Slave | e 14B |   |
| M1860       | Byte 24     |                         | Slave       | e 17B  |             |             | Slave | e 16B |   |
| M1870       | Byte 25     |                         | Slave       | e 19B  |             |             | Slave | e 18B |   |
| M1880       | Byte 26     |                         | Slave       | e 21B  |             |             | Slave | e 20B |   |
| M1890       | Byte 27     |                         | Slave       | e 23B  |             |             | Slave | e 22B |   |
| M1900       | Byte 28     |                         | Slave 25B   |        |             |             | Slave | e 24B |   |
| M1910       | Byte 29     |                         | Slave       | e 27B  |             |             | Slave | e 26B |   |
| M1920       | Byte 30     |                         | Slave       | e 29B  |             |             | Slave | e 28B |   |
| M1930       | Byte 31     |                         | Slave       | e 31B  |             | Slave 30B   |       |       |   |

# • Immediately after power up, the digital I/O data of standard slaves and expansion slaves cannot be accessed. Data communication between the CPU module and the connected slaves starts when special internal relay M1945 (Normal\_Operation\_Active) turns on. Make sure that M1945 is on before starting to access the slave I/O data.

#### Analog I/O Data of Analog Slaves

The I/O data for a maximum of seven analog slaves (four channels for each slave) on the AS-Interface bus is stored to AS-Interface data registers in the CPU module. The analog slave addresses (1 to 31) are in the ascending order. The input data for each analog slave is allocated to data registers D1700 to D1731, and the output data is allocated to D1732 to D1763.

The AS-Interface master module is compliant with analog slave profile 7.3.

| <b>A</b> Caution | • The maximum number of analog slaves that can be connected to the AS-Interface bus is seven. Do not connect eight or more analog slaves to one bus, otherwise the slaves will not function correctly.                                                                  |
|------------------|----------------------------------------------------------------------------------------------------|
|                  | • When data registers D1700 through D1731 allocated to analog inputs contain 7FFF, do not use this data for programming, because this value is reserved for a special meaning as follows:                                                                               |
|                  | Unused channel on a slave allocated to analog slave. (For a channel on a slave not allocated an analog slave, the corresponding data register holds an indefinite value.)<br>Data overflow.<br>Communication between the master and analog slave is out of synchronism. |
|                  | • When using analog slaves, read the user's manual for the analog slave to process the data properly.                                                                                                    |

#### • Analog Input Data

| Analog Input |                 | Channel No. | Data Format |  |  |  |
|--------------|-----------------|-------------|-------------|--|--|--|
| D1700        | Bytes 0 and 1   | Channel 1   |             |  |  |  |
| D1701        | Bytes 2 and 3   | Channel 2   | 1st data    |  |  |  |
| D1702        | Bytes 4 and 5   | Channel 3   | (AIO)       |  |  |  |
| D1703        | Bytes 6 and 7   | Channel 4   |             |  |  |  |
| D1704        | Bytes 8 and 9   | Channel 1   |             |  |  |  |
| D1705        | Bytes 10 and 11 | Channel 2   | 2nd data    |  |  |  |
| D1706        | Bytes 12 and 13 | Channel 3   | (Al1)       |  |  |  |
| D1707        | Bytes 14 and 15 | Channel 4   |             |  |  |  |
| D1708        | Bytes 16 and 17 | Channel 1   |             |  |  |  |
| D1709        | Bytes 18 and 19 | Channel 2   | 3rd data    |  |  |  |
| D1710        | Bytes 20 and 21 | Channel 3   | (AI2)       |  |  |  |
| D1711        | Bytes 22 and 23 | Channel 4   |             |  |  |  |
| D1712        | Bytes 24 and 25 | Channel 1   |             |  |  |  |
| D1713        | Bytes 26 and 27 | Channel 2   | 4th data    |  |  |  |
| D1714        | Bytes 28 and 29 | Channel 3   | (AI3)       |  |  |  |
| D1715        | Bytes 30 and 31 | Channel 4   |             |  |  |  |
| D1716        | Bytes 32 and 33 | Channel 1   |             |  |  |  |
| D1717        | Bytes 34 and 35 | Channel 2   | 5th data    |  |  |  |
| D1718        | Bytes 36 and 37 | Channel 3   | (AI4)       |  |  |  |
| D1719        | Bytes 38 and 39 | Channel 4   |             |  |  |  |
| D1720        | Bytes 40 and 41 | Channel 1   |             |  |  |  |
| D1721        | Bytes 42 and 43 | Channel 2   | 6th data    |  |  |  |
| D1722        | Bytes 44 and 45 | Channel 3   | (AI5)       |  |  |  |
| D1723        | Bytes 46 and 47 | Channel 4   |             |  |  |  |
| D1724        | Bytes 48 and 49 | Channel 1   |             |  |  |  |
| D1725        | Bytes 50 and 51 | Channel 2   | 7th data    |  |  |  |
| D1726        | Bytes 52 and 53 | Channel 3   | (AI6)       |  |  |  |
| D1727        | Bytes 54 and 55 | Channel 4   |             |  |  |  |
| D1728        | Bytes 56 and 57 | _           |             |  |  |  |
| D1729        | Bytes 58 and 59 | —           |             |  |  |  |
| D1730        | Bytes 60 and 61 | —           |             |  |  |  |
| D1731        | Bytes 62 and 63 | _           | 1           |  |  |  |

| Α     | nalog Output    | Channel No. | Data Format       |  |  |  |
|-------|-----------------|-------------|-------------------|--|--|--|
| D1732 | Bytes 0 and 1   | Channel 1   |                   |  |  |  |
| D1733 | Bytes 2 and 3   | Channel 2   | 1st data          |  |  |  |
| D1734 | Bytes 4 and 5   | Channel 3   | (AOO)             |  |  |  |
| D1735 | Bytes 6 and 7   | Channel 4   |                   |  |  |  |
| D1736 | Bytes 8 and 9   | Channel 1   |                   |  |  |  |
| D1737 | Bytes 10 and 11 | Channel 2   | 2nd data<br>(AO1) |  |  |  |
| D1738 | Bytes 12 and 13 | Channel 3   | (A01)             |  |  |  |
| D1739 | Bytes 14 and 15 | Channel 4   |                   |  |  |  |
| D1740 | Bytes 16 and 17 | Channel 1   |                   |  |  |  |
| D1741 | Bytes 18 and 19 | Channel 2   | 3rd data<br>(AO2) |  |  |  |
| D1742 | Bytes 20 and 21 | Channel 3   |                   |  |  |  |
| D1743 | Bytes 22 and 23 | Channel 4   | ]                 |  |  |  |
| D1744 | Bytes 24 and 25 | Channel 1   |                   |  |  |  |
| D1745 | Bytes 26 and 27 | Channel 2   | 4th data<br>(AO3) |  |  |  |
| D1746 | Bytes 28 and 29 | Channel 3   |                   |  |  |  |
| D1747 | Bytes 30 and 31 | Channel 4   |                   |  |  |  |
| D1748 | Bytes 32 and 33 | Channel 1   |                   |  |  |  |
| D1749 | Bytes 34 and 35 | Channel 2   | 5th data          |  |  |  |
| D1750 | Bytes 36 and 37 | Channel 3   | (AO4)             |  |  |  |
| D1751 | Bytes 38 and 39 | Channel 4   |                   |  |  |  |
| D1752 | Bytes 40 and 41 | Channel 1   |                   |  |  |  |
| D1753 | Bytes 42 and 43 | Channel 2   | 6th data          |  |  |  |
| D1754 | Bytes 44 and 45 | Channel 3   | (AO5)             |  |  |  |
| D1755 | Bytes 46 and 47 | Channel 4   |                   |  |  |  |
| D1756 | Bytes 48 and 49 | Channel 1   |                   |  |  |  |
| D1757 | Bytes 50 and 51 | Channel 2   | 7th data          |  |  |  |
| D1758 | Bytes 52 and 53 | Channel 3   | (AO6)             |  |  |  |
| D1759 | Bytes 54 and 55 | Channel 4   | ]                 |  |  |  |
| D1760 | Bytes 56 and 57 |             |                   |  |  |  |
| D1761 | Bytes 58 and 59 | _           | (reserved)        |  |  |  |
| D1762 | Bytes 60 and 61 | _           |                   |  |  |  |
| D1763 | Bytes 62 and 63 |             |                   |  |  |  |

#### Analog Output Data

For example, when analog input slaves 1, 13 and 20, analog output slaves 5 and 25, and analog I/O slaves 14 and 21 are used, the analog I/O slave data will be allocated by configuration as shown below and maintained until the next configuration is executed. Four channels (8 bytes) are always reserved for each slave.

| Analog Slave Module | Data Storage  | Analog Input Slave | Data Storage  | Analog Output Slave |
|---------------------|---------------|--------------------|---------------|---------------------|
| 1st                 | D1700-D1703   | Slave 1            | D1732-D1735   | Unused              |
| 2nd                 | D1704-D1707   | Unused             | D1736-D1739   | Slave 5             |
| 3rd                 | D1708-D1711   | Slave 13           | D1740-D1743   | Unused              |
| 4th                 | D1712-D1715   | Slave 14           | D1744-D1747   | Slave 14            |
| 5th                 | D1716-D1719   | Slave 20           | D1748-D1751   | Unused              |
| 6th                 | D1720-D1723   | Slave 21           | D1752-D1755   | Slave 21            |
| 7th                 | D1724-D1727   | Unused             | D1756-D1759   | Slave 25            |
| (8th)               | (D1728-D1731) | (reserved)         | (D1760-D1763) | (reserved)          |

#### **Status Information**

The status information is allocated to AS-Interface internal relays M1940 through M1997. These internal relays are used to monitor the status of the AS-Interface bus. If an error occurs on the bus, you can also confirm the error with the status LEDs on the front of the AS-Interface master module in addition to these status internal relays.

| Internal Dalaya | Status                  | Des                                                                                        | cription                                                  |
|-----------------|-------------------------|--------------------------------------------------------------------------------------------|-----------------------------------------------------------|
| Internal Relays | Status                  | ON                                                                                         | OFF                                                       |
| M1940           | Config_OK               | Configuration is complete.                                                                 | Configuration is incomplete.                              |
| M1941           | LDS.0                   | Slave address 0 is detected on the AS-Interface bus.                                       | Slave address 0 is not detected on the AS-Interface bus.  |
| M1942           | Auto_Address_Assign     | Auto addressing is enabled.                                                                | Auto addressing is disabled.                              |
| M1943           | Auto_Address_Available  | Auto addressing is ready.                                                                  | Auto addressing is not ready.                             |
| M1944           | Configuration           | Configuration mode is enabled.                                                             | Other than configuration mode.                            |
| M1945           | Normal_Operation_Active | Normal protected mode is enabled.                                                          | Other than normal protected mode.                         |
| M1946           | APF/not APO             | AS-Interface power supply failure.                                                         | AS-Interface power supply is normal.                      |
| M1947           | Offline_Ready           | Normal protected offline is enabled.                                                       | Other than normal protected offline.                      |
| M1950           | Periphery_OK            | Peripheral devices are normal.                                                             | Peripheral devices are abnormal.                          |
| M1951-M1957     | (reserved)              | _                                                                                          |                                                           |
| M1960           | Data_Exchange_Active    | Data exchange is enabled.                                                                  | Data exchange is prohibited.                              |
| M1961           | Off-line                | Command to go to normal pro-<br>tected offline was issued by the<br>pushbutton or WindLDR. | Command to go to normal protected offline was not issued. |
| M1962           | Connected Mode          | Connected mode is enabled.                                                                 | Local mode is enabled.                                    |
| M1963-M1997     | (reserved)              |                                                                                            |                                                           |

#### • Status Information Internal Relays

#### M1940 Config\_OK

M1940 indicates the configuration status. M1940 goes on when the permanent configuration data (PCD) stored in the AS-Interface master module EEPROM matches the configuration data image (CDI). When configuration is changed, e.g. a new slave is added or a slave fails, M1940 goes off. Then, the FLT LED goes on.

#### M1941 LDS.0

M1941 is used to check for the presence of a slave with address 0 on the AS-Interface bus. M1941 goes on when a slave with address 0 (the factory setting) is detected on the AS-Interface bus in normal protected mode or protected mode, or when a slave address is changed to 0 while the AS-Interface master module is in normal protected mode.

#### M1942 Auto\_Address\_Assign

M1942 indicates that the auto addressing function is enabled. The default setting is "enabled," and M1942 is normally on. This setting can be changed using the ASI commands Enable Auto Addressing and Disable Auto Addressing.

**Note:** When the auto addressing function is enabled at the AS-Interface master module and a slave fails, you can replace the slave with a new slave which has the same identification codes without stopping the AS-Interface bus.

- If the replacement slave is assigned the same address and has the same identification codes as the failed slave, the replacement slave is automatically added to the LDS (list of detected slaves) to continue operation. If the assigned address or the identification codes of the replacement slave are different from the failed slave, the FLT LED will go on.
- When replacing a failed slave with a new slave which is assigned address 0 (factory setting) and has the same identification codes, the new slave will be assigned the address of the failed slave and added to the LDS and LAS (list of active slaves). If the identification codes of the replacement slave are different from the failed slave, the FLT LED will go on.
- The auto addressing function for a replacement slave works only when one slave has failed. This function cannot be used to replace multiple slaves.

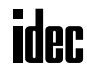

#### M1943 Auto\_Address\_Available

M1943 indicates whether or not the conditions for the auto addressing function are satisfied. M1943 goes on when the auto addressing function is enabled and there is one faulty slave (a slave which cannot be recognized by the AS-Interface master module) on the AS-Interface bus.

#### M1944 Configuration

M1944 indicates whether the AS-Interface master module is in configuration mode (on) or other mode (off). While configuration mode is enabled, M1944 remains on, and the CNF LED flashes.

#### M1945 Normal\_Operation\_Active

M1945 remains on while the AS-Interface master module is in normal protected mode. M1945 is off while in other modes. When M1945 turns on, the CPU module starts to exchange data communication with the connected slaves.

#### M1946 APF/not APO

M1946 goes on when the AS-Interface power supply has failed, then the PWR LED goes off.

#### M1947 Offline\_Ready

M1947 indicates that the AS-Interface master module is in normal protected offline. While in normal protected offline, M1947 remains on and the OFF LED also remains on.

#### M1950 Periphery\_OK

M1950 remains on while the AS-Interface master module does not detect a failure in peripheral devices. When a failure is found, M1950 goes off.

#### M1960 Data\_Exchange\_Active

M1960 indicates that data exchange is enabled. While M1960 is on, the AS-Interface master module is in normal protected mode, and data exchange between the AS-Interface master module and slaves is enabled. The data exchange can be enabled and disabled using the ASI commands Enable Data Exchange and Prohibit Data Exchange.

#### M1961 Off-line

M1961 goes on when a command to switch to normal protected offline is issued. To switch to normal protected offline from normal protected mode, either press the PB2 button on the AS-Interface master module or issue the ASI command Go to Normal Protected Offline. M1961 remains on until normal protected offline is exited.

#### M1962 Connected Mode

M1962 indicates that the AS-Interface master module is in connected mode. While in connected mode, M1962 remains on. Then, LMO LED remains off and the CMO LED remains on.

#### **Slave List Information**

Data registers D1764 through D1779 are assigned to slave list information to determine the operating status of the slaves. The slave list information is grouped into four lists. List of active slaves (LAS) shows the slaves currently in operation. List of detected slaves (LDS) the slaves detected on the AS-Interface bus. List of peripheral fault slaves (LPF) the faulty slaves. List of projected slaves (LPS) the slave configuration stored in the AS-Interface master module.

#### List of Active Slaves (LAS)

Data registers D1764 through D1767 are allocated to read the LAS. You can check the register bits to determine the operating status of each slave. When a bit is on, it indicates that the corresponding slave is active.

| LAS   |               | Data Format           |                       |  |  |  |
|-------|---------------|-----------------------|-----------------------|--|--|--|
|       | 45            | Bits 15 to 8          | Bits 7 to 0           |  |  |  |
| D1764 | Bytes 0 and 1 | Slaves 15(A) to 8(A)  | Slaves 7(A) to 0      |  |  |  |
| D1765 | Bytes 2 and 3 | Slaves 31(A) to 24(A) | Slaves 23(A) to 16(A) |  |  |  |
| D1766 | Bytes 4 and 5 | Slaves 15B to 8B      | Slaves 7B to (0B)     |  |  |  |
| D1767 | Bytes 6 and 7 | Slaves 31B to 24B     | Slaves 23B to 16B     |  |  |  |

#### List of Detected Slaves (LDS)

Data registers D1768 through D1771 are allocated to read the LDS. You can check the register bits to determine the detection status of each slave. When a bit is on, it indicates that the corresponding slave has been detected by the master.

| LDS   |               | Data Format           |                       |  |  |  |
|-------|---------------|-----------------------|-----------------------|--|--|--|
|       | 55            | Bits 15 to 8          | Bits 7 to 0           |  |  |  |
| D1768 | Bytes 0 and 1 | Slaves 15(A) to 8(A)  | Slaves 7(A) to 0      |  |  |  |
| D1769 | Bytes 2 and 3 | Slaves 31(A) to 24(A) | Slaves 23(A) to 16(A) |  |  |  |
| D1770 | Bytes 4 and 5 | Slaves 15B to 8B      | Slaves 7B to (0B)     |  |  |  |
| D1771 | Bytes 6 and 7 | Slaves 31B to 24B     | Slaves 23B to 16B     |  |  |  |

#### List of Peripheral Fault Slaves (LPF)

Data registers D1772 through D1775 are allocated to read the LPF. You can check the register bits to determine the fault status of each slave. When a bit is on, it indicates that the corresponding slave is faulty.

| IDE   |               | Data Format           |                       |  |  |  |
|-------|---------------|-----------------------|-----------------------|--|--|--|
|       | r r           | Bits 15 to 8          | Bits 7 to 0           |  |  |  |
| D1772 | Bytes 0 and 1 | Slaves 15(A) to 8(A)  | Slaves 7(A) to 0      |  |  |  |
| D1773 | Bytes 2 and 3 | Slaves 31(A) to 24(A) | Slaves 23(A) to 16(A) |  |  |  |
| D1774 | Bytes 4 and 5 | Slaves 15B to 8B      | Slaves 7B to (0B)     |  |  |  |
| D1775 | Bytes 6 and 7 | Slaves 31B to 24B     | Slaves 23B to 16B     |  |  |  |

#### List of Projected Slaves (LPS)

Data registers D1776 through D1779 are allocated to read and write the LPS. The LPS settings are stored to the AS-Interface master module when either Auto Configuration or Manual Configuration is executed on WindLDR. The ASI command Read LPS can be used to read the LPS data to data registers D1776 through D1779. Then, you can check the register bits to determine the slave projection. When a bit is on, it indicates that the corresponding slave is set as a projected slave. After changing the LPS settings, execute the ASI command Read LPS, then you can use the updated data for program execution.

| IDS   |               | Data Format           |                       |  |  |  |
|-------|---------------|-----------------------|-----------------------|--|--|--|
|       | F3            | Bits 15 to 8          | Bits 7 to 0           |  |  |  |
| D1776 | Bytes 0 and 1 | Slaves 15(A) to 8(A)  | Slaves 7(A) to 0      |  |  |  |
| D1777 | Bytes 2 and 3 | Slaves 31(A) to 24(A) | Slaves 23(A) to 16(A) |  |  |  |
| D1778 | Bytes 4 and 5 | Slaves 15B to 8B      | Slaves 7B to (0B)     |  |  |  |
| D1779 | Bytes 6 and 7 | Slaves 31B to 24B     | Slaves 23B to 16B     |  |  |  |

#### **Slave Identification Information (Slave Profile)**

Data registers D1780 through D1940 are assigned to the slave identification information, or the slave profile. The slave profile includes configuration data and parameters to indicate the slave type and slave operation, respectively.

#### **Configuration Data Image (CDI)**

Data registers D1780 through D1843 are allocated to read the CDI of each slave. The CDI is the current slave configuration data collected by the AS-Interface master module at power-up and stored in the AS-Interface master module.

The CDI is made up of four codes: the ID code, I/O code, ID2 code, and ID1 code. The CDI of slaves not connected to the AS-Interface bus is FFFFh.

The ASI command Read CDI can be used to read the CDI data to data registers D1780 through D1843. Execute the ASI command Read CDI before using the CDI data for program execution.

|           |                   | Data Format |                          |                         |                         |  |  |
|-----------|-------------------|-------------|--------------------------|-------------------------|-------------------------|--|--|
| C         | CDI               |             | Bits 11 to 8<br>I/O Code | Bits 7 to 4<br>ID2 Code | Bits 3 to 0<br>ID1 Code |  |  |
| D1780     | Bytes 0 and 1     |             | Slav                     | ve 0                    |                         |  |  |
| D1781     | Bytes 2 and 3     |             | Slave                    | e 1(A)                  |                         |  |  |
| D1782     | Bytes 4 and 5     | Slave 2(A)  |                          |                         |                         |  |  |
| D(1780+N) | I                 | Slave N(A)  |                          |                         |                         |  |  |
| D1811     | Bytes 62 and 63   |             | Slave                    | 31(A)                   |                         |  |  |
| D1812     | Bytes 64 and 65   |             | (unu                     | sed)                    |                         |  |  |
| D1813     | Bytes 66 and 67   | Slave 1B    |                          |                         |                         |  |  |
| D(1812+N) | I                 | Slave NB    |                          |                         |                         |  |  |
| D1843     | Bytes 126 and 127 |             | Slave                    | e 31B                   |                         |  |  |

#### Permanent Configuration Data (PCD)

Data registers D1844 through D1907 are allocated to read and write the PCD of each slave. Like the CDI, the PCD is made up of four codes: the ID code, I/O code, ID2 code, and ID1 code.

When auto configuration is executed, the CDI is copied to the PCD and stored in the EEPROM of the AS-Interface master module. When you execute manual configuration, you can set the PCD using the Configure Slave dialog box on WindLDR. Set the PCD of each slave to the same value as its CDI. If the PCD is different from the CDI for a slave, then that slave does not function correctly. Set FFFFh to the PCD of vacant slave numbers.

The ASI command Read PCD can be used to read the PCD data to data registers D1844 through D1907. Execute the ASI command Read PCD before using the PCD data for program execution.

| PCD       |                   | Data Format              |                          |                         |                         |  |  |
|-----------|-------------------|--------------------------|--------------------------|-------------------------|-------------------------|--|--|
|           |                   | Bits 15 to 12<br>ID Code | Bits 11 to 8<br>I/O Code | Bits 7 to 4<br>ID2 Code | Bits 3 to 0<br>ID1 Code |  |  |
| D1844     | Bytes 0 and 1     |                          | Slav                     | /e 0                    |                         |  |  |
| D1845     | Bytes 2 and 3     |                          | Slave                    | e 1(A)                  |                         |  |  |
| D1846     | Bytes 4 and 5     | Slave 2(A)               |                          |                         |                         |  |  |
| D(1844+N) | I                 | Slave N(A)               |                          |                         |                         |  |  |
| D1875     | Bytes 62 and 63   |                          | Slave                    | 31(A)                   |                         |  |  |
| D1876     | Bytes 64 and 65   |                          | (unu                     | sed)                    |                         |  |  |
| D1877     | Bytes 66 and 67   | Slave 1B                 |                          |                         |                         |  |  |
| D(1876+N) | I                 | Slave NB                 |                          |                         |                         |  |  |
| D1907     | Bytes 126 and 127 | Slave 31B                |                          |                         |                         |  |  |

#### Parameter Image (PI)

Data registers D1908 through D1923 are allocated to read the PI of each slave. The PI is made up of four parameters: the P3, P2, P1, and P0. The PI is the current slave parameter data collected by the AS-Interface master module at power-up and stored in the AS-Interface master module. To change the PI settings, use WindLDR (Slave Status dialog box) or execute the ASI command Change Slave PI.

The ASI command Read PI can be used to read PI data to data registers D1908 through D1923. After changing the PI settings, execute the ASI command Read PI, then you can use the updated PI data for program execution.

|             |                 | Data Format                  |                                    |                                   |                                   |  |  |  |
|-------------|-----------------|------------------------------|------------------------------------|-----------------------------------|-----------------------------------|--|--|--|
| F           | PI              | Bits 15 to 12<br>P3/P2/P1/P0 | <b>Bits 11 to 8</b><br>P3/P2/P1/P0 | <b>Bits 7 to 4</b><br>P3/P2/P1/P0 | <b>Bits 3 to 0</b><br>P3/P2/P1/P0 |  |  |  |
| D1908       | Bytes 0 and 1   | Slave 3(A)                   | Slave 2(A)                         | Slave 1(A)                        | Slave 0                           |  |  |  |
| D1909       | Bytes 2 and 3   | Slave 7(A)                   | Slave 6(A)                         | Slave 5(A)                        | Slave 4(A)                        |  |  |  |
| D1910       | Bytes 4 and 5   | Slave 11(A)                  | Slave 10(A)                        | Slave 9(A)                        | Slave 8(A)                        |  |  |  |
| D(1908+N/4) | I               | Slave (N+3)(A)               | Slave (N+2)(A)                     | Slave (N+1)(A)                    | Slave N(A)                        |  |  |  |
| D1915       | Bytes 14 and 15 | Slave 31(A)                  | Slave 30(A)                        | Slave 29(A)                       | Slave 28(A)                       |  |  |  |
| D1916       | Bytes 16 and 17 | Slave 3B                     | Slave 2B                           | Slave 1B                          | (unused)                          |  |  |  |
| D1917       | Bytes 18 and 19 | Slave 7B                     | Slave 6B                           | Slave 5B                          | Slave 4B                          |  |  |  |
| D(1916+N/4) | I               | Slave (N+3)B                 | Slave (N+2)B                       | Slave (N+1)B                      | Slave NB                          |  |  |  |
| D1923       | Bytes 30 and 31 | Slave 31B                    | Slave 30B                          | Slave 29B                         | Slave 28B                         |  |  |  |

#### Permanent Parameter (PP)

Data registers D1924 through D1939 are allocated to read and write the PP of each slave. Like the PI, the PP is made up of four parameters: the P3, P2, P1, and P0. When auto configuration is executed, the PI is copied to the PP and stored in the EEPROM of the AS-Interface master module. When you execute manual configuration, you can set the PP using the Configure Slave dialog box on WindLDR.

The ASI command Read PP can be used to read PP data to data registers D1924 through D1939. After changing the PP settings, execute the ASI command Read PP, then you can use the updated PP data for program execution.

|             |                 |                              | Data Format                        |                                   |                                   |  |  |  |  |
|-------------|-----------------|------------------------------|------------------------------------|-----------------------------------|-----------------------------------|--|--|--|--|
| Р           | Ρ               | Bits 15 to 12<br>P3/P2/P1/P0 | <b>Bits 11 to 8</b><br>P3/P2/P1/P0 | <b>Bits 7 to 4</b><br>P3/P2/P1/P0 | <b>Bits 3 to 0</b><br>P3/P2/P1/P0 |  |  |  |  |
| D1924       | Bytes 0 and 1   | Slave 3(A)                   | Slave 2(A)                         | Slave 1(A)                        | Slave 0                           |  |  |  |  |
| D1925       | Bytes 2 and 3   | Slave 7(A)                   | Slave 6(A)                         | Slave 5(A)                        | Slave 4(A)                        |  |  |  |  |
| D1926       | Bytes 4 and 5   | Slave 11(A)                  | Slave 10(A)                        | Slave 9(A)                        | Slave 8(A)                        |  |  |  |  |
| D(1924+N/4) | I               | Slave (N+3)(A)               | Slave (N+2)(A)                     | Slave (N+1)(A)                    | Slave N(A)                        |  |  |  |  |
| D1931       | Bytes 14 and 15 | Slave 31(A)                  | Slave 30(A)                        | Slave 29(A)                       | Slave 28(A)                       |  |  |  |  |
| D1932       | Bytes 16 and 17 | Slave 3B                     | Slave 2B                           | Slave 1B                          | (unused)                          |  |  |  |  |
| D1933       | Bytes 18 and 19 | Slave 7B                     | Slave 6B                           | Slave 5B                          | Slave 4B                          |  |  |  |  |
| D(1932+N/4) | I               | Slave (N+3)B                 | Slave (N+2)B                       | Slave (N+1)B                      | Slave NB                          |  |  |  |  |
| D1939       | Bytes 30 and 31 | Slave 31B                    | Slave 30B                          | Slave 29B                         | Slave 28B                         |  |  |  |  |

#### Changing ID1 Code of Slave 0

Data register D1940 is allocated to read and write the ID1 code of slave 0. To change the slave 0 ID1 settings, store a required value in D1940 and execute the ASI command Write Slave 0 ID1. The ASI command Read Slave 0 ID1 can be used to read slave 0 ID1 data to data register D1940. After changing the slave 0 ID1 settings, execute the ASI command Read Slave 0 ID1, then you can use the updated slave 0 ID1 data for program execution.

| Slave 0 ID1 Code |               | Data Format   |              |             |             |  |
|------------------|---------------|---------------|--------------|-------------|-------------|--|
| Slave U          | IDT COUE      | Bits 15 to 12 | Bits 11 to 8 | Bits 7 to 4 | Bits 3 to 0 |  |
| D1940            | Bytes 0 and 1 | —             | —            | —           | ID1 code    |  |

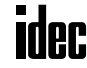

#### SwitchNet Data I/O Port

SwitchNet control units can be used as slaves in the AS-Interface network and are available in ø16mm L6 series and ø22mm HW series. Input signals to the MicroSmart AS-Interface master module are read to internal relays allocated to each input point designated by a slave number and a DI number. Similarly, output signals from the MicroSmart AS-Interface master module are written to internal relays allocated to each output point designated by a slave number and a DO number. When programming a ladder diagram for the MicroSmart, use internal relays allocated to input signals and output signals of SwitchNet control units.

L6 series and HW series SwitchNet control units have slightly different digital I/O data allocations.

#### L6 Series Digital I/O Data Allocation

Input data is sent from slaves to the AS-Interface master. Output data is sent from the AS-Interface master to slaves.

| SwitchNet L6 Series                       | Used I/O   | Input Data<br>(slave send data) |     |     | Output Data<br>(slave receive data) |     |     |     |     |
|-------------------------------------------|------------|---------------------------------|-----|-----|-------------------------------------|-----|-----|-----|-----|
| Slave Unit                                |            | DI3                             | DI2 | DI1 | DIO                                 | D03 | D02 | D01 | D00 |
| Pushbutton                                | 1 in       | 0                               | X1  | 1   | 1                                   | *   | —   | —   | _   |
| Pilot light                               | 1 out      | 0                               | 0   | 1   | 1                                   | *   | _   | _   | X1  |
| Illuminated pushbutton                    | 1 in/1 out | 0                               | X1  | 1   | 1                                   | *   | _   | _   | X1  |
| Selector, Key selector, Lever: 2-position | 1 in       | 0                               | X2  | 1   | 1                                   | *   | _   | _   | _   |
| Selector, Key selector, Lever: 3-position | 2 in       | ХЗ                              | ХЗ  | 1   | 1                                   | *   | _   | _   | _   |
| Illuminated selector: 2-position          | 1 in/1 out | 0                               | X2  | 1   | 1                                   | *   | _   | _   | X1  |
| Illuminated selector: 3-position          | 2 in/1 out | X3                              | X3  | 1   | 1                                   | *   |     | _   | X1  |

#### Notes:

- 1. \* The AS-Interface master uses bit DO3 for addressing A/B slaves.
- 2. In the above table, bits marked with X1, X2, and X3 are used for SwitchNet I/O data.
- 3. X1: When pushbutton is pressed, input data is 1 (on). When not pressed, input data is 0 (off). When output data is 1 (on), LED is on. When output data is 0 (off), LED is off.
- 4. X2: The input data from 2-position selector, key selector, and illuminated selector switches and 2-position lever switches depend on the operator position as shown below.

|                     | Selector   | Lever  |
|---------------------|------------|--------|
| 2-position Operator | Left Right | 2 Up   |
|                     |            | 1 Down |
| Operator Position   | 1          | 2      |
| DI2                 | 0          | 1      |

5. X3: The input data from 3-position selector, key selector, and illuminated selector switches and 3-position lever switches depend on the operator position as shown below.

|                     | Selecto     | r I      | Lever                         |  |  |
|---------------------|-------------|----------|-------------------------------|--|--|
| 3-position Operator | Left 0<br>1 | Pright 2 | ,2 Up<br>─0 Center<br>`1 Down |  |  |
| Operator Position   | 1           | 0        | 2                             |  |  |
| DI3                 | 0           | 0        | 1                             |  |  |
| DI2                 | 1           | 0        | 0                             |  |  |

6. Unused input bits DI3 and DI2 are 0 (off), and unused input bits DI1 and DI0 are 1 (on). Slaves ignore unused output data (—) sent from the master.

#### HW Series Digital I/O Data Allocation

Input data is sent from slaves to the AS-Interface master. Output data is sent from the AS-Interface master to slaves.

| SwitchNet HW Series                | Communication<br>Used I/O Block Mounting |          | Input Data<br>(slave send data) |     |     |     | Output Data<br>(slave receive data) |     |     |     |
|------------------------------------|------------------------------------------|----------|---------------------------------|-----|-----|-----|-------------------------------------|-----|-----|-----|
| Slave Unit                         |                                          | Position | DI3                             | DI2 | DI1 | DIO | D03                                 | D02 | D01 | D00 |
| Pushbutton                         | 1 in                                     | 2        | 0                               | X1  | 1   | 1   | *                                   | _   | _   | _   |
| Pilot light                        | 1 out                                    | 2        | 0                               | 0   | 1   | 1   | *                                   | —   | —   | X1  |
| Illuminated pushbutton             | 1 in/1 out                               | 2        | 0                               | X1  | 1   | 1   | *                                   | —   | —   | X1  |
| Selector, Key selector: 2-position | 1 in                                     | 2        | 0                               | X2  | 1   | 1   | *                                   | —   | —   | —   |
| Soloator Koy soloator: 2 position  | 1 in                                     | 1        | 0                               | X3  | 1   | 1   | *                                   | —   | —   | —   |
| Selector, key selector: 3-position | 1 in                                     | 2        | 0                               | X3  | 1   | 1   | *                                   | —   | —   | —   |
| Illuminated selector: 2-position   | 1 in/1 out                               | 2        | 0                               | X2  | 1   | 1   | *                                   | _   | _   | X1  |
| Illuminated colortory 2 position   | 1 in                                     | 1        | 0                               | Х3  | 1   | 1   | *                                   | _   | _   |     |
| mummated selector. 3-position      | 1 in/1 out                               | 2        | 0                               | ХЗ  | 1   | 1   | *                                   | _   | _   | X1  |

#### Notes:

- 1. \* The AS-Interface master uses bit DO3 for addressing A/B slaves.
- 2. In the above table, bits marked with X1, X2, and X3 are used for SwitchNet I/O data.
- 3. X1: When pushbutton is pressed, input data is 1 (on). When not pressed, input data is 0 (off). When output data is 1 (on), LED is on. When output data is 0 (off), LED is off.
- 4. X2: The input data from 2-position selector, key selector, and illuminated selector switches depend on the operator position as shown below.

| Left<br>1 | Right<br>2          |
|-----------|---------------------|
| 1         | 2                   |
| 0         | 1                   |
|           | Left<br>1<br>1<br>0 |

5. X3: The input data from 3-position selector, key selector, and illuminated selector switches depend on the operator position as shown below.

| 3-position Operato                          | Lef<br>1          | Selector | Right<br>2 |   |
|---------------------------------------------|-------------------|----------|------------|---|
| Operator F                                  | Operator Position |          |            | 2 |
| Communication<br>Block Mounting<br>Position | Input Data<br>Bit |          |            |   |
| 1                                           | DI2               | 1        | 0          | 0 |
| 2                                           | DI2               | 0        | 0          | 1 |

As shown in the table and figure, 3-position selector, key selector, and illuminated selector switches use two communication blocks. Each communication block must have a unique address, therefore the 3-position selectors require 2 slave addresses.

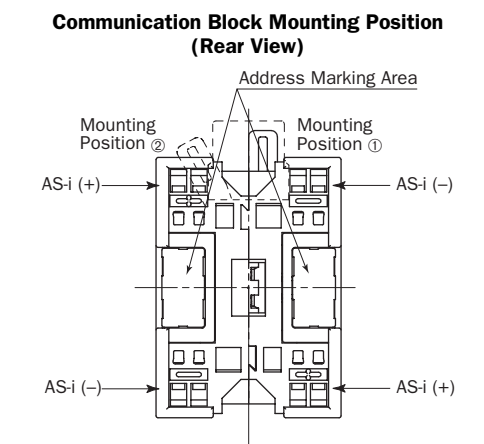

On 3-position selector, key selector, and illuminated selector switches, communication blocks and are mounted in positions shown above.

6. Unused input bits DI3 and DI2 are 0 (off), and unused input bits DI1 and DI0 are 1 (on). Slaves ignore unused output data (—) sent from the master.

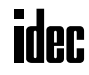

#### Internal Relays for SwitchNet Slaves

#### • L6 Series

| Slave Number | Pushbutton | Pilot Light | Illuminated Pushbutton |            | Selector, Key selector,<br>Lever: 2-position |
|--------------|------------|-------------|------------------------|------------|----------------------------------------------|
|              | Input DI2  | Output DOO  | Input DI2              | Output DOO | Input DI2                                    |
| (Slave 0)    | M1302      | M1620       | M1302                  | M1620      | M1302                                        |
| Slave 1(A)   | M1306      | M1624       | M1306                  | M1624      | M1306                                        |
| Slave 2(A)   | M1312      | M1630       | M1312                  | M1630      | M1312                                        |
| Slave 3(A)   | M1316      | M1634       | M1316                  | M1634      | M1316                                        |
| Slave 4(A)   | M1322      | M1640       | M1322                  | M1640      | M1322                                        |
| Slave 5(A)   | M1326      | M1644       | M1326                  | M1644      | M1326                                        |
| Slave 6(A)   | M1332      | M1650       | M1332                  | M1650      | M1332                                        |
| Slave 7(A)   | M1336      | M1654       | M1336                  | M1654      | M1336                                        |
| Slave 8(A)   | M1342      | M1660       | M1342                  | M1660      | M1342                                        |
| Slave 9(A)   | M1346      | M1664       | M1346                  | M1664      | M1346                                        |
| Slave 10(A)  | M1352      | M1670       | M1352                  | M1670      | M1352                                        |
| Slave 11(A)  | M1356      | M1674       | M1356                  | M1674      | M1356                                        |
| Slave 12(A)  | M1362      | M1680       | M1362                  | M1680      | M1362                                        |
| Slave 13(A)  | M1366      | M1684       | M1366                  | M1684      | M1366                                        |
| Slave 14(A)  | M1372      | M1690       | M1372                  | M1690      | M1372                                        |
| Slave 15(A)  | M1376      | M1694       | M1376                  | M1694      | M1376                                        |
| Slave 16(A)  | M1382      | M1700       | M1382                  | M1700      | M1382                                        |
| Slave 17(A)  | M1386      | M1704       | M1386                  | M1704      | M1386                                        |
| Slave 18(A)  | M1392      | M1710       | M1392                  | M1710      | M1392                                        |
| Slave 19(A)  | M1396      | M1714       | M1396                  | M1714      | M1396                                        |
| Slave 20(A)  | M1402      | M1720       | M1402                  | M1720      | M1402                                        |
| Slave 21(A)  | M1406      | M1724       | M1406                  | M1724      | M1406                                        |
| Slave 22(A)  | M1412      | M1730       | M1412                  | M1730      | M1412                                        |
| Slave 23(A)  | M1416      | M1734       | M1416                  | M1734      | M1416                                        |
| Slave 24(A)  | M1422      | M1740       | M1422                  | M1740      | M1422                                        |
| Slave 25(A)  | M1426      | M1744       | M1426                  | M1744      | M1426                                        |
| Slave 26(A)  | M1432      | M1750       | M1432                  | M1750      | M1432                                        |
| Slave 27(A)  | M1436      | M1754       | M1436                  | M1754      | M1436                                        |
| Slave 28(A)  | M1442      | M1760       | M1442                  | M1760      | M1442                                        |
| Slave 29(A)  | M1446      | M1764       | M1446                  | M1764      | M1446                                        |
| Slave 30(A)  | M1452      | M1770       | M1452                  | M1770      | M1452                                        |
| Slave 31(A)  | M1456      | M1774       | M1456                  | M1774      | M1456                                        |
| Slave 1B     | WI1400     | M1700       | M1400                  | M1700      | M1466                                        |
| Slave 2B     | M1472      | M1790       | M1472                  | M1790      | M1472                                        |
| Slave 3D     | M1470      | M1200       | M1470                  | M1 800     | M1482                                        |
| Slave 4D     | M1482      | M1800       | M1482<br>M1486         | M1800      | M1482                                        |
| Slave 6B     | M1480      | M1804       | M1480<br>M1492         | M1810      | M1492                                        |
| Slave 7B     | M1492      | M1010       | M1492<br>M1496         | M1814      | M1492                                        |
| Slave 8B     | M1502      | M1820       | M1502                  | M1820      | M1502                                        |
| Slave 9B     | M1506      | M1820       | M1506                  | M1824      | M1506                                        |
| Slave 10B    | M1512      | M1830       | M1512                  | M1830      | M1512                                        |
| Slave 11B    | M1516      | M1834       | M1516                  | M1834      | M1516                                        |
| Slave 12B    | M1522      | M1840       | M1522                  | M1840      | M1522                                        |
| Slave 13B    | M1526      | M1844       | M1526                  | M1844      | M1526                                        |
| Slave 14B    | M1532      | M1850       | M1532                  | M1850      | M1532                                        |
| Slave 15B    | M1536      | M1854       | M1536                  | M1854      | M1536                                        |
| Slave 16B    | M1542      | M1860       | M1542                  | M1860      | M1542                                        |
| Slave 17B    | M1546      | M1864       | M1546                  | M1864      | M1546                                        |
| Slave 18B    | M1552      | M1870       | M1552                  | M1870      | M1552                                        |
| Slave 19B    | M1556      | M1874       | M1556                  | M1874      | M1556                                        |
| Slave 20B    | M1562      | M1880       | M1562                  | M1880      | M1562                                        |
| Slave 21B    | M1566      | M1884       | M1566                  | M1884      | M1566                                        |
| Slave 22B    | M1572      | M1890       | M1572                  | M1890      | M1572                                        |
| Slave 23B    | M1576      | M1894       | M1576                  | M1894      | M1576                                        |
| Slave 24B    | M1582      | M1900       | M1582                  | M1900      | M1582                                        |
| Slave 25B    | M1586      | M1904       | M1586                  | M1904      | M1586                                        |
| Slave 26B    | M1592      | M1910       | M1592                  | M1910      | M1592                                        |
| Slave 27B    | M1596      | M1914       | M1596                  | M1914      | M1596                                        |
| Slave 28B    | M1602      | M1920       | M1602                  | M1920      | M1602                                        |
| Slave 29B    | M1606      | M1924       | M1606                  | M1924      | M1606                                        |
| Slave 30B    | M1612      | M1930       | M1612                  | M1930      | M1612                                        |
| Slave 31B    | M1616      | M1934       | M1616                  | M1934      | M1616                                        |

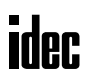

#### • L6 Series (continued)

| Imput D1         Imput D2         Imput D2         Output D00         Imput D3         Imput D3         Output D30           Silver 2JA         M1307         M1306         M1302         M1302         M1302         M1302           Silver 2JA         M1313         M1312         M1313         M1312         M1312         M1322           Silver 2JA         M1313         M1312         M1313         M1312         M1322         M1452           Silver 2JA         M1323         M1322         M1323         M1322         M1323         M1322         M1464           Silver 6JA         M1327         M1322         M1324         M1323         M1323         M1323         M1323         M1565           Silver 6JA         M1337         M1332         M1324         M1342         M1660         M1341         M1342         M1660           Silver 6JA         M1337         M1332         M1680         M1341         M1342         M1660         M1341         M1342         M1660         M1341         M1342         M1660         M1343         M1342         M1660         M1343         M1342         M1660         M1343         M1342         M1660         M1343         M1344         M1344         M1343                                                                                                    | Slave Number | Selector, Key s<br>3-pos | selector, Lever:<br>sition | Illuminated selector: 2-position |            | Illuminated selector: 3-position |           |            |  |
|----------------------------------------------------------------------------------------------------|--------------|--------------------------|----------------------------|----------------------------------|------------|----------------------------------|-----------|------------|--|
| ISBN 9.0         M1302         M1302         M1302         M1302         M1302         M1302         M1302         M1302         M1302         M1302         M1302         M1302         M1302         M1302         M1302         M1302         M1302         M1302         M1302         M1303         M1302         M1303         M1303                                                                                                    | Slave Number | Input DI3                | Input DI2                  | Input DI2                        | Output DOO | Input DI3                        | Input DI2 | Output DOO |  |
| Sime 1(A)         M1307         M1307         M1307         M1307         M1307         M1307         M1307         M1307         M1307         M1301         M1312         M1302         M1302         M1303           Silve 4(A)         M1337         M1316         M1316         M1304         M1312         M1322         M1322         M1322         M1322         M1322         M1322         M1322         M1322         M1322         M1322         M1322         M1322         M1322         M1322         M1322         M1322         M1322         M1322         M1322         M1322         M1323         M1323         M1322         M1323         M1323         M1323         M1323         M1323         M1323         M1323         M1324         M1360         M1333         M1322         M1353         M1352         M1670         M1333         M1352         M1670         M1353         M1670         M1353         M1670         M1353         M1670         M1352         M1670         M1352         M1670         M1362         M1670         M1362         M1670         M1362         M1670         M1362         M1670         M1362         M1670         M1362         M1670         M1362         M1670         M1670         M1362                                                                                                    | (Slave 0)    | M1303                    | M1302                      | M1302                            | M1620      | M1303                            | M1302     | M1620      |  |
| Silver 2(A)         M1313         M1312         M1302         M1303         M1313         M1313         M1313         M1313         M1313         M1313         M1313         M1313         M1332         M1323         M1323         M1323         M1323         M1323         M1323         M1323         M1324         M1323         M1323         M1324         M1323         M1323         M1333         M1333         M1333         M1333         M1333         M1333         M1333         M1333         M1333         M1333         M1333         M1333         M1333         M1333         M1333         M1333         M1333         M1334         M1334         M1334         M1334         M1334         M1334         M1335         M1654           Silver 0(A)         M1331         M1332         M1332         M1670         M1333         M1335         M1674         M1664         M1337         M1356         M1674         M1674         M1664         M1337         M1356         M1674         M1664         M1337         M1376         M1674         M1664         M1674         M1664         M1674         M1664         M1674         M1646         M1674         M1646         M1674         M1646         M1644         M1646         M1644                                                                                                    | Slave 1(A)   | M1307                    | M1306                      | M1306                            | M1624      | M1307                            | M1306     | M1624      |  |
| Silve 20.h         M1317         M1319         M1324         M1324         M1324         M1324         M1326         M1326         M1326         M1322         M1322         M1320         M1327         M1323         M1323         M1323         M1323         M1323         M1323         M1323         M1323         M1323         M1323         M1323         M1333         M1333         M1354         M1366         M1364         M1364         M1364         M1366         M1366         M1367         M1362         M1366         M1363         M1372         M1366         M1364         M1372         M1366         M1364         M1372         M1366         M1364         M1372         M1366         M1364         M1372         M1366         M1364         M1372         M1366         M1374         M1372         M1366         M1374         M1374         M1374         M1374         M1374         M1374         M1374         M1384         M1644                                                                                                    | Slave 2(A)   | M1313                    | M1312                      | M1312                            | M1630      | M1313                            | M1312     | M1630      |  |
| Silve 4(h)         M1322         M1322         M1422         M1423         M1323         M1524           Silve 7(h)         M1333         M1332         M1680         M1333         M1332         M1680           Silve 7(h)         M1333         M1332         M1680         M1333         M1336           Silve 7(h)         M1333         M1332         M1680         M1333         M1336           Silve 7(h)         M1347         M1342         M1600         M1343         M1536           Silve 7(h)         M1351         M1352         M1352         M1353         M1352         M1353           Silve 12(h)         M1353         M1352         M1352         M1353         M1352         M1353           Silve 12(h)         M1353         M1352         M1352         M1353         M1352         M1363           Silve 13(h)         M1373         M1372         M1363         M1382         M1383         M1382           Silve 15(h)         M1373         M1376         M1383         M1382         M1704           Silve 15(h)         M1383         M1382         M1392         M1714         M1383         M1384           Silve 15(h)         M1383         M1382                                                                                                    | Slave 3(A)   | M1317                    | M1316                      | M1316                            | M1634      | M1317                            | M1316     | M1634      |  |
| Sime (A)         M1327         M1329         M1320         M1544         M1327         M1320         M1560           Sime (A)         M1333         M1332         M1333         M1332         M1333         M1332         M1333         M1332         M1333         M1332         M1333         M1334         M1343         M1342         M1343         M1342         M1343         M1342         M1343         M1342         M1364         M1343         M1342         M1365         M1353         M1357         M1357         M1357         M1357         M1357         M1357         M1356         M1374         M1357         M1356         M1364         M1337         M1356         M1674         M1357         M1356         M1674         M1357         M1356         M1674         M1377         M1372         M1590         M1387         M1366         M1684         M1387         M1386         M1594         M1372         M1590         M1387         M1387         M1386         M1704         M1387         M1386         M1704         M1387         M1386         M1704         M1387         M1386         M1704         M1387         M1386         M1704         M1387         M1386         M1704         M1387         M1386         M1704         <                                                                                                    | Slave 4(A)   | M1323                    | M1322                      | M1322                            | M1640      | M1323                            | M1322     | M1640      |  |
| Sines (i)         M1333         M1332         M1590         M1333         M1593         M1593           Sines (i)         M1333         M1334         M1332         M1584         M1584           Sines (i)         M1343         M1342         M1382         M1660         M1343         M1584           Sines (i)         M1353         M1352         M1670         M1383         M1582         M1670           Sines (1)         M1353         M1352         M1670         M1383         M1582         M1670           Sines (1)         M1353         M1382         M1680         M1383         M1382         M1680           Sines (1)         M1353         M1382         M1680         M1383         M1382         M1680           Sines (1)         M1373         M1372         M1382         M1690         M1373         M1376         M1694           Sines (1)         M1383         M1382         M1700         M1383         M1382         M1704           Sines (2)         M1333         M1382         M1700         M1383         M1382         M1704           Sines (2)         M1433         M1382         M1700         M1383         M1704         M1484         M1704 <td>Slave 5(A)</td> <td>M1327</td> <td>M1326</td> <td>M1326</td> <td>M1644</td> <td>M1327</td> <td>M1326</td> <td>M1644</td>                                                                                                    | Slave 5(A)   | M1327                    | M1326                      | M1326                            | M1644      | M1327                            | M1326     | M1644      |  |
| Same 7(4)         M1337         M1336         M1556         M1337         M1336         M1554           Same 8(4)         M1347         M1346         M1346         M1566         M1347         M1566           Same 10(4)         M1347         M1346         M1567         M1557         M1577           Sime 11(4)         M1357         M1357         M1357         M1357         M1576           Sime 12(4)         M1367         M1356         M1574         M1557         M1586         M1574           Sime 12(4)         M1367         M1376         M1586         M1566         M1563         M1586           Sime 12(4)         M1377         M1372         M1372         M1590         M1377         M1594           Sime 14(4)         M1373         M1372         M1376         M1694         M1377         M1594           Sime 15(4)         M1337         M1372         M1370         M1386         M1704         M1387         M1584           Sime 17(4)         M1337         M1376         M1402         M1704         M1387         M1386         M1704           Sime 18(4)         M1397         M1397         M1397         M1398         M1714         M1498         M1714 <td>Slave 6(A)</td> <td>M1333</td> <td>M1332</td> <td>M1332</td> <td>M1650</td> <td>M1333</td> <td>M1332</td> <td>M1650</td>                                                                                                    | Slave 6(A)   | M1333                    | M1332                      | M1332                            | M1650      | M1333                            | M1332     | M1650      |  |
| Sime 8/4         M1343         M1342         M1362         M1363         M1342         M1366           Sime 70(4)         M1353         M1352         M1355         M1355         M1355         M1356           Sime 11(4)         M1353         M1356         M1356         M1570         M1355         M1570           Sime 11(4)         M1357         M1366         M1366         M1367         M1356         M1571           Sime 12(4)         M1363         M1362         M1362         M1369         M1369         M1369           Sime 12(4)         M1373         M1376         M1377         M1375         M1389         M1382         M1701         M1377         M1389           Sime 12(4)         M1387         M1382         M1700         M1383         M1382         M1701         M1386         M1704         M1386         M1704         M1386         M1704         M1386         M1704         M1386         M1704         M1387         M1386         M1704         M1387         M1386         M1704         M1387         M1386         M1704         M1387         M1386         M1704         M1387         M1386         M1704         M1387         M1386         M1704         M1405         M1724                                                                                                    | Slave 7(A)   | M1337                    | M1336                      | M1336                            | M1654      | M1337                            | M1336     | M1654      |  |
| Sine 9(i)         M1347         M1346         M1346         M1347         M1346         M1363           Sine 11(A)         M1357         M1350         M1352         M1570         M1353         M1352         M1577           Sine 11(A)         M1367         M1363         M1362         M1574         M1363         M1362         M1680           Sine 12(A)         M1367         M1366         M1684         M1367         M1362         M1680           Sine 12(A)         M1373         M1376         M1376         M1376         M1377         M1372         M1680           Sine 12(A)         M1377         M1376         M1376         M1376         M1377         M1372         M1680           Sine 12(A)         M1337         M1386         M1704         M1387         M1382         M1700           Sine 21(A)         M1337         M1386         M1704         M1387         M1382         M1710           Sine 21(A)         M1337         M1383         M1382         M1710         M1383         M1392         M1710           Sine 22(A)         M1403         M1402         M1724         M1393         M1392         M1710           Sine 22(A)         M1413         M1412 <td>Slave 8(A)</td> <td>M1343</td> <td>M1342</td> <td>M1342</td> <td>M1660</td> <td>M1343</td> <td>M1342</td> <td>M1660</td>                                                                                                    | Slave 8(A)   | M1343                    | M1342                      | M1342                            | M1660      | M1343                            | M1342     | M1660      |  |
| Sime 10(A)         M1353         M1352         M1352         M1352         M1353         M1352         M1377           Sime 12(A)         M1363         M1362         M1365         M1362         M1363         M1362         M1363           Sime 13(A)         M1373         M1377         M1372         M1377         M1372         M1372         M1373           Sime 13(A)         M1373         M1377         M1372         M1373         M1372         M1389           Sime 13(A)         M1373         M1372         M1382         M1382         M1382         M1383           Sime 13(A)         M1383         M1382         M1382         M1383         M1382         M1704           Sime 13(A)         M1383         M1382         M1714         M1383         M1392         M1713           Sime 23(A)         M1403         M4402         M1712         M1403         M1402         M1724           Sime 23(A)         M1413         M4412         M1720         M1403         M1402         M1724           Sime 23(A)         M1413         M4422         M1740         M1423         M1422         M1740         M1423         M1422         M1740         M1423         M1422         M1423 <td>Slave 9(A)</td> <td>M1347</td> <td>M1346</td> <td>M1346</td> <td>M1664</td> <td>M1347</td> <td>M1346</td> <td>M1664</td>                                                                                                    | Slave 9(A)   | M1347                    | M1346                      | M1346                            | M1664      | M1347                            | M1346     | M1664      |  |
| Sine 11(A)         M1357         M1356         M1326         M1327         M1350         M1327         M1357         M1356         M1373         M1373         M1373         M1373         M1374         M1376         M1376         M1376         M1376         M1376         M1376         M1376         M1376         M1376         M1377         M1377         M1386         M1701         M1387         M1386         M1701         M1387         M1386         M1701         M1387         M1386         M1701         M1387         M1386         M1701         M1387         M1386         M1701         M1387         M1386         M1701         M1387         M1386         M1701         M1387         M1386         M1701         M1387         M1386         M1701         M1387         M1386         M1701         M1387         M1386         M1701         M1387         M1386         M1714         M1397                                                                                                    | Slave 10(A)  | M1353                    | M1352                      | M1352                            | M1670      | M1353                            | M1352     | M1670      |  |
| Sine 12(A)         M1363         M1382         M1382         M1386         M1387         M1386         M1386         M1387         M1386         M1386         M1387         M1387         M1387         M1387         M1387         M1387         M1387         M1387         M1387         M1387         M1387         M1387         M1387         M1387         M1387         M1387         M1387         M1387         M1387         M1387         M1387         M1382         M1382         M1387         M1388         M1382         M1700         M1383         M1382         M1700         M1383         M1382         M1701         M1383         M1382         M1701         M1383         M1382         M1701         M1383         M1382         M1710         M1383         M1382         M1711         M1383         M1382         M1711         M1386         M1720         M1403         M1402         M1720         M1403         M1402         M1720         M1403         M1402         M1720         M1403         M1402         M1720         M1403         M1412         M1730         M1413         M1412         M1730         M1413         M1412         M1730         M1413         M1412         M1740         M1422         M1740         M1422                                                                                                    | Slave 11(A)  | M1357                    | M1356                      | M1356                            | M1674      | M1357                            | M1356     | M1674      |  |
| Sine 1300         M1367         M1366         M1386         M1884         M1387         M1386         M1684           Sine 1500         M1373         M1377         M1376         M1376         M1377         M1376         M1684           Sine 1500         M1383         M1382         M1382         M1700         M1383         M1382         M1701           Sine 1700         M1383         M1382         M1702         M1383         M1386         M1701           Sine 1700         M1383         M1382         M1382         M1703         M1386         M1704           Sine 1800         M1397         M1386         M1704         M1387         M1386         M1704           Sine 2000         M1403         M1402         M1402         M1402         M1407         M1406         M1724           Sine 2100         M1413         M1412         M1412         M1730         M1413         M1412         M1742           Sine 2200         M1413         M1422         M1742         M1427         M1426         M1744           Sine 2200         M1433         M1422         M1746         M1427         M1426         M1744           Sine 2100         M1433         M1422                                                                                                    | Slave 12(A)  | M1363                    | M1362                      | M1362                            | M1680      | M1363                            | M1362     | M1680      |  |
| Sine 24(A)         M1373         M1372         M1372         M1372         M1373         M1372         M1490           Sine 16(A)         M1373         M1376         M1376         M1377         M1372         M1494           Sine 16(A)         M1383         M1382         M1382         M1700         M1383         M1382         M1700           Sine 16(A)         M1383         M1382         M1701         M1383         M1382         M1710           Sine 19(A)         M1397         M1396         M1392         M1710         M1393         M1382         M1710           Sine 21(A)         M1407         M1406         M1724         M1403         M1402         M1720           Sine 21(A)         M1407         M1406         M1724         M1403         M1412         M1730           Sine 22(A)         M1413         M1412         M1426         M1740         M1423         M1422         M1740           Sine 22(A)         M1413         M1412         M1423         M1422         M1740         M1423         M1750           Sine 22(A)         M1443         M1442         M1446         M1442         M1470         M1423         M1422         M1740           Sine 22(A) </td <td>Slave 13(A)</td> <td>M1367</td> <td>M1366</td> <td>M1366</td> <td>M1684</td> <td>M1367</td> <td>M1366</td> <td>M1684</td>                                                                                                    | Slave 13(A)  | M1367                    | M1366                      | M1366                            | M1684      | M1367                            | M1366     | M1684      |  |
| Sine 15(4)         M1377         M1376         M1376         M1376         M1377         M1376         M1277           Sine 16(A)         M1387         M1382         M1382         M1700         M1387         M1376         M1282           Sine 17(A)         M1387         M1386         M1386         M1387         M1386         M1701           Sine 18(A)         M1393         M1392         M1396         M1710         M1396         M1711           Sine 21(A)         M1403         M1402         M1406         M1403         M1402         M1721           Sine 22(A)         M1417         M1416         M1406         M1407         M1406         M1412         M1723           Sine 22(A)         M1417         M1416         M1724         M1407         M1412         M1724           Sine 22(A)         M1417         M1416         M1744         M1427         M1742         M1742           Sine 22(A)         M1427         M1426         M1742         M1426         M1744           Sine 22(A)         M1433         M1432         M1754         M1437         M1436         M1744           Sine 22(A)         M1433         M1442         M1746         M1446         M1744 </td <td>Slave 14(A)</td> <td>M1373</td> <td>M1372</td> <td>M1372</td> <td>M1690</td> <td>M1373</td> <td>M1372</td> <td>M1690</td>                                                                                                    | Slave 14(A)  | M1373                    | M1372                      | M1372                            | M1690      | M1373                            | M1372     | M1690      |  |
| Sine 16(A)         M1383         M1382         M1382         M1700         M1383         M1382         M1700           Sinev 17(A)         M1387         M1386         M1382         M1704         M1383         M1382         M1701           Sinev 18(A)         M1393         M1392         M1714         M1393         M1392         M1710           Sinev 18(A)         M1497         M1396         M1744         M1403         M1714           Sinev 21(A)         M1403         M1402         M1720         M1403         M1714           Sinev 21(A)         M14141         M1412         M1412         M1412         M1412         M1412           Sinev 22(A)         M1413         M1412         M1412         M1422         M1422         M1740           Sinev 22(A)         M1413         M1422         M1423         M1422         M1740         M1422         M1740           Sinev 22(A)         M1433         M1432         M1432         M1742         M1742         M1742           Sinev 22(A)         M1433         M1432         M1742         M1433         M1432         M1742           Sinev 22(A)         M1443         M1442         M1446         M1443         M1432                                                                                                    | Slave 15(A)  | M1377                    | M1376                      | M1376                            | M1694      | M1373                            | M1372     | M1694      |  |
| Silve 17(A)         M1387         M1386         M1386         M1387         M1387         M1386         M1704         M1387         M1386         M1704           Silve 18(A)         M1393         M1392         M1396         M1396         M1397         M1396         M1714         M1397         M1396         M1714           Silve 21(A)         M1403         M1402         M1402         M1403         M1402         M1720           Silve 22(A)         M1413         M1412         M1406         M1724         M1407         M1412         M1723           Silve 22(A)         M1417         M1416         M1412         M1733         M1412         M1734           Silve 23(A)         M1417         M1416         M1422         M1423         M1422         M1743           Silve 23(A)         M1417         M1426         M1423         M1422         M1743         M1426         M1744           Silve 23(A)         M1433         M1432         M1432         M1432         M1426         M1745           Silve 23(A)         M1443         M1442         M1442         M1476         M1443         M1442         M1760           Silve 23(A)         M1443         M1442         M1442 <t< td=""><td>Slave 16(A)</td><td>M1383</td><td>M1382</td><td>M1382</td><td>M1700</td><td>M1383</td><td>M1382</td><td>M1700</td></t<>                                                                                                    | Slave 16(A)  | M1383                    | M1382                      | M1382                            | M1700      | M1383                            | M1382     | M1700      |  |
| Sine 18(A)         M1392         M1392         M1710         M1392         M1710         M1392         M1710         M1392         M1710         M1392         M1710         M1392         M1710         M1392         M1710         M1392         M1720         M1403         M1402         M1720         M1403         M1402         M1720         M1403         M1402         M1720         M1413         M1412         M1720         M1413         M1412         M1730         M1413         M1412         M1740         M1423         M1742         M1742         M1742         M1742         M1742         M1742         M1742         M1740         M1433         M1742         M1740         M1433         M1742         M1740         M1433         M1742         M1740         M1433         M1742         M1740         M1433         M1742         M1740         M1433         M1742         M1740         M1433         M1442         M1740         M1433         M1442                                                                                                    | Slave 17(A)  | M1387                    | M1386                      | M1386                            | M1704      | M1387                            | M1386     | M1704      |  |
| Silve 19(h)         M1396         M1396         M1714         M1397         M1396         M1714           Silve 20(A)         M1403         M1402         M1402         M1720         M1403         M1402         M1770           Silve 21(A)         M1407         M1406         M1406         M1724         M1407         M1406         M1724           Silve 22(A)         M1413         M1412         M1412         M1730         M1413         M1412         M1730           Silve 22(A)         M14147         M1416         M1422         M1740         M1422         M1740           Silve 26(A)         M1427         M1426         M1742         M1422         M1740         M1432         M1432         M1750           Silve 26(A)         M1433         M1432         M1436         M1744         M1443         M1442         M1760         M1433         M1432         M1750         M1433         M1432         M1760         M1443         M1442         M1760         M1443         M1442         M1764         M1447         M1466         M1764         M1477         M1465         M1774         M1467         M1466         M1764         M1477         M1476         M1774         M1476         M1477         M14                                                                                                    | Slave 18(A)  | M1393                    | M1392                      | M1392                            | M1710      | M1393                            | M1392     | M1710      |  |
| Silve 20(A)         M1403         M1402         M1402         M1402         M1402         M1403         M1402         M1403         M1402         M1403         M1402         M1403         M1402         M1402         M1402         M1402         M1402         M1402         M1402         M1402         M1402         M1402         M1412         M1412         M1412         M1412         M1412         M1412         M1412         M1412         M1412         M1412         M1412         M1412         M1412         M1412         M1412         M1412         M1412         M1412         M1412         M1412         M1422         M1422         M1422         M1423         M1422         M1424         M1422         M1423         M1422         M1424         M1423         M1432         M1433         M1432         M1433         M1432         M1433         M1432         M1433         M1432         M1433         M1432         M1433         M1432         M1433         M1432         M1433         M1432         M1433         M1432         M1433         M1432         M1433         M1432         M1433         M1433         M1433         M1433         M1433         M1433         M1433         M1433         M1433         M1433         M1433                                                                                                    | Slave 19(A)  | M1397                    | M1396                      | M1396                            | M1714      | M1397                            | M1396     | M1714      |  |
| Sine 22(A)         M1406         M1406         M1724         M1407         M1406         M1724           Sine 22(A)         M1413         M1412         M1724         M1407         M1406         M1724           Sine 22(A)         M1417         M1416         M1730         M1413         M1412         M1730           Sine 22(A)         M1417         M1416         M1416         M1744         M1417         M1418           Sine 22(A)         M1427         M1426         M1742         M1427         M1426         M1744           Sine 22(A)         M1433         M1432         M1426         M1744         M1427         M1428         M1760           Sine 22(A)         M1443         M1442         M1426         M1760         M1433         M1422         M1760           Sine 28(A)         M1443         M1442         M1442         M1760         M1443         M1422         M1760           Sine 28(A)         M1445         M1445         M1452         M1770         M1453         M1472         M1770           Sine 31(A)         M1447         M1446         M1466         M1784         M1477         M1476         M1477           Sine 48         M1473         M1466                                                                                                    | Slave 20(A)  | M1403                    | M1402                      | M1402                            | M1720      | M1403                            | M1402     | M1720      |  |
| Biological Constraints         Ministraints         Ministraints         Min | Slave 20(A)  | M1407                    | M1406                      | M1406                            | M1724      | M1403                            | M1406     | M1724      |  |
| Bite         Bite         Bite <th< td=""><td>Slave 22(A)</td><td>M1413</td><td>M1412</td><td>M1412</td><td>M1730</td><td>M1413</td><td>M1412</td><td>M1730</td></th<>                                                                                                  | Slave 22(A)  | M1413                    | M1412                      | M1412                            | M1730      | M1413                            | M1412     | M1730      |  |
| Bite         Bite         Bite <th< td=""><td>Slave 23(A)</td><td>M1417</td><td>M1416</td><td>M1416</td><td>M1734</td><td>M1417</td><td>M1416</td><td>M1734</td></th<>                                                                                                  | Slave 23(A)  | M1417                    | M1416                      | M1416                            | M1734      | M1417                            | M1416     | M1734      |  |
| Bite         Bite         Bite <th< td=""><td>Slave 24(A)</td><td>M1423</td><td>M1422</td><td>M1422</td><td>M1740</td><td>M1423</td><td>M1422</td><td>M1740</td></th<>                                                                                                  | Slave 24(A)  | M1423                    | M1422                      | M1422                            | M1740      | M1423                            | M1422     | M1740      |  |
| Bite 26(A)         M1433         M1432         M1432         M1433         M1433         M1432         M1750           Silave 27(A)         M1433         M1433         M1433         M1433         M1432         M1750           Silave 28(A)         M1443         M1443         M1443         M1442         M1760           Silave 28(A)         M1443         M1442         M1760         M1443         M1442         M1760           Silave 28(A)         M1443         M1446         M1462         M1770         M1453         M1452         M1770           Silave 31(A)         M1457         M1452         M1472         M1790         M1473         M1472         M1790           Silave 31(A)         M1477         M1476         M1476         M1476         M1476         M1477         M1476         M1479         M1472         M1790           Silave 31(A)         M1477         M1476         M1476         M1477         M1476         M1476         M1476         M1477         M1476         M1794           Silave 318         M1477         M1476         M1476         M1477         M1476         M1794         M1477         M1476         M1794         M1482         M1804         M1804                                                                                                    | Slave 25(A)  | M1427                    | M1426                      | M1426                            | M1744      | M1427                            | M1426     | M1744      |  |
| John 20(n)         Int 132         Int 132         Int 132         Int 133         Int 133         Int 133           Silwe 28(A)         M1443         M1442         M1442         M1436         M1437         M1436         M1754           Silwe 29(A)         M1447         M1442         M1442         M1450         M1443         M1442         M1764           Silwe 29(A)         M1453         M1452         M1770         M1453         M1452         M1770           Silwe 31(A)         M1453         M1452         M1774         M1456         M1774           Silwe 31(A)         M1457         M1456         M1476         M1467         M1466         M1774           Silwe 28         M1477         M1476         M1472         M1472         M1473         M1472         M1790           Silwe 28         M1477         M1476         M1472         M1470         M1476         M1794           Silwe 48         M1483         M1482         M1800         M1483         M1482         M1800           Silwe 58         M1497         M1496         M1480         M1482         M1804         M1492         M1810           Silwe 68         M1497         M1496         M1816                                                                                                    | Slave 26(A)  | M1/33                    | M1/32                      | M1/32                            | M1750      | M1/33                            | M1/32     | M1750      |  |
| Bitwe 28(A)         M1443         M1442         M1432         M1432         M1433         M1442         M1760         M1443         M1442         M1761           Slave 28(A)         M1443         M1444         M1446         M1446         M1447         M1446         M1760           Slave 29(A)         M1453         M1452         M1770         M1453         M1452         M1770           Slave 31(A)         M1457         M1456         M1456         M1770         M1453         M1452         M1770           Slave 31(A)         M1457         M1456         M1466         M1774         M1457         M1456         M1774           Slave 32         M1477         M1476         M1476         M1477         M1476         M1774           Slave 48         M1483         M1482         M1480         M1482         M1480         M1482         M1800           Slave 58         M1487         M1486         M1804         M1487         M1486         M1801           Slave 58         M1497         M1492         M1802         M1801         M1493         M1492         M1810           Slave 58         M1497         M1496         M1814         M1497         M1496         M1814                                                                                                    | Slave 20(A)  | M1433                    | M1432                      | M1432                            | M1754      | M1433                            | M1432     | M1754      |  |
| Bitw 29(A)         M1447         M1442         M1442         M1442         M1443         M1445           Silwe 30(A)         M1453         M1452         M1452         M1452         M1453         M1453         M1452         M1774           Silwe 31(A)         M1457         M1456         M1774         M1457         M1456         M1774           Silwe 18         M1467         M1466         M1774         M1477         M1456         M1774           Silwe 28         M1473         M1472         M1472         M1470         M1476         M1794           Silwe 28         M1477         M1476         M1774         M1477         M1476         M1790           Silwe 58         M1477         M1476         M1794         M1477         M1476         M1790           Silwe 58         M1483         M1482         M1800         M1483         M1482         M1800           Silwe 68         M1493         M1492         M1810         M1492         M1810         M1492         M1814           Silwe 88         M1503         M1502         M1824         M1507         M1506         M1824         M1507         M1506         M1824         M1507         M1502         M1820         <                                                                                                    | Slave 28(A)  | M1443                    | M1442                      | M1442                            | M1760      | M1443                            | M1442     | M1760      |  |
| Silve 20(A)         M1443         M1443         M1443         M1443         M1453         M1453         M1453         M1453         M1453         M1453         M1453         M1453         M1453         M1453         M1453         M1453         M1453         M1453         M1453         M1473         M1456         M1774         M1453         M1453         M1473         M1472         M1473         M1473         M1472         M1770         M1473         M1472         M1774         M1476         M1774         M1476         M1774         M1473         M1472         M1477         M1476         M1774         M1476         M1774         M1476         M1774         M1476         M1774         M1476         M1774         M1473         M1473         M1473         M1473         M1473         M1473         M1473         M1473         M1473                                                                                                    |              | M1445                    | M1446                      | M1446                            | M1764      | M1443                            | M1442     | M1764      |  |
| Silve 31(A)         M1457         M1452         M1474         M1457         M1456         M1474         M1457         M1456         M1774           Silve 31A         M1467         M1466         M1466         M1784         M1467         M1466         M1784           Silve 31B         M1477         M1472         M1470         M1473         M1472         M1790           Silve 32B         M1477         M1476         M1476         M1794         M1477         M1476         M1794           Silve 32B         M1477         M1476         M1476         M1477         M1476         M1794           Silve 48         M1483         M1482         M1482         M1800         M1483         M1482         M1800           Silve 58         M1497         M1496         M1492         M1810         M1492         M1810           Silve 68         M1503         M1502         M1820         M1503         M1502         M1820           Silve 98         M1507         M1506         M1506         M1824         M1503         M1522         M1820           Silve 108         M1517         M1516         M1834         M1517         M1516         M1834           Silve 128         <                                                                                                    | Slave 30(A)  | M1/53                    | M1452                      | M1/52                            | M1770      | M1/53                            | M1452     | M1770      |  |
| Slave 1B         M1467         M1466         M1784         M1784         M1473         M1784           Slave 2B         M1473         M1472         M1472         M1790         M1473         M1472         M1790           Slave 2B         M1477         M1476         M1476         M1794         M1477         M1476         M1794           Slave 4B         M1483         M1482         M1482         M1482         M1482         M1482         M1486           Slave 4B         M1483         M1482         M1482         M1482         M1486         M1800         M1483         M1482         M1480         M1480         M1480         M1480         M1480         M1482         M1800         M1483         M1482         M1800         M1493         M1490         M1800         M1493         M1490         M1800         M1500         M1500         M1500         M1502         M1800         M1503         M1502         M1820         M1503         M1502         M1820         M1503         M1502         M1820         M1503         M1502         M1820         M1503         M1502         M1820         M1503         M1502         M1820         M1503         M1502         M1820         M1503         M1502                                                                                                    | Slave 31(A)  | M1457                    | M1456                      | M1456                            | M1774      | M1453                            | M1452     | M1774      |  |
| John 13         M1403         M1473         M1473         M1473         M1473         M1473         M1473         M1473         M1473         M1473         M1473         M1473         M1473         M1473         M1473         M1473         M1473         M1473         M1473         M1473         M1476         M1473         M1476         M1473         M1476         M1477         M1476         M1477         M1476         M1477         M1476         M1477         M1476         M1477         M1476         M1477         M1476         M1790           Slave 3B         M1483         M1482         M1480         M1482         M1480         M1482         M1800         M1483         M1482         M1800         M1483         M1482         M1804         M1487         M1486         M1804         M1487         M1486         M1804         M1493         M1492         M1810         M1493         M1492         M1810         M1493         M1492         M1810         M1493         M1492         M1810         M1820         M1501         M1501         M1501         M1501         M1501         M1501         M1501         M1501         M1501         M1501         M1501         M1501         M1501         M1501         M1501 <t< td=""><td>Slave 1B</td><td>M1467</td><td>M1466</td><td>M1466</td><td>M1784</td><td>M1467</td><td>M1466</td><td>M1784</td></t<>                                                                          | Slave 1B     | M1467                    | M1466                      | M1466                            | M1784      | M1467                            | M1466     | M1784      |  |
| Slave 2B         M14713         M1472         M1472         M1473         M1473         M1474         M1793           Slave 3B         M1477         M1476         M1476         M1476         M1477         M1476         M1794           Slave 4B         M1483         M1482         M1480         M1483         M1482         M1800           Slave 5B         M1487         M1486         M1486         M1804         M1487         M1486         M1800           Slave 5B         M1497         M1492         M1492         M1492         M1493         M1492         M1490           Slave 5B         M1497         M1496         M1492         M1492         M1492         M1492         M1492         M1492         M1492         M1492         M1492         M1492         M1492         M1492         M1492         M1492         M1492         M1492         M1492         M1492         M1492         M1503         M1502         M1503         M1502         M1503         M1502         M1503         M1520         M1520         M1520         M1520         M1521         M1530         M1533         M1522         M1522         M1522         M1522         M1522         M1522         M1522         M1522                                                                                                    | Slave 1B     | M1407                    | M1470                      | M1400                            | M1790      | M1407                            | M1400     | M1790      |  |
| Slave 3B         M1471         M1473         M1473         M1473         M1474         M1474         M1474         M1474         M1474         M1474         M1474         M1482         M1800           Slave 4B         M1487         M1486         M1482         M1482         M1800         M1483         M1482         M1800           Slave 5B         M1497         M1496         M1492         M1810         M1493         M1492         M1810           Slave 6B         M1493         M1492         M1810         M1493         M1492         M1810           Slave 7B         M1497         M1496         M1496         M1493         M1502         M1820           Slave 8B         M1503         M1502         M1502         M1820         M1503         M1502         M1820           Slave 10B         M1513         M1512         M1512         M1830         M1513         M1512         M1830           Slave 11B         M1517         M1516         M1516         M1844         M1527         M1526         M1844           Slave 12B         M1523         M1532         M1532         M1533         M1532         M1533         M1532         M1536         M1844         M1547         M                                                                                                    | Slave 3B     | M1473                    | M1472                      | M1472                            | M1794      | M1473                            | M1472     | M1794      |  |
| Slave 3D         M1403         M1403         M1403         M1403         M1403         M1403         M1403         M1403         M1404           Slave 6B         M1493         M1492         M1492         M1810         M1493         M1492         M1810           Slave 6B         M1497         M1496         M1492         M1810         M1493         M1492         M1810           Slave 7B         M1497         M1496         M1492         M1810         M1493         M1492         M1810           Slave 8B         M1503         M1502         M1502         M1503         M1502         M1820           Slave 9B         M1507         M1506         M1506         M1506         M1507         M1506         M1820           Slave 10B         M1513         M1512         M1512         M1830         M1513         M1512         M1830           Slave 11B         M1517         M1516         M1516         M1834         M1517         M1516         M1834           Slave 13B         M1527         M1526         M1522         M1840         M1523         M1522         M1840           Slave 13B         M1533         M1532         M1532         M1533         M1532         M                                                                                                    | Slave 4B     | M1483                    | M1482                      | M1482                            | M1800      | M1483                            | M1482     | M1800      |  |
| Silve 36         M1493         M1493                                                                                                    | Slave 5B     | M1487                    | M1486                      | M1486                            | M1804      | M1487                            | M1486     | M1804      |  |
| Silve 78         M1497         M1496         M1496         M1496         M1496         M1497         M1496         M1814           Silve 78         M1497         M1496         M1496         M1802         M1497         M1496         M1814           Silve 88         M1503         M1502         M1502         M1502         M1503         M1502         M1820           Silve 98         M1507         M1506         M1506         M1824         M1507         M1506         M1824           Silve 108         M1513         M1512         M1512         M1830         M1513         M1512         M1830           Silve 118         M1517         M1516         M1834         M1517         M1526         M1834           Silve 128         M1527         M1526         M1526         M1844         M1523         M1522         M1840           Silve 138         M1527         M1526         M1532         M1850         M1533         M1532         M1850           Silve 158         M1533         M1532         M1536         M1854         M1537         M1536         M1854           Silve 168         M1543         M1542         M1560         M1553         M1552         M1870                                                                                                    | Slave 6B     | M1493                    | M1492                      | M1492                            | M1810      | M1407                            | M1492     | M1810      |  |
| Slave 88         M1503         M1502         M1503         M1503                                                                                                    | Slave 7B     | M1497                    | M1496                      | M1496                            | M1814      | M1497                            | M1496     | M1814      |  |
| Slave 9B         M1507         M1506         M1502         M1507         M1506         M1507         M1506         M1507         M1506         M1503         M1503         M1513                                                                                                    | Slave 8B     | M1503                    | M1502                      | M1502                            | M1820      | M1503                            | M1502     | M1820      |  |
| Slave 10B         M1503         M1503         M1503         M1503         M1503         M1503         M1503         M1503         M1503         M1503         M1503         M1503         M1503         M1503         M1503         M1503         M1503         M1503         M1503         M1503         M1512         M1303         M1512         M1303         M1513         M1512         M1303         M1513         M1513         M1513         M1513                                                                                                    | Slave 9B     | M1507                    | M1506                      | M1506                            | M1824      | M1507                            | M1506     | M1824      |  |
| Slave 118         M1512         M1512         M1512         M1512         M1513         M1512         M1514         M1514         M1515         M1515         M1512         M1514         M1514         M1515         M1515         M1512         M1514         M1514         M1515         M1515                                                                                                    | Slave 10B    | M1513                    | M1512                      | M1512                            | M1830      | M1513                            | M1512     | M1830      |  |
| Slave 12B         M1512         M1512         M1512         M1512         M1512         M1512         M1512         M1512         M1512         M1512         M1512         M1512         M1512         M1512         M1513         M1512         M1513         M1512         M1513         M1512         M1513         M1512         M1513         M1512         M1513         M1512         M1513         M1512         M1513         M1512         M1513         M1512         M1513         M1512         M1521         M1521         M1521         M1521         M1521         M1521         M1521         M1521         M1521         M1521         M1521         M1521         M1521         M1521         M1521         M1533         M1532         M1533         M1532         M1533         M1531         M1531         M1532         M1533         M1552         M1533         M1552         M1552         M1552         M1552         M1553         M1552         M1553         M1552         M1552         M1553         M1552         M1553         M1552         M1553         M1552         M1553         M1552         M1570         M1553         M1552         M1570         M1570         M1570         M1570         M1570         M1570         M1570                                                                                                    | Slave 11B    | M1517                    | M1516                      | M1516                            | M1834      | M1517                            | M1516     | M1834      |  |
| Slave 13B         M1527         M1526         M1526         M1526         M1640           Slave 14B         M1533         M1532         M1532         M1532         M1532         M1533         M1532         M1850           Slave 15B         M1537         M1536         M1536         M1537         M1536         M1854           Slave 16B         M1543         M1542         M1542         M1860         M1543         M1542         M1860           Slave 17B         M1547         M1546         M1546         M1864         M1547         M1546         M1864           Slave 17B         M1553         M1552         M1552         M1870         M1553         M1552         M1870           Slave 18B         M1557         M1556         M1552         M1870         M1553         M1552         M1870           Slave 19B         M1563         M1562         M1866         M1874         M1563         M1562         M1880           Slave 20B         M1563         M1562         M1566         M1566         M1884         M1567         M1566         M1884           Slave 22B         M1573         M1572         M1890         M1573         M1572         M1890 <td< td=""><td>Slave 12B</td><td>M1523</td><td>M1522</td><td>M1522</td><td>M1840</td><td>M1523</td><td>M1522</td><td>M1840</td></td<>                                                                                                    | Slave 12B    | M1523                    | M1522                      | M1522                            | M1840      | M1523                            | M1522     | M1840      |  |
| Slave 148         M1533         M1532         M1532         M1532         M1533         M1532         M1850           Slave 15B         M1537         M1536         M1536         M1536         M1537         M1536         M1854           Slave 16B         M1543         M1542         M1542         M1860         M1543         M1542         M1860           Slave 17B         M1547         M1546         M1546         M1864         M1547         M1546         M1864           Slave 18B         M1553         M1552         M1552         M1870         M1553         M1552         M1870           Slave 19B         M1557         M1556         M1556         M1874         M1563         M1562         M1870           Slave 20B         M1563         M1562         M1562         M1880         M1563         M1562         M1880           Slave 21B         M1567         M1566         M1566         M1884         M1567         M1562         M1880           Slave 22B         M1573         M1572         M1572         M1890         M1573         M1572         M1890           Slave 23B         M1577         M1576         M1586         M1904         M1583         M1582                                                                                                    | Slave 13B    | M1527                    | M1526                      | M1526                            | M1844      | M1527                            | M1526     | M1844      |  |
| Slave 15B         M1537         M1536         M1536         M1536         M1537         M1536         M1537           Slave 15B         M1543         M1542         M1536         M1536         M1537         M1536         M1854           Slave 16B         M1543         M1542         M1542         M1542         M1860         M1543         M1542         M1860           Slave 17B         M1547         M1546         M1546         M1864         M1547         M1546         M1864           Slave 18B         M1553         M1552         M1552         M1870         M1553         M1552         M1870           Slave 19B         M1557         M1556         M1556         M1874         M1557         M1556         M1874           Slave 20B         M1563         M1562         M1562         M1880         M1563         M1562         M1880           Slave 21B         M1567         M1566         M1572         M1890         M1573         M1572         M1890           Slave 22B         M1573         M1572         M1572         M1890         M1573         M1572         M1890           Slave 23B         M1577         M1576         M1582         M1900         M1583                                                                                                    | Slave 14B    | M1533                    | M1532                      | M1532                            | M1850      | M1533                            | M1532     | M1850      |  |
| Slave 16B         M1543         M1542         M1542         M1860         M1543         M1542         M1860           Slave 17B         M1547         M1546         M1546         M1864         M1547         M1546         M1864           Slave 17B         M1553         M1552         M1552         M1870         M1553         M1552         M1870           Slave 19B         M1557         M1556         M1556         M1874         M1557         M1556         M1874           Slave 20B         M1563         M1562         M1562         M1880         M1563         M1562         M1880           Slave 20B         M1563         M1562         M1566         M1874         M1563         M1562         M1880           Slave 20B         M1563         M1562         M1566         M1880         M1563         M1562         M1880           Slave 20B         M1573         M1572         M1572         M1890         M1573         M1572         M1890           Slave 22B         M1573         M1572         M1576         M1894         M1577         M1576         M1894           Slave 23B         M1583         M1582         M1900         M1583         M1582         M1900 <td>Slave 15B</td> <td>M1537</td> <td>M1536</td> <td>M1536</td> <td>M1854</td> <td>M1537</td> <td>M1536</td> <td>M1854</td>                                                                                                    | Slave 15B    | M1537                    | M1536                      | M1536                            | M1854      | M1537                            | M1536     | M1854      |  |
| Slave 17B         M1547         M1546         M1546         M1546         M164         M1547         M1546         M1864           Slave 18B         M1553         M1552         M1552         M1870         M1553         M1552         M1870           Slave 19B         M1557         M1556         M1556         M1874         M1557         M1556         M1874           Slave 20B         M1563         M1562         M1562         M1880         M1563         M1562         M1880           Slave 21B         M1567         M1566         M1566         M1884         M1567         M1566         M1884           Slave 22B         M1573         M1572         M1572         M1890         M1573         M1572         M1890           Slave 23B         M1577         M1576         M1576         M1894         M1577         M1576         M1894           Slave 24B         M1583         M1582         M1582         M1900         M1583         M1582         M1900           Slave 25B         M1587         M1586         M1586         M1904         M1587         M1586         M1904           Slave 26B         M1593         M1592         M1592         M1910         M1593                                                                                                    | Slave 16B    | M1543                    | M1542                      | M1542                            | M1860      | M1543                            | M1542     | M1860      |  |
| Slave 18B         M1553         M1552         M1552         M1870         M1553         M1552         M1870           Slave 19B         M1557         M1556         M1556         M1874         M1557         M1556         M1874           Slave 20B         M1563         M1562         M1562         M1870         M1553         M1552         M1870           Slave 20B         M1563         M1562         M1562         M1880         M1563         M1562         M1880           Slave 21B         M1567         M1566         M1566         M1884         M1567         M1566         M1884           Slave 22B         M1573         M1572         M1572         M1890         M1573         M1572         M1890           Slave 23B         M1577         M1576         M1576         M1894         M1577         M1576         M1894           Slave 24B         M1583         M1582         M1900         M1583         M1582         M1900           Slave 25B         M1587         M1586         M1586         M1904         M1587         M1586         M1904           Slave 26B         M1593         M1592         M1592         M1910         M1593         M1592         M1910 <td>Slave 17B</td> <td>M1547</td> <td>M1546</td> <td>M1546</td> <td>M1864</td> <td>M1547</td> <td>M1546</td> <td>M1864</td>                                                                                                    | Slave 17B    | M1547                    | M1546                      | M1546                            | M1864      | M1547                            | M1546     | M1864      |  |
| Slave 19B         M1557         M1556         M1556         M1874         M1557         M1556         M1874           Slave 20B         M1563         M1562         M1562         M1874         M1557         M1556         M1874           Slave 20B         M1563         M1562         M1562         M1880         M1563         M1562         M1880           Slave 21B         M1567         M1566         M1566         M1884         M1567         M1566         M1884           Slave 22B         M1573         M1572         M1576         M1874         M1573         M1572         M1890           Slave 23B         M1577         M1576         M1576         M1894         M1577         M1576         M1894           Slave 23B         M1577         M1576         M1576         M1894         M1577         M1576         M1894           Slave 24B         M1583         M1582         M1900         M1583         M1582         M1900           Slave 25B         M1587         M1586         M1586         M1904         M1587         M1586         M1904           Slave 26B         M1593         M1592         M1592         M1910         M1593         M1592         M1910 <td>Slave 18B</td> <td>M1553</td> <td>M1552</td> <td>M1552</td> <td>M1870</td> <td>M1553</td> <td>M1552</td> <td>M1870</td>                                                                                                    | Slave 18B    | M1553                    | M1552                      | M1552                            | M1870      | M1553                            | M1552     | M1870      |  |
| Slave 20B         M1563         M1562         M1562         M1662         M1663         M1562         M1880           Slave 21B         M1567         M1566         M1566         M1880         M1567         M1566         M1884           Slave 22B         M1573         M1572         M1572         M1890         M1573         M1572         M1890           Slave 23B         M1577         M1576         M1576         M1894         M1577         M1576         M1894           Slave 24B         M1583         M1582         M1582         M1900         M1583         M1582         M1900           Slave 25B         M1587         M1586         M1586         M1904         M1587         M1586         M1904           Slave 26B         M1593         M1592         M1592         M1910         M1593         M1592         M1910           Slave 26B         M1593         M1592         M1592         M1910         M1593         M1592         M1910           Slave 27B         M1597         M1596         M1596         M1914         M1597         M1596         M1914           Slave 28B         M1603         M1602         M1920         M1603         M1602         M1920 <td>Slave 19B</td> <td>M1557</td> <td>M1556</td> <td>M1556</td> <td>M1874</td> <td>M1557</td> <td>M1556</td> <td>M1874</td>                                                                                                    | Slave 19B    | M1557                    | M1556                      | M1556                            | M1874      | M1557                            | M1556     | M1874      |  |
| Slave 21B         M1567         M1566         M1566         M1884         M1567         M1566         M1884           Slave 22B         M1573         M1572         M1572         M1890         M1573         M1572         M1890           Slave 23B         M1577         M1576         M1576         M1894         M1577         M1576         M1894           Slave 24B         M1583         M1582         M1582         M1900         M1583         M1582         M1900           Slave 25B         M1587         M1586         M1586         M1904         M1587         M1586         M1904           Slave 26B         M1593         M1592         M1592         M1910         M1593         M1592         M1910           Slave 26B         M1597         M1596         M1596         M1914         M1597         M1596         M1914           Slave 27B         M1603         M1602         M1602         M1920         M1603         M1602         M1920           Slave 28B         M1603         M1602         M1602         M1920         M1603         M1602         M1920           Slave 29B         M1607         M1606         M1924         M1607         M1606         M1924 <td>Slave 20B</td> <td>M1563</td> <td>M1562</td> <td>M1562</td> <td>M1880</td> <td>M1563</td> <td>M1562</td> <td>M1880</td>                                                                                                    | Slave 20B    | M1563                    | M1562                      | M1562                            | M1880      | M1563                            | M1562     | M1880      |  |
| Slave 22B         M1573         M1572         M1572         M1870         M1573         M1572         M1890           Slave 23B         M1577         M1576         M1576         M1890         M1573         M1572         M1890           Slave 23B         M1577         M1576         M1576         M1894         M1573         M1572         M1890           Slave 24B         M1583         M1582         M1582         M1900         M1583         M1582         M1900           Slave 25B         M1587         M1586         M1586         M1904         M1587         M1586         M1904           Slave 26B         M1593         M1592         M1592         M1910         M1593         M1592         M1910           Slave 27B         M1597         M1596         M1596         M1914         M1597         M1596         M1914           Slave 28B         M1603         M1602         M1602         M1920         M1603         M1602         M1920           Slave 29B         M1607         M1606         M1606         M1924         M1607         M1606         M1924           Slave 30B         M1613         M1612         M1612         M1930         M1613         M1612                                                                                                    | Slave 21B    | M1567                    | M1566                      | M1566                            | M1884      | M1567                            | M1566     | M1884      |  |
| Slave 23B         M1577         M1576         M1576         M1894         M1577         M1576         M1894           Slave 24B         M1583         M1582         M1582         M1900         M1583         M1582         M1900           Slave 25B         M1587         M1586         M1586         M1904         M1587         M1586         M1904           Slave 26B         M1593         M1592         M1592         M1910         M1593         M1592         M1910           Slave 26B         M1597         M1596         M1592         M1910         M1593         M1592         M1910           Slave 27B         M1597         M1596         M1596         M1914         M1597         M1596         M1914           Slave 28B         M1603         M1602         M1602         M1920         M1603         M1602         M1920           Slave 29B         M1607         M1606         M1606         M1924         M1607         M1606         M1924           Slave 30B         M1613         M1612         M1612         M1930         M1613         M1612         M1930           Slave 31B         M1617         M1616         M1616         M1934         M1617         M1616                                                                                                    | Slave 22B    | M1573                    | M1572                      | M1572                            | M1890      | M1573                            | M1572     | M1890      |  |
| Slave 24B         M1583         M1582         M1582         M1900         M1583         M1582         M1900           Slave 25B         M1583         M1586         M1586         M1904         M1583         M1582         M1900           Slave 25B         M1587         M1586         M1586         M1904         M1587         M1586         M1904           Slave 26B         M1593         M1592         M1592         M1910         M1593         M1592         M1910           Slave 27B         M1597         M1596         M1596         M1914         M1597         M1596         M1914           Slave 28B         M1603         M1602         M1602         M1920         M1603         M1602         M1920           Slave 29B         M1607         M1606         M1606         M1924         M1607         M1606         M1924           Slave 30B         M1613         M1612         M1612         M1930         M1613         M1612         M1930           Slave 31B         M1617         M1616         M1616         M1934         M1617         M1616         M1934                                                                                                    | Slave 23B    | M1577                    | M1576                      | M1576                            | M1894      | M1577                            | M1576     | M1894      |  |
| Slave 25B         M1587         M1586         M1586         M1904         M1587         M1586         M1904           Slave 26B         M1593         M1592         M1592         M1910         M1593         M1592         M1910           Slave 27B         M1597         M1596         M1596         M1914         M1597         M1596         M1914           Slave 28B         M1603         M1602         M1602         M1920         M1603         M1602         M1920           Slave 29B         M1607         M1606         M1606         M1924         M1607         M1606         M1924           Slave 30B         M1613         M1612         M1612         M1930         M1613         M1612         M1930           Slave 31B         M1617         M1616         M1616         M1934         M1617         M1616         M1934                                                                                                    | Slave 24B    | M1583                    | M1582                      | M1582                            | M1900      | M1583                            | M1582     | M1900      |  |
| Slave 26B         M1593         M1592         M1592         M1910         M1593         M1592         M1910           Slave 27B         M1597         M1596         M1596         M1914         M1593         M1592         M1910           Slave 27B         M1597         M1596         M1596         M1914         M1593         M1592         M1910           Slave 28B         M1603         M1602         M1602         M1920         M1603         M1602         M1920           Slave 29B         M1607         M1606         M1606         M1924         M1607         M1606         M1924           Slave 30B         M1613         M1612         M1612         M1930         M1613         M1612         M1930           Slave 31B         M1617         M1616         M1616         M1934         M1617         M1616         M1934                                                                                                    | Slave 25B    | M1587                    | M1586                      | M1586                            | M1904      | M1587                            | M1586     | M1904      |  |
| Slave 27B         M1597         M1596         M1596         M1914         M1597         M1596         M1914           Slave 28B         M1603         M1602         M1602         M1920         M1603         M1602         M1920           Slave 29B         M1607         M1606         M1606         M1924         M1607         M1606         M1924           Slave 30B         M1613         M1612         M1612         M1930         M1613         M1612         M1930           Slave 31B         M1617         M1616         M1616         M1934         M1617         M1616         M1934                                                                                                    | Slave 26B    | M1593                    | M1592                      | M1592                            | M1910      | M1593                            | M1592     | M1910      |  |
| Slave 28B         M1603         M1602         M1602         M1920         M1603         M1602         M1920           Slave 29B         M1607         M1606         M1606         M1924         M1607         M1606         M1924           Slave 30B         M1613         M1612         M1612         M1930         M1613         M1612         M1930           Slave 31B         M1617         M1616         M1616         M1934         M1617         M1616         M1934                                                                                                    | Slave 27B    | M1597                    | M1596                      | M1596                            | M1914      | M1597                            | M1596     | M1914      |  |
| Slave 29B         M1607         M1606         M1606         M1924         M1607         M1606         M1924           Slave 30B         M1613         M1612         M1612         M1930         M1613         M1612         M1930           Slave 31B         M1617         M1616         M1616         M1934         M1617         M1616         M1934                                                                                                    | Slave 28B    | M1603                    | M1602                      | M1602                            | M1920      | M1603                            | M1602     | M1920      |  |
| Slave 30B         M1613         M1612         M1612         M1613         M1612         M1613         M1612         M1930           Slave 31B         M1617         M1616         M1616         M1934         M1617         M1616         M1934                                                                                                    | Slave 29B    | M1607                    | M1606                      | M1606                            | M1924      | M1607                            | M1606     | M1924      |  |
| Slave 31B         M1617         M1616         M1616         M1934         M1617         M1616         M1934                                                                                                    | Slave 30B    | M1613                    | M1612                      | M1612                            | M1930      | M1613                            | M1612     | M1930      |  |
|                                                                                                    | Slave 31B    | M1617                    | M1616                      | M1616                            | M1934      | M1617                            | M1616     | M1934      |  |

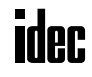

#### • HW Series

| Slave Number | Pushbutton | Pilot Light | Illuminated Pushbutton |            | Selector, Key selector:<br>2-position |
|--------------|------------|-------------|------------------------|------------|---------------------------------------|
| Slave Number | Input DI2  | Output DOO  | Input DI2              | Output DOO | Input DI2                             |
| (Slave 0)    | M1302      | M1620       | M1302                  | M1620      | M1302                                 |
| Slave 1(A)   | M1306      | M1624       | M1306                  | M1624      | M1306                                 |
| Slave 2(A)   | M1312      | M1630       | M1312                  | M1630      | M1312                                 |
| Slave 3(A)   | M1316      | M1634       | M1316                  | M1634      | M1316                                 |
| Slave 4(A)   | M1322      | M1640       | M1322                  | M1640      | M1322                                 |
| Slave 5(A)   | M1326      | M1644       | M1326                  | M1644      | M1326                                 |
| Slave 6(A)   | M1332      | M1650       | M1332                  | M1650      | M1332                                 |
| Slave 7(A)   | M1336      | M1654       | M1336                  | M1654      | M1336                                 |
| Slave 8(A)   | M1342      | M1660       | M1342                  | M1660      | M1342                                 |
| Slave 9(A)   | M1346      | M1664       | M1346                  | M1664      | M1346                                 |
| Slave 10(A)  | M1352      | M1670       | M1352                  | M1670      | M1352                                 |
| Slave 11(A)  | M1356      | M1674       | M1356                  | M1674      | M1356                                 |
| Slave 12(A)  | M1362      | M1680       | M1362                  | M1680      | M1362                                 |
| Slave 13(A)  | M1366      | M1684       | M1366                  | M1684      | M1366                                 |
| Slave 14(A)  | M1372      | M1690       | M1372                  | M1690      | M1372                                 |
| Slave 15(A)  | M1376      | M1694       | M1376                  | M1694      | M1376                                 |
| Slave 16(A)  | M1382      | M1700       | M1382                  | M1700      | M1382                                 |
| Slave 17(A)  | M1386      | M1704       | M1386                  | M1704      | M1386                                 |
| Slave 18(A)  | M1392      | M1710       | M1392                  | M1710      | M1392                                 |
| Slave 19(A)  | M1396      | M1714       | M1396                  | M1714      | M1396                                 |
| Slave 20(A)  | M1402      | M1720       | M1402                  | M1720      | M1402                                 |
| Slave 21(A)  | M1406      | M1724       | M1406                  | M1724      | M1406                                 |
| Slave 22(A)  | M1412      | M1730       | M1412                  | M1730      | M1412                                 |
| Slave 23(A)  | M1416      | M1734       | M1416                  | M1734      | M1416                                 |
| Slave 24(A)  | M1422      | M1740       | M1422                  | M1740      | M1422                                 |
| Slave 25(A)  | M1426      | M1744       | M1426                  | M1744      | M1426                                 |
| Slave 26(A)  | M1432      | M1750       | M1432                  | M1750      | M1432                                 |
| Slave 27(A)  | M1436      | M1754       | M1436                  | M1754      | M1436                                 |
| Slave 28(A)  | M1442      | M1760       | M1442                  | M1760      | M1442                                 |
| Slave 29(A)  | M1446      | M1764       | M1446                  | M1764      | M1446                                 |
| Slave 30(A)  | M1452      | M1770       | M1452                  | M1770      | M1452                                 |
| Slave 31(A)  | M1456      | M1774       | M1456                  | M1774      | M1456                                 |
| Slave 1B     | M1466      | M1784       | M1466                  | M1784      | M1466                                 |
| Slave 2B     | M1472      | M1790       | M1472                  | M1790      | M1472                                 |
| Slave 3B     | M1476      | M1794       | M1476                  | M1794      | M1476                                 |
| Slave 4B     | M1482      | M1800       | M1482                  | M1800      | M1482                                 |
| Slave 5B     | M1486      | M1804       | M1486                  | M1804      | M1486                                 |
| Slave 6B     | M1492      | M1810       | M1492                  | M1810      | M1492                                 |
| Slave 7B     | M1496      | M1814       | M1496                  | M1814      | M1496                                 |
| Slave 8B     | M1502      | M1820       | M1502                  | M1820      | M1502                                 |
| Slave 9B     | M1506      | M1824       | M1506                  | M1824      | M1506                                 |
| Slave 10B    | M1512      | M1830       | M1512                  | M1830      | M1512                                 |
| Slave 11B    | M1516      | M1834       | M1516                  | M1834      | M1516                                 |
| Slave 12B    | M1522      | M1840       | M1522                  | M1840      | M1522                                 |
| Slave 13B    | M1526      | M1844       | M1526                  | M1844      | M1526                                 |
| Slave 14B    | M1532      | M1850       | M1532                  | M1850      | M1532                                 |
| Slave 15B    | M1536      | M1854       | M1536                  | M1854      | M1536                                 |
| Slave 16B    | M1542      | M1860       | M1542                  | M1860      | M1542                                 |
| Slave 17B    | M1546      | M1864       | M1546                  | M1864      | M1546                                 |
| Slave 18B    | M1552      | M1870       | M1552                  | M1870      | M1552                                 |
| Slave 19B    | M1556      | M1874       | M1556                  | M1874      | M1556                                 |
| Slave 20B    | M1562      | M1880       | M1562                  | M1880      | M1562                                 |
| Slave 21B    | M1566      | M1884       | M1566                  | M1884      | M1566                                 |
| Slave 22B    | M1572      | M1890       | M1572                  | M1890      | M1572                                 |
| Slave 23B    | M1576      | M1894       | M1576                  | M1894      | M1576                                 |
| Slave 24B    | M1582      | M1900       | M1582                  | M1900      | M1582                                 |
| Slave 25B    | M1586      | M1904       | M1586                  | M1904      | M1586                                 |
| Slave 26B    | M1592      | M1910       | M1592                  | M1910      | M1592                                 |
| Slave 27B    | M1596      | M1914       | M1596                  | M1914      | M1596                                 |
| Slave 28B    | M1602      | M1920       | M1602                  | M1920      | M1602                                 |
| Slave 29B    | M1606      | M1924       | M1606                  | M1924      | M1606                                 |
| Slave 30B    | M1612      | M1930       | M1612                  | M1930      | M1612                                 |
| Slave 31B    | M1616      | M1934       | M1616                  | M1934      | M1616                                 |

#### • HW Series (continued)

| Slave Number | Selector, Key selector:<br>3-position | Illuminated selector: 2-position |            | Illuminated selector: 3-position |                            |  |  |
|--------------|---------------------------------------|----------------------------------|------------|----------------------------------|----------------------------|--|--|
|              | Input DI2 (Comm. Block ① ②)           | Input DI2                        | Output DOO | Input DI2 (Comm. Block ① ②)      | Output DOO (Comm. Block 2) |  |  |
| (Slave 0)    | M1302                                 | M1302                            | M1620      | M1302                            | M1620                      |  |  |
| Slave 1(A)   | M1306                                 | M1306                            | M1624      | M1306                            | M1624                      |  |  |
| Slave 2(A)   | M1312                                 | M1312                            | M1630      | M1312                            | M1630                      |  |  |
| Slave 3(A)   | M1316                                 | M1316                            | M1634      | M1316                            | M1634                      |  |  |
| Slave 4(A)   | M1322                                 | M1322                            | M1640      | M1322                            | M1640                      |  |  |
| Slave 5(A)   | M1326                                 | M1326                            | M1644      | M1326                            | M1644                      |  |  |
| Slave 6(A)   | M1320                                 | M1332                            | M1650      | M1320                            | M1650                      |  |  |
| Slave 7(A)   | M1336                                 | M1336                            | M1654      | M1336                            | M1654                      |  |  |
| Slave 8(A)   | M1342                                 | M1342                            | M1660      | M1342                            | M1660                      |  |  |
| Slave 9(A)   | M1346                                 | M1346                            | M1664      | M1346                            | M1664                      |  |  |
| Slave 10(A)  | M1352                                 | M1352                            | M1670      | M1352                            | M1670                      |  |  |
| Slave 11(A)  | M1356                                 | M1356                            | M1674      | M1356                            | M1674                      |  |  |
| Slave 12(A)  | M1362                                 | M1362                            | M1680      | M1362                            | M1680                      |  |  |
| Slave 13(A)  | M1366                                 | M1366                            | M1684      | M1366                            | M1684                      |  |  |
| Slave 14(A)  | M1372                                 | M1372                            | M1690      | M1372                            | M1690                      |  |  |
| Slave 15(A)  | M1372                                 | M1372                            | M1694      | M1376                            | M1694                      |  |  |
| Slave 16(A)  | M1382                                 | M1382                            | M1700      | M1382                            | M1700                      |  |  |
| Slave 17(A)  | M1386                                 | M1386                            | M1704      | M1386                            | M1704                      |  |  |
| Slave 18(A)  | M1392                                 | M1392                            | M1710      | M1392                            | M1704                      |  |  |
| Slave 19(A)  | M1396                                 | M1396                            | M1714      | M1396                            | M1714                      |  |  |
| Slave 20(A)  | M1402                                 | M1300                            | M1720      | M1402                            | M1720                      |  |  |
| Slave 20(A)  | M1406                                 | M1406                            | M1724      | M1402                            | M1720                      |  |  |
| Slave 22(A)  | M1400                                 | M1412                            | M1730      | M1412                            | M1724                      |  |  |
| Slave 23(A)  | M1412                                 | M1412                            | M1734      | M1416                            | M1734                      |  |  |
| Slave 24(A)  | M1422                                 | M1422                            | M1740      | M1422                            | M1740                      |  |  |
| Slave 25(A)  | M1426                                 | M1422                            | M1740      | M1426                            | M1740                      |  |  |
| Slave 26(A)  | M1432                                 | M1432                            | M1750      | M1432                            | M1750                      |  |  |
| Slave 27(A)  | M1436                                 | M1436                            | M1754      | M1436                            | M1754                      |  |  |
| Slave 28(A)  | M1430                                 | M1442                            | M1760      | M1442                            | M1760                      |  |  |
| Slave 29(A)  | M1446                                 | M1446                            | M1764      | M1446                            | M1764                      |  |  |
| Slave 30(A)  | M1452                                 | M1452                            | M1770      | M1452                            | M1770                      |  |  |
| Slave 31(A)  | M1456                                 | M1452                            | M1774      | M1456                            | M1774                      |  |  |
| Slave 1B     | M1466                                 | M1466                            | M1784      | M1466                            | M1784                      |  |  |
| Slave 2B     | M1400                                 | M1472                            | M1790      | M1472                            | M1790                      |  |  |
| Slave 3B     | M1472                                 | M1476                            | M1794      | M1472                            | M1794                      |  |  |
| Slave 4B     | M1482                                 | M1482                            | M1800      | M1482                            | M1800                      |  |  |
| Slave 5B     | M1486                                 | M1486                            | M1804      | M1486                            | M1804                      |  |  |
| Slave 6B     | M1400                                 | M1492                            | M1810      | M1492                            | M1804                      |  |  |
| Slave 7B     | M1496                                 | M1496                            | M1814      | M1496                            | M1814                      |  |  |
| Slave 8B     | M1502                                 | M1502                            | M1820      | M1502                            | M1820                      |  |  |
| Slave 9B     | M1506                                 | M1506                            | M1824      | M1502                            | M1824                      |  |  |
| Slave 10B    | M1512                                 | M1512                            | M1830      | M1512                            | M1830                      |  |  |
| Slave 10B    | M1516                                 | M1512                            | M1834      | M1516                            | M1834                      |  |  |
| Slave 12B    | M1522                                 | M1522                            | M1840      | M1522                            | M1840                      |  |  |
| Slave 13B    | M1526                                 | M1526                            | M1844      | M1526                            | M1844                      |  |  |
| Slave 14B    | M1532                                 | M1532                            | M1850      | M1532                            | M1850                      |  |  |
| Slave 15B    | M1536                                 | M1536                            | M1854      | M1536                            | M1854                      |  |  |
| Slave 16B    | M1542                                 | M1542                            | M1860      | M1542                            | M1860                      |  |  |
| Slave 17B    | M1546                                 | M1546                            | M1864      | M1546                            | M1864                      |  |  |
| Slave 18B    | M1552                                 | M1552                            | M1870      | M1552                            | M1870                      |  |  |
| Slave 19B    | M1556                                 | M1556                            | M1874      | M1556                            | M1874                      |  |  |
| Slave 20B    | M1562                                 | M1562                            | M1880      | M1562                            | M1880                      |  |  |
| Slave 21B    | M1566                                 | M1566                            | M1884      | M1566                            | M1884                      |  |  |
| Slave 22B    | M1572                                 | M1572                            | M1890      | M1572                            | M1890                      |  |  |
| Slave 23B    | M1576                                 | M1576                            | M1894      | M1576                            | M1894                      |  |  |
| Slave 24B    | M1582                                 | M1582                            | M1900      | M1582                            | M1900                      |  |  |
| Slave 25B    | M1586                                 | M1586                            | M1904      | M1586                            | M1904                      |  |  |
| Slave 26B    | M1592                                 | M1592                            | M1910      | M1592                            | M1910                      |  |  |
| Slave 27B    | M1596                                 | M1596                            | M1914      | M1596                            | M1914                      |  |  |
| Slave 28B    | M1602                                 | M1602                            | M1920      | M1602                            | M1920                      |  |  |
| Slave 29B    | M1606                                 | M1606                            | M1924      | M1606                            | M1924                      |  |  |
| Slave 30B    | M1612                                 | M1612                            | M1930      | M1612                            | M1930                      |  |  |
| Slave 31B    | M1616                                 | M1616                            | M1934      | M1616                            | M1934                      |  |  |

Note: Three-position selector, key selector, and illuminated selector switches use two communication blocks, therefore require two slave addresses. For the communication block mounting position, see page 6-12.

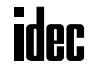

#### **ASI Commands**

The ASI commands are used to update AS-Interface operands in the CPU module or to control the AS-Interface master module. Data registers D1941 through D1944 are used to store command data. D1945 is used to store a request code before executing the command. While the command is executed, D1945 stores status and result codes.

#### **ASI Command Format**

|       | <b>Request/Result</b> |       |       |       |
|-------|-----------------------|-------|-------|-------|
| D1941 | D1942                 | D1943 | D1944 | D1945 |

#### **ASI Command Data**

To execute an ASI command, store required values to data resisters D1941 through D1945 as listed in the table below:

| ASI Command                    | Processing        | Description                                                           | Command Data (Hexadecimal) |       |       |       |       |
|--------------------------------|-------------------|-----------------------------------------------------------------------|----------------------------|-------|-------|-------|-------|
| ASI Command                    | Time (ms)         | Description                                                           | D1941                      | D1942 | D1943 | D1944 | D1945 |
| Read LPS                       | 1.0 <sup>*3</sup> | Reads LPS to D1776-D1779                                              | 010B                       | 084C  | 0000  | 0000  | 0001  |
| Read CDI                       | 10.4 *3           | Reads CDI to D1780-D1843                                              | 010C                       | 4050  | 0000  | 0000  | 0001  |
| Read PCD                       | 10.4 *3           | Reads PCD to D1844-D1907                                              | 010E                       | 4090  | 0000  | 0000  | 0001  |
| Read PI                        | 3.0 <sup>*3</sup> | Reads PI to D1908-D1923                                               | 0107                       | 20D0  | 0000  | 0000  | 0001  |
| Read PP                        | 3.0 <sup>*3</sup> | Reads PP to D1924-D1939                                               | 0108                       | 20E0  | 0000  | 0000  | 0001  |
| Read Slave 0 ID1               | 0.7 *3            | Reads slave 0 ID1 to D1940                                            | 0109                       | 02F0  | 0000  | 0000  | 0001  |
| Write Slave 0 ID1              | 0.7 <sup>*3</sup> | Writes D1940 to slave 0 ID1                                           | 0209                       | 02F0  | 0000  | 0000  | 0001  |
| Copy PI to PP                  | 0.8 *4            | Copies parameter image to perma-<br>nent parameter                    | 0306                       | 0100  | 0000  | 0000  | 0001  |
| Change Slave PI *1             | 0.8 *4            | Writes PI (*) to slave (**) (Note)                                    | 0306                       | 0102  | 000*  | 00**  | 0001  |
| Go to Normal Protected Offline | 0.8 *4            | From normal protected mode to nor-<br>mal protected offline           | 0306                       | 0301  | 0000  | 0000  | 0001  |
| Go to Normal Protected Mode    | 0.8 *4            | From normal protected offline to nor-<br>mal protected mode           | 0306                       | 0300  | 0000  | 0000  | 0001  |
| Prohibit Data Exchange         | 0.8 *4            | From normal protected mode to nor-<br>mal protected data exchange off | 0306                       | 0401  | 0000  | 0000  | 0001  |
| Enable Data Exchange           | 0.8 *4            | From normal protected data exchange off to normal protected mode      | 0306                       | 0400  | 0000  | 0000  | 0001  |
| Change Slave Address *2        | 0.8 *4            | Change slave address (**) to new<br>address (++) (Note)               | 0306                       | 0500  | 00**  | 00++  | 0001  |
| Enable Auto Addressing         | 0.8 *4            | Enables auto address assign (default)                                 | 0306                       | 0800  | 0000  | 0000  | 0001  |
| Disable Auto Addressing        | 0.8 *4            | Disables auto address assign                                          | 0306                       | 0801  | 0000  | 0000  | 0001  |

\*1: WindLDR has the Slave Status dialog box to execute this command to write a PI value to a designated slave. See Sample Program on page 6-18.

\*2: WindLDR has the Change Slave Address dialog box to execute this command.

\*3: Completed in a scan when the five data registers store respective values. When completed, D1945 stores 4. See Request and Result Codes on page 6-18. Other commands takes several scans to complete execution.

\*4: Each scan time extends by 0.8 msec. At least 1 sec is required until the ASI command takes effect.

Note: Specify the slave address in the data register as shown in the table below:

|               | Data Regi   | ster Value | Data Register Value |             |         |
|---------------|-------------|------------|---------------------|-------------|---------|
| Slave Address | Hexadecimal | Decimal    | Slave Address       | Hexadecimal | Decimal |
| O(A)          | Oh          | 0          | —                   | _           | _       |
| 1(A)          | 1h          | 1          | 1B                  | 21h         | 33      |
| 2(A)          | 2h          | 2          | 2B                  | 22h         | 34      |
| I             | I           | I          | I                   | I           | I       |
| 31(A)         | 1Fh         | 31         | 31B                 | 3Fh         | 63      |

#### 6: AS-INTERFACE OPERANDS

| D1945 Value Lower Byte | Description                  | Note                                               |  |  |  |
|------------------------|------------------------------|----------------------------------------------------|--|--|--|
| 00h                    | Initial value at power up    |                                                    |  |  |  |
| 01h                    | Request                      |                                                    |  |  |  |
| 02h                    | Processing ASI command       | While D1945 lower byte stores 01h 02h or 08h       |  |  |  |
| 04h                    | Completed normally           | do not write any value to D1945, otherwise the ASI |  |  |  |
| 08h                    | (Executing configuration)    | command is not executed correctly.                 |  |  |  |
| 14h                    | Peripheral device failure    | The CPU module stores all values automatically,    |  |  |  |
| 24h                    | ASI command error            | except for U1n.                                    |  |  |  |
| 74h                    | Impossible to execute        |                                                    |  |  |  |
| 84h                    | Execution resulting in error |                                                    |  |  |  |

#### **Request and Result Codes**

#### Sample Program: Change Slave PI

This sample program changes the PI value of slave 1A to 3. To use the ASI command Change Slave PI, store new parameter value 3 to D1943 and 1 to D1944 to designate the slave address using the MACRO instruction on WindLDR.

| Brogram                            | Command Data (Hexadecimal) |       |       |       |       |  |  |
|------------------------------------|----------------------------|-------|-------|-------|-------|--|--|
| Fiogram                            | D1941                      | D1942 | D1943 | D1944 | D1945 |  |  |
| Write PI parameter "3" to slave 1A | 0306                       | 0102  | 0003  | 0001  | 0001  |  |  |

Parameters P3 through P0 are weighted as shown in the table below. When the PI parameter is set to 3, P3 and P2 are turned off, and P1 and P0 are turned on.

| Parameter | P3  | P2  | P1 | P0 |
|-----------|-----|-----|----|----|
| Weight    | 8   | 4   | 2  | 1  |
| ON/OFF    | OFF | OFF | ON | ON |

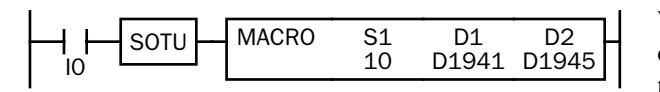

When input I0 turns on, the MACRO instruction stores hexadecimal values 0306, 0102, 0003, 0001, and 0001 to five data registers D1941 through D1945.

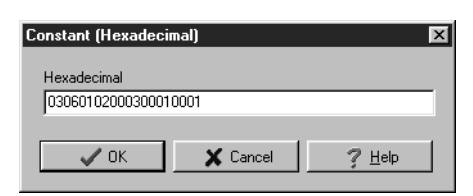

| Macro         |                                        |                                                      |                        | ×                    |
|---------------|----------------------------------------|------------------------------------------------------|------------------------|----------------------|
| Type<br>Macro | 51<br>"03"06"01 "02"00"03"00"01"00"01" | Tag Name:<br>Allocation Number:<br>Tag Name Comment: | D1<br>[D1941<br>[D1941 | D2<br>D1945<br>D1945 |
|               | Insert Delete Edit                     | cel 🤇 🥇 Hel                                          | Þ                      |                      |

### 7: Using WindLDR

#### Introduction

This chapter describes the procedures to use WindLDR for the AS-Interface system. WindLDR contains the Configure AS-Interface Master dialog box to configure slaves and to change slave addresses, and the Monitor AS-Interface Slave dialog box to monitor the slave operation.

For the procedures to select the PLC type and Function Area Settings, see page 4-2.

#### **Configure AS-Interface Master**

AS-Interface compatible slave devices are set to address 0 at factory and must be assigned a unique slave address so that the master can communicate with the slave correctly.

From the WindLDR menu bar, select <u>Configure > A</u>S-Interface Master. The Configure AS-Interface Master dialog box appears.

| Channe Claus Address         | Click the slave address to | Config | jure AS- | Interface H | laster |      |      | ×                          |
|------------------------------|----------------------------|--------|----------|-------------|--------|------|------|----------------------------|
|                              | open the Change Slave      | Slave  | А        |             |        |      |      |                            |
| Current Address: Slave A 1   | Address dialog box.        |        | CDI      | PCD         |        | CDI  | PCD  | <u>Close</u>               |
| New Address: 💽 Slave A 🔟 🕂   |                            | 00     | FFFF     | FFFF        | 16     | FFFF | FFFF | Auto Configuration         |
| C Slave B                    |                            | ( 01 ) | FFFF     | FFFF        | 17     | FFFF | FFFF |                            |
| V OK X Cancel                |                            | 02     | FFFF     | FFFF        | 18     | FFFF | FFFF | Manual Configuration       |
|                              |                            | 03     | FFFF     | FFFF        | 19     | FFFF | FFFF | ₫ <u>R</u> efresh          |
|                              |                            | 04     | FFFF     | FFFF        | 20     | FFFF | FFFF | D Switch Slave             |
|                              |                            | 05     | FFFF     | FFFF        | 21     | FFFF | FFFF |                            |
| Configure Slave O2A          | ×                          | 06     | FFFF     | FFFF        | 22     | FFFF | FFFF | 🗃 File Open                |
| Slave Configuration          | Click a PCD value to       | 07     | FFFF     | FFFF        | 23     | FFFF | FFFF | 📕 File <u>S</u> ave        |
| Data Structure ID/IO/ID2/ID1 | open the Configure         | 08     | FFFF     | FFFF        | 24     | FFFF | FFFF | 2 Hala                     |
| CDI FFFF                     |                            | 09     | FFFF     | FFFF        | 25     | FFFF | FFFF | 1 ⊡eib                     |
| PCD FFFF                     |                            | 10     | FFFF     | FFFF        | 26     | FFFF | FFFF | Data Structure of CDI, PCD |
| Parameters (PP)              |                            | 11     | FFFF     | FFFF        | 27     | FFFF | FFFF | ID/IO/ID2/ID1              |
|                              |                            | 12     | FFFF     | FFFF        | 28     | FFFF | FFFF |                            |
| Con Con Con Con              |                            | 13     | FFFF     | FFFF        | 29     | FFFF | FFFF |                            |
| ● Off ● Off ● Off ● Off      |                            | 14     | FFFF     | FFFF        | 30     | FFFF | FFFF |                            |
|                              |                            | 15     | FFFF     | FFFF        | 31     | FFFF | FFFF |                            |
| V OK Cancel                  |                            |        |          |             |        |      |      |                            |

| Dialog Box             | Button               | Description                                                                                                    |  |  |  |  |
|------------------------|----------------------|----------------------------------------------------------------------------------------------------|--|--|--|--|
|                        | Auto Configuration   | Writes the currently connected AS-Interface slave configuration (LDS, CDI, PI) information to the AS-Interface master module EEPROM (LPS, PCD, PP). Auto configuration takes about 1 minute. |  |  |  |  |
| Configure AS Interfece | Manual Configuration | Writes the slave PCD and parameters configured by the user to t<br>AS-Interface master module EEPROM (LPS, PCD, PP).                                                                         |  |  |  |  |
| Master                 | Refresh              | Refreshes the screen display. Refreshing takes about 40 seconds.                                                                                                    |  |  |  |  |
|                        | Switch Slave         | Switches between the Slave A and Slave B setting screens.                                                                                                    |  |  |  |  |
|                        | File Open            | Opens the configuration (LPS, PCD, PP) file.                                                                                                    |  |  |  |  |
|                        | File Save            | Saves the configuration (LPS, PCD, PP) file.                                                                                                    |  |  |  |  |
|                        | Help                 | Displays explanations for functions on the screen.                                                                                                    |  |  |  |  |
| Change Slave Address   | ОК                   | Changes the slave address.                                                                                                    |  |  |  |  |
| Change Slave Address   | Cancel               | Discards the changes and closes the window.                                                                                                    |  |  |  |  |
| Configure Slove        | OK                   | Updates the PCD and PP. Not written to the master module yet.                                                                                                    |  |  |  |  |
| Compute Slave          | Cancel               | Discards the changes and closes the window.                                                                                                    |  |  |  |  |

#### **Slave Address Shading Colors**

Operating status of the slave can be confirmed by viewing the shading color at the slave address on the Configure AS-Interface Master dialog box. The screen display can be updated by clicking the **Refresh** button.

| Address Shading | Description                                         | LAS<br>List of<br>active<br>slaves | LDS<br>List of<br>detected<br>slaves | LPF<br>List of<br>peripheral<br>fault slaves | LPS<br>List of<br>projected<br>slaves |
|-----------------|-----------------------------------------------------|------------------------------------|--------------------------------------|----------------------------------------------|---------------------------------------|
| No Shade        | The slave is not recognized by the master.          | OFF                                | OFF                                  | OFF                                          | ON/OFF                                |
| Blue Shade      | The slave is active.                                | ON                                 | ON                                   | OFF                                          | ON                                    |
| Yellow Shade    | The slave is recognized but not enabled to operate. | OFF                                | ON                                   | OFF                                          | OFF                                   |
| Red Shade       | An error was found in the slave.                    | ON/OFF                             | ON/OFF                               | ON                                           | ON/OFF                                |

#### **Change Slave Address**

When a slave is connected to the AS-Interface master module, the slave address can be changed using WindLDR.

Warning • Duplicate slave addresses

Each slave must have a unique address. Do not connect two or more slaves with the same address, otherwise the AS-Interface master module cannot locate the slave correctly. When two slaves have the same address and different identification codes (ID, I/O, ID2, ID1), the AS-Interface master module detects an error. When two slaves have the same address and same identification codes, the AS-Interface master module cannot detect an error. Failure to observe this warning may cause severe personal injury or heavy damage to property.

• When a slave with address 0 is connected to the AS-Interface master module, power up the Micro-Smart CPU module first. Approximately 5 seconds later, turn on the AS-Interface power supply. If the CPU module and AS-Interface power supply are turned on at the same time, the AS-Interface master module enters normal protected offline. In this mode, slave addresses can be changed, but the slave status cannot be confirmed on WindLDR.

To change a slave address, from the WindLDR menu bar, select <u>Configure</u>  $> \underline{AS}$ -Interface Master. The Configure AS-Interface Master dialog box appears.

Click a slave address to open the Change Slave Address dialog box. Select Slave A or Slave B, enter a required address in the New Address field, and click **OK**. The Change Slave Address dialog box is closed. The new slave address is stored in the slave module nonvolatile memory.

| Change Slave Address 🛛 🗙 |                                              |        |  |  |  |  |
|--------------------------|----------------------------------------------|--------|--|--|--|--|
| Current Address:         | Slave A                                      | 1      |  |  |  |  |
| New Address:             | <ul> <li>Slave A</li> <li>Slave B</li> </ul> |        |  |  |  |  |
| <b>~</b>                 | ж                                            | Cancel |  |  |  |  |

Changing slave addresses takes approximately 40 seconds.

If the command is not processed correctly, the error message "AS-Interface Master Error" and an error code will appear. See page 7-5.

| The address cannot be changed i | in the following cases. |
|---------------------------------|-------------------------|
|---------------------------------|-------------------------|

| Error Code | Description                                                                                                    |  |  |  |  |  |
|------------|----------------------------------------------------------------------------------------------------|--|--|--|--|--|
| 1          | • An error was found on the expansion I/O bus.                                                                                                    |  |  |  |  |  |
| 7          | The AS-Interface master module is in local mode.                                                                                                    |  |  |  |  |  |
| 8          | <ul> <li>The slave you are trying to change does not exist.</li> <li>A slave of the designated new address already exists.</li> <li>While a standard slave was set at A address, attempt was made to set an A/B slave at B address of the same number.</li> <li>While an A/B slave was set at B address, attempt was made to set a standard slave at A address of the same number.</li> </ul> |  |  |  |  |  |

#### Configuration

Before commissioning the AS-Interface master module, configuration must be done using either WindLDR or the pushbuttons on the front of the AS-Interface master module. This section describes the method of configuration using WindLDR. Configuration is the procedure to store the following information to the AS-Interface master module EEPROM.

- A list of slave addresses to be used
- Configuration data to specify slave types, or identification codes (ID, I/O, ID2, ID1)
- Parameters (P3, P2, P1, P0) to designate the slave operation at power-up

WindLDR provides two options for configuration: auto configuration to execute automatic configuration and manual configuration to execute configuration according to the data selected by the user.

#### **Auto Configuration**

Auto configuration stores the current slave configuration data (LDS, CDI, PI) to the AS-Interface master module EEPROM (LPS, PCD, PP). To execute auto configuration, press **Auto Configuration** in the Configure AS-Interface Master dialog box. Auto configuration takes approximately 1 minute, and has the same effect as the configuration using the pushbuttons on the AS-Interface master module.

#### **Slave Configuration Data**

List of detected slaves (LDS) Configuration data image (CDI) Parameter image (PI)

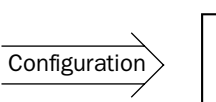

LPS

0

1

PCD

FFFFh

Other values

#### AS-Interface Master Module EEPROM

List of projected slaves (LPS) Permanent configuration data (PCD) Permanent parameter (PP)

#### Manual Configuration

Manual configuration is the procedure to write the LPS, PCD, and PP designated on WindLDR to the AS-Interface master module EEPROM. LPS is automatically generated by WindLDR based on the value for PCD.

To change PCD and PP, use the Configure Slave dialog box. Set the PCD of each slave to the same value as its CDI. If the PCD is different from the CDI for a slave, then that slave does not function correctly. Set FFFFh to the PCD of vacant slave numbers.

After entering a PCD value and selecting parameter statuses, click

**OK**. At this point, the configuration data are not stored to the AS-Interface master module EEPROM. To store the changes, click **Manual Configuration** on the Configure AS-Interface Master dialog box. The screen display of the Configure AS-Interface Master dialog box can be updated using **Refresh**.

If you save the configuration data to a file, you can open the file to configure other AS-Interface master modules using the same data. To save and open the configuration file, click **File Save** or **File Open**.

If the configuration command is not processed correctly, the error message "AS-Interface Master Error" and an error code will appear. See page 7-5.

If the error message "Configuration failure. Confirm the slave setup, and perform configuration again." is shown, and the FLT LED is on, then remove the cause of the error, referring to page 4-7, and repeat configuration.

 Error Code
 Description

 1
 • An error was found on the expansion I/O bus.

 2
 • While the AS-Interface master module was in offline mode, attempt was made to execute auto configuration or manual configuration.

 7
 • While slave address 0 existed on the bus, attempt was made to execute auto configuration or manual configuration.

 • The AS-Interface master module is in local mode.

The configuration cannot be done in the following cases.

### idec

|                        | Configure Slave 02A 🛛 🛛 🛛    |   |  |  |  |  |  |
|------------------------|------------------------------|---|--|--|--|--|--|
|                        | Slave Configuration          |   |  |  |  |  |  |
|                        | Data Structure ID/IO/ID2/ID1 |   |  |  |  |  |  |
|                        | CDI FFFF                     |   |  |  |  |  |  |
|                        | PCD                          |   |  |  |  |  |  |
| г                      | Parameters (PP)              | 1 |  |  |  |  |  |
| Permanent<br>Parameter | P0 P1 P2 P3 P3 P3            |   |  |  |  |  |  |
| (PP)                   | © 0ff © 0ff © 0ff            |   |  |  |  |  |  |
| _                      |                              |   |  |  |  |  |  |
|                        | OK X Cancel                  |   |  |  |  |  |  |

#### **Monitor AS-Interface Slave**

While the MicroSmart is communicating with AS-Interface slaves through the AS-Interface bus, operating status of AS-Interface slaves can be monitored using WindLDR on a PC. Output statuses and parameter image (PI) can also be changed using WindLDR.

To open the Monitor AS-Interface Slaves dialog box, from the WindLDR menu bar, select <u>**Online**</u> > <u>**Monitor**</u>. From the WindLDR menu bar, select <u>**Online**</u>, and select **<u><b>Monitor**</u> AS-Interface Slaves in the pull-down menu.

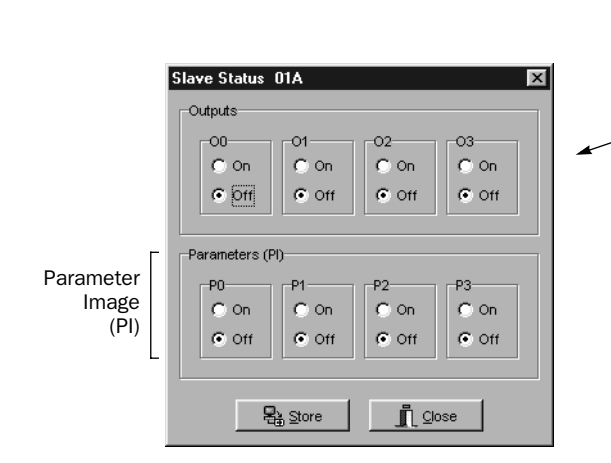

|   | Monit | or AS-In | nterface S | ilave | s     |          |       |      |              | ļ  | ļ    | ×    |
|---|-------|----------|------------|-------|-------|----------|-------|------|--------------|----|------|------|
|   | Slave | A        |            |       |       |          |       |      |              |    |      |      |
|   |       | In       | Out        |       | In    | Out      |       | In   | Out          |    | In   | Out  |
|   | 00    | 0000     | 0000       | 08    | 0000  | 0000     | 16    | 0000 | 0000         | 24 | 0000 | 0000 |
|   | 01    | 0000     | 0001       | 09    | 0000  | 0000     | 17    | 0000 | 0000         | 25 | 0000 | 0000 |
|   | - 82  | 0000     | 0001       | 10    | 0000  | 0000     | 18    | 0000 | 0000         | 26 | 0000 | 0000 |
| - | 03    | 0000     | 0001       | 11    | 0000  | 0000     | 19    | 0000 | 0000         | 27 | 0000 | 0000 |
|   | 04    | 0000     | 0000       | 12    | 0000  | 0000     | 20    | 0000 | 0000         | 28 | 0000 | 0000 |
|   | 05    | 0000     | 0000       | 13    | 0000  | 0000     | 21    | 0000 | 0000         | 29 | 0000 | 0000 |
|   | 06    | 0000     | 0000       | 14    | 0000  | 0000     | 22    | 0000 | 0000         | 30 | 0000 | 0000 |
|   | 07    | 0000     | 0000       | 15    | 0000  | 0000     | 23    | 0000 | 0000         | 31 | 0000 | 0000 |
|   |       |          | ÓÌS        | witch | Slave | <u> </u> | Close |      | ? <u>H</u> e | ql | ]    |      |

| Dialog Box                  | Button        | Description                                         |  |  |
|-----------------------------|---------------|-----------------------------------------------------|--|--|
|                             | Switch Slaves | Switches between Slave A screen and Slave B screen. |  |  |
| Monitor AS-Interface Slaves | Close         | Closes the window.                                  |  |  |
|                             | Help          | Displays explanations for functions on the screen.  |  |  |
| Slava Status                | Store         | Stores output statuses and parameters to the slave. |  |  |
| Slave Status                | Close         | Closes the window.                                  |  |  |

#### **Change Slave Output Statuses and Parameters**

The output statuses and parameter image (PI) of the slaves connected to the AS-Interface master module can be changed. To open the Slave Status dialog box, click the output of a required slave address in the Monitor AS-Interface Slaves dialog box. Then, click the On or Off button to change the statuses of outputs O0 through O3 and parameters P0 through P3 as required. Click **Store** to save the changes to the slave module.

If the command is not processed correctly, the error message "AS-Interface Master Error" and an error code will appear. See page 7-5.

The output statuses and parameters cannot be changed in the following cases.

| Error Code | Description                                                               |
|------------|---------------------------------------------------------------------------|
| 1          | • An error was found on the expansion I/O bus.                            |
| 7          | The AS-Interface master module is in local mode.                          |
| 8          | Attempt was made to change the parameters of a slave which did not exist. |

#### **Error Messages**

When an error is returned from the AS-Interface master module, WindLDR will display an error message. The error codes and their meanings are given below.

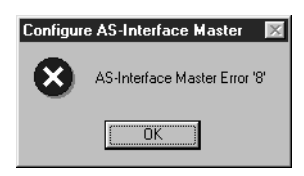

| Error Code | Description                                                                                                    |
|------------|----------------------------------------------------------------------------------------------------|
| 1          | • An error was found on the expansion I/O bus.                                                                                                    |
| 2          | <ul> <li>While the AS-Interface master module was in offline mode, attempt was made to perform auto configuration or manual configuration.</li> <li>An incorrect command was sent.</li> </ul>                                                                                                    |
| 7          | <ul> <li>While slave address 0 existed on the bus, attempt was made to perform auto configuration or manual configuration.</li> <li>The AS-Interface master module is in local mode.</li> </ul>                                                                                                    |
| 8          | <ul> <li>The slave you are trying to change does not exist.</li> <li>A slave of the designated new address already exists.</li> <li>While a standard slave was set at A address, attempt was made to set an A/B slave at B address of the same number.</li> <li>While an A/B slave was set at B address, attempt was made to set a standard slave at A address of the same number.</li> <li>Attempt was made to change the parameters of a slave which did not exist.</li> </ul> |

When a reply message is not returned from the AS-Interface master module, the following error message will be displayed.

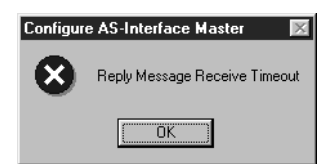

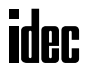

### INDEX

Δ A/B slaves 1-3 address LEDs 5-3 and I/O LEDs 5-4 addressing tool 1-3 allocation numbers 6-1 analog I/O data 6-4 input data 6-4 output data 6-5 slave profile 6-4 APF/not APO 6-7 applicable cables 2-4 sensors and actuators 1-1 ASI commands 6-17 AS-Interface 1-1 bus cycle time 1-4 topology and maximum length 1-4 cable wiring 3-6 operand allocation numbers 6-1 operands 6-1 power supply 1-2 standard cable 2-4 system setup 4-1 assembling modules 3-2 assigning a slave address 4-3 Auto\_Address\_Assign 6-6 Auto\_Address\_Available 6-7 С cable computer link 4C 4-1 length 2-3 cables 1-2, 2-4 CDI 6-9 changing ID1 code of slave 0 6-10 communication block mounting position 6-12 specifications 2-3 computer link cable 4C 4-1 Config\_OK 6-6 Configuration 6-7 configuration 7-3 data image (CDI) 6-9 mode 5-2 configure AS-Interface master 7-1 configuring a slave 4-4 Connected Mode 6-7 connected mode 5-2 crimping tool 3-5 cycle time 1-4 D Data\_Exchange\_Active 6-7 digital I/O data allocation 6-11 input data image 6-2 output data image 6-3 digital I/O data allocation 6-12 dimensions 2-4

DIN rail 3-3 direct mounting on panel surface 3-3 strip 3-3 disassembling modules 3-2 Ε error 4-7 code 7-2, 7-3, 7-4, 7-5 messages 7-5 expansion capability 1-3 F ferrule 3-5 flat cable 2-4 function area settings 4-2 G general specifications 2-3 Н HW series digital I/O data allocation 6-12 I I/O code 1-3 data 6-2 ID code 1-3 ID1 code 1-3 of slave 0 6-10 ID2 code 1-3 identification 1-3 IDI 6-2 input data 6-11, 6-12 LEDs 5-3 installation and wiring 3-1 location 3-1 internal relays for SwitchNet slaves 6-13 L L6 series digital I/O data allocation 6-11 LAPP's cables 2-4 LAS 6-8 LDS 6-8 LDS.0 6-6 LED indicators 5-1, 5-3 list of active slaves (LAS) 6-8 detected slaves (LDS) 6-8 peripheral fault slaves (LPF) 6-8 projected slaves (LPS) 6-8 local mode 5-2 long press 5-1 LPF 6-8 LPS 6-8 М maximum AS-Interface bus cycle time 1-4 cable length 2-3 module specifications 2-1 monitor AS-Interface slave 7-4 monitoring digital I/O and changing output status 4-6 mounting clip 3-1

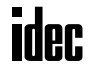

hole layout for direct mounting 3-4 on DIN rail 3-3 on panel surface 3-3 position communication block 6-12 strip 3-3 Ν normal protected data exchange off 5-2 mode 5-2 offline 5-2 Normal\_Operation\_Active 6-7 0 ODI 6-3 Off-line 6-7 Offline\_Ready 6-7 operands 6-1 operation basics 4-1 modes 5-2 output data 6-11, 6-12 LEDs 5-3 Ρ parameter 1-3 image (PI) 6-10 parts description 2-2 PCD 6-9 Periphery\_OK 6-7 permanent configuration data (PCD) 6-9 parameter (PP) 6-10 Phoenix 3-5 PI 6-10 power supply 1-2, 3-6 wiring diagram 3-6 PP 6-10 processing time 6-1 profile 6-9 analog slave 6-4 protected mode 5-2 pushbutton operation 5-1 pushbuttons and LED indicators 5-1 Q quantities of slaves and I/O points 1-4 R receive data 6-11, 6-12 removing from DIN rail 3-3 request and result codes 6-18 S safety precautions 6-1 sample program 6-18 screwdriver 3-5 selecting the PLC type 4-2 send data 6-11, 6-12 short press 5-1 slave addresses 1-3 expansion capability 1-3 identification 1-3 information 6-9 list information 6-8 profile 6-9 analog 6-4 receive data 6-11, 6-12

send data 6-11, 6-12 specifications 2-1, 2-3 standard cable 2-4 slaves 1-3 status information 6-6 internal relays 6-6 LEDs 5-3, 5-4 strip direct mounting 3-3 SwitchNet 6-2 data I/O port 6-11 slaves internal relays 6-13 system requirements 1-2 setup 4-1 Τ terminal connection 3-5 tightening torque 3-5 topology 1-4 transition of AS-Interface master module modes 5-1 troubles at system start-up 4-7 type number 2-1 U using WindLDR 7-1 V very low safety voltage 1-2, 3-6 VLSV 1-2, 3-6

W wiring 3-1

idec

#### JAPAN

IDEC IZUMI CORPORATION 7-31, Nishi-Miyahara 1-Chome, Yodogawa-ku, Osaka 532-8550, Japan Tel: +81-6-6398-2571 Fax: +81-6-6392-9731 *www.idec.com* 

#### **UNITED STATES**

IDEC CORPORATION 1175 Elko Drive, Sunnyvale, CA 94089-2209, USA Tel: +1-408-747-0550 Toll Free: (800) 262-IDEC Fax: +1-408-744-9055 Fax: +1-800-635-6246 E-mail: opencontact@idec.com www.idec.com

#### CANADA

IDEC CANADA LIMITED Unit 22-151 Brunel Road, Mississauga, Ontario, L4Z 1X3, Canada Tel: +1-905-890-8561 Toll Free: (888) 317-4332 Fax: +1-905-890-8562

#### AUSTRALIA

IDEC AUSTRALIA PTY. LTD. 2/3 Macro Court, Rowville, Victoria 3178, Australia Toll Free: 1-800-68-4332 Fax: +61-3-9763-3255 E-mail: sales@au.idec.com

#### UNITED KINGDOM

IDEC ELECTRONICS LIMITED Unit 2, Beechwood, Chineham Business Park, Basingstoke, Hampshire RG24 8WA, United Kingdom Tel: +44-1256-321000 Fax: +44-1256-327755 E-mail: idec@uk.idec.com

#### GERMANY

IDEC ELEKTROTECHNIK GmbH Wendenstraße 331, D-20537 Hamburg, Germany Tel: +49-40-25 30 54 - 1 Fax: +49-40-25 30 54 - 24 E-mail: service@idec.de

#### HONG KONG

IDEC IZUMI (H.K.) CO., LTD. Room No. 1409, Tower 1, Silvercord, 30 Canton Road, Tsimshatsui, Kowloon, Hong Kong Tel: +852-2-376-2823 Fax: +852-2-376-0790 E-mail: idec@idechk.com

#### CHINA

IDEC IZUMI (Shanghai) Co., Ltd. Room E, 15F, Majesty Building, No. 138 Pudong Avenue, Shanghai 200120, P.R.C. Tel: +86-21-5887-9181, Fax: +86-21-5887-8930

#### TAIWAN

IDEC TAIWAN CORPORATION 8F-1, No. 79, Hsin Tai Wu Road, Sec. 1, Hsi-Chih, Taipei County, Taiwan, Republic of China Tel: +886-2-2698-3929 Fax: +886-2-2698-3931 E-mail: idectpe@idectwn.hinet.net

#### SINGAPORE

IDEC IZUMI ASIA PTE. LTD. No. 31, Tannery Lane #05-01, Dragon Land Building, Singapore 347788 Tel: +65-6746-1155 Fax: +65-6844-5995

# idec